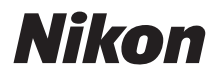

## DIGITÁLNÍ FOTOAPARÁT

## **D7500** Návod k práci s menu

Tento návod podrobně popisuje položky menu a poskytuje informace o příslušenství a propojení fotoaparátu s dalšími zařízeními.

- Před použitím fotoaparátu si nejprve pečlivě přečtěte tento návod.
- Po přečtení si návod uložte na snadno přístupném místě pro budoucí použití.

## Obsah

## Návod k práci s menu

| Výchozí nastavení                              | 9  |
|------------------------------------------------|----|
| ▶ Menu přehrávání: Práce se snímky             | 18 |
| Mazání snímků                                  | 19 |
| Přehrávaná složka                              | 19 |
| Skrytí snímků                                  | 20 |
| Možnosti zobraz. pro přehráv                   | 22 |
| Kontrola snímků                                | 22 |
| Po vymazání                                    | 22 |
| Automatické otáčení snímků                     |    |
| Otočení na výšku                               |    |
| Prezentace                                     | 24 |
| Hodnocení                                      |    |
| Výběr k odesl. na chytré zař                   | 25 |
| Menu fotografování: Možnosti pro fotografování |    |
| Reset menu fotografování                       |    |
| Složka pro ukládání                            | 27 |
| Pojmenování souborů                            | 31 |
| Řízení záblesku                                | 32 |
| Volba obrazového pole                          | 35 |
| Kvalita obrazu                                 |    |
| Velikost obrazu                                |    |
| Záznam ve formátu NEF (RAW)                    |    |
| Nastavení citlivosti ISO                       | 38 |
| Vyvážení bílé barvy                            |    |
| Předvolby Picture Control                      | 40 |
| Správa předv. Picture Control                  | 41 |
| Barevný prostor                                | 44 |
|                                                |    |

9

| Active D-Lighting                                       | 44 |
|---------------------------------------------------------|----|
| Redukce šumu pro dlouhé exp.                            |    |
| (Redukce šumu pro dlouhé expozice)                      | 45 |
| Redukce šumu pro vys. ISO                               | 45 |
| Korekce vinětace                                        | 46 |
| Automatická korekce zkreslení                           | 46 |
| Redukce blikání obrazu                                  | 47 |
| Dálkové ovládání (ML-L3)                                | 49 |
| Nastavení bracketingu                                   | 49 |
| Vícenásobná expozice                                    | 50 |
| HDR (vysoký dynam. rozsah)                              | 57 |
| Intervalové snímání                                     | 58 |
| 🐙 Menu videosekvencí: Možnosti pro záznam videosekvencí | 66 |
| Reset menu videosekvencí                                | 67 |
| Pojmenování souborů                                     | 67 |
| Volba obrazového pole                                   | 67 |
| Vel. obrazu/snímací frekv                               | 68 |
| Kvalita videa                                           | 68 |
| Typ souboru videosekvence                               | 69 |
| Nastavení citlivosti ISO                                | 69 |
| Vyvážení bílé barvy                                     | 70 |
| Předvolby Picture Control                               | 70 |
| Správa předv. Picture Control                           | 70 |
| Active D-Lighting                                       | 70 |
| Redukce šumu pro vys. ISO                               | 71 |
| Redukce blikání obrazu                                  | 71 |
| Citlivost mikrofonu                                     | 72 |
| Frekvenční charakteristika                              | 73 |
| Redukce hluku větru                                     | 73 |
| Elektronická redukce vibrací                            | 73 |
| Časosběrné snímání                                      | 74 |

| 🖋 Uživatelské funkce: Jemné doladění nastavení fotoaparátu | 81  |
|------------------------------------------------------------|-----|
| Reset uživatelských funkcí                                 | 84  |
| a: Automatické zaostřování                                 | .84 |
| a1: Volba priority v režimu AF-C                           | 84  |
| a2: Volba priority v režimu AF-S                           | 85  |
| a3: Sledování objektu s blokací                            | 86  |
| a4: Počet zaostřovacích polí                               | 86  |
| a5: Uložení polí podle orientace                           | 87  |
| a6: Aktivace zaostřování                                   | 88  |
| a7: Přep. zaostř. polí dokola                              | 89  |
| a8: Možnosti zaostřovacích polí                            | 90  |
| a9: Vestavěné pomocné světlo AF                            | 91  |
| a10: Man. zaostř. kroužek v r. AF                          | 92  |
| b: Měření/expozice                                         | .93 |
| b1: Krok citlivosti ISO                                    | 93  |
| b2: Krok nastav. expozice (EV)                             | 93  |
| b3: Snadná korekce expozice                                | 94  |
| b4: Měření Matrix                                          | 95  |
| b5: Velikost zdůraz. středu                                | 95  |
| b6: Jemné doladění expozice                                | 95  |
| c: Časovače/expoziční paměť                                | .96 |
| c1: Tlačítko spouště jako AE-L                             | 96  |
| c2: Časovač pohotovost. režimu                             | 96  |
| c3: Samospoušť                                             | 97  |
| c4: Zpožď. pro vypn. monitoru                              | 97  |
| c5: Aktivita dálk. ovlád. (ML-L3)                          | 97  |
| d: Snímání/indikace                                        | .98 |
| d1: Sním. frekvence v režimu CL                            | 98  |
| d2: Max. počet snímků série                                | 98  |
| d3: Opožděné spuštění závěrky                              | 98  |

| d4: Závěrka s el. první lamelou       | 99  |
|---------------------------------------|-----|
| d5: Pořadí čísel souborů              | 100 |
| d6: Zobraz. mřížky v hledáčku         |     |
| d7: Zobrazení citlivosti ISO          | 101 |
| d8: Osvětlení LCD panelu              |     |
| d9: Optická redukce vibrací           |     |
| e: Bracketing/blesk                   |     |
| e1: Synchroniz. čas pro blesk         | 102 |
| e2: Čas záv. pro práci s bleskem      | 104 |
| e3: Kor. exp. při použití blesku      | 104 |
| e4: Automat. regulace citl. ISO pro 4 | 105 |
| e5: Pořadí bracketingu                | 105 |
| f: Ovládací prvky                     | 106 |
| f1: Uživ. přiřazení ovládacích prvků  |     |
| f2: Tlačítko OK                       | 114 |
| f3: Uživ. nastavení ovladačů          | 115 |
| f4: Uvolnit tlač. a použít volič      | 117 |
| f5: Obrácení indikací                 |     |
| g: Videosekvence                      | 118 |
| g1: Uživ. přiřazení ovládacích prvků  | 118 |
| Menu nastavení: Nastavení fotoaparátu | 122 |
| Formátování paměťové karty            | 123 |
| Uložení uživatel. nastavení           | 123 |
| Reset uživatel. nastavení             | 125 |
| Jazyk (Language)                      | 125 |
| Časové pásmo a datum                  |     |
| Jas monitoru                          | 127 |
| Vyvážení barev monitoru               | 127 |
| Virtuální horizont                    | 128 |
|                                       |     |

Ÿ

| Obrazovka informací                | 129 |
|------------------------------------|-----|
| Autom. obrazovka informací         | 129 |
| Autom. vypnutí obraz. inform       | 130 |
| Jemné doladění AF                  | 130 |
| Čištění obrazového snímače         | 134 |
| Sklopení zrcadla pro čištění       | 135 |
| Ref. snímek pro odstr. prachu      | 138 |
| Komentář ke snímku                 | 140 |
| Informace o autorském právu        | 141 |
| Možnosti pípnutí                   | 142 |
| Ovládání dotykem                   | 143 |
| Varovná indikace blesku            | 143 |
| HDMI                               | 143 |
| Data o poloze                      | 144 |
| Možnosti bezdrát. dálk. ovl. (WR)  | 145 |
| Funkce tlač. Fn na dálk. ovl. (WR) | 147 |
| Režim V letadle                    | 147 |
| Připojit k chytrému zařízení       | 148 |
| Odesílat do chytr. zař. (autom.)   | 149 |
| Wi-Fi                              | 149 |
| Bluetooth                          | 150 |
| Přenos pomocí Eye-Fi               | 151 |
| Splňované standardy                | 152 |
| Informace o baterii                | 153 |
| Bez paměťové karty?                | 153 |
| Uložení/načtení nastavení          | 154 |
| Reset všech nastavení              | 156 |
| Verze firmwaru                     | 156 |

| 🛃 Menu retušování: Tvorba retušovaných kopií 1 | 157 |
|------------------------------------------------|-----|
| Zprac. snímků NEF (RAW)                        | 160 |
| Oříznutí snímků                                | 163 |
| Změna velikosti snímku                         | 164 |
| D-Lighting                                     | 166 |
| Rychlé vylepšení                               | 166 |
| Korekce ef. červených očí                      | 167 |
| Vyrovnání                                      | 167 |
| Korekce zkreslení                              | 168 |
| Korekce perspektivy                            | 169 |
| Rybí oko                                       | 169 |
| Filtrové efekty                                | 170 |
| Monochromatické                                | 171 |
| Prolínání snímků                               | 172 |
| Omalovánky                                     | 175 |
| Fotografická ilustrace                         | 175 |
| Barevná skica                                  | 176 |
| Efekt miniatury                                | 177 |
| Selektivní barva                               | 178 |
| Malba                                          | 180 |
| Úprava videosekvencí                           | 180 |
| Porovnání sním. vedle sebe                     | 181 |
| 🗄 Moje menu/🗐 Poslední nastavení               | 183 |

#### Volitelné blesky

| Možnosti řízení záblesku<br>Vestavěný blesk nebo blesk upevněný na fotoaparátu<br>Dálkově ovládaná záblesková fotografie<br>Optické AWL     | <b> 188</b><br>188<br>189<br><b> 190</b>                            |
|----------------------------------------------------------------------------------------------------|---------------------------------------------------------------------|
| Vestavěný blesk/SB-500<br>Jiné blesky                                                                                                    | 190<br>193                                                          |
| Rádiové AWL s využitím ovládacích prvků na blesku SB-5000<br>Navázání bezdrátového spojení<br>Fotografování                                 | <b> 194</b><br>194<br>196                                           |
| Optické/rádiové AWL<br>Rádiové AWL                                                                                                    | 198<br>199                                                          |
| Zobrazení informací o blesku<br>Systém kreativního osvětlení Nikon (CLS)                                                                    | 200<br>203                                                          |
|                                                                                                    |                                                                     |
| Technické informace                                                                                                    | 211                                                                 |
| Technické informace Propojení                                                                                                    | <b>211</b><br>211                                                   |
| Technické informace           Propojení           Instalace softwaru ViewNX-i                                                               | <b>211</b><br><b>211</b><br>211                                     |
| Technické informace Propojení Instalace softwaru ViewNX-i<br>Kopírování snímků do počítače                                                  | <b>211</b><br><b>211</b><br>211<br>212                              |
| Technické informace Propojení Instalace softwaru ViewNX-i<br>Kopírování snímků do počítače<br>Tisk snímků                                   | <b>211</b><br><b>211</b><br>211<br>212<br>215                       |
| Technické informace Propojení Instalace softwaru ViewNX-i<br>Kopírování snímků do počítače<br>Tisk snímků<br>Zobrazení snímků na televizoru | <b>211</b><br><b>211</b><br>211<br>212<br>215<br>219                |
| Technické informace         Propojení         Instalace softwaru ViewNX-i                                                                   | <b>211</b><br><b>211</b><br>211<br>212<br>215<br>219<br><b>222</b>  |
| Technické informace         Propojení         Instalace softwaru ViewNX-i                                                                   | <b>211</b><br><b>211</b><br>212<br>212<br>215<br>219<br><b>222</b>  |
| Technické informace         Propojení         Instalace softwaru ViewNX-i                                                                   | <b>211 211</b> 211 212 215 219 <b>222</b> 227                       |
| Technické informace         Propojení                                                                                                    | <b>211 211</b> 211 212 215 219 <b>222</b> 227 227 227               |
| Technické informace         Propojení                                                                                                    | <b>211</b><br>211<br>212<br>212<br>215<br>219<br>222<br>2227<br>229 |

## Návod k práci s menu

## Výchozí nastavení

V níže uvedeném seznamu naleznete výchozí nastavení položek menu fotoaparátu.

#### II Výchozí nastavení menu přehrávání

| Položka                           | Výchozí nastavení           |
|-----------------------------------|-----------------------------|
| Přehrávaná složka (🕮 19)          | Všechny                     |
| Kontrola snímků (🕮 22)            | Vypnuto                     |
| Po vymazání (🕮 22)                | Zobrazit následující        |
| Automatické otáčení snímků (🕮 23) | Zapnuto                     |
| Otočení na výšku (🕮 23)           | Zapnuto                     |
| Prezentace (🕮 24)                 |                             |
| Typ obrazových dat                | Statické snímky a videosek. |
| Interval mezi snímky              | 2 s                         |

#### **II** Výchozí nastavení menu fotografování

| Položka                                                           | Výchozí nastavení       |
|-------------------------------------------------------------------|-------------------------|
| Složka pro ukládání (🕮 27)                                        |                         |
| Přejmenovat                                                       | D7500                   |
| Výběr složky podle čísla                                          | 100                     |
| Pojmenování souborů (🕮 31)                                        | DSC                     |
| Řízení záblesku (🕮 32)                                            |                         |
| Zábleskový režim (vestav. blesk)/Zábleskový režim (externí blesk) | ΠL                      |
| Možnosti bezdrát. ovládání blesků                                 | Vypnuto                 |
| Volba obrazového pole (🕮 35)                                      | DX (24×16)              |
| Kvalita obrazu (🕮 36)                                             | JPEG Normální           |
| Velikost obrazu (🕮 37)                                            | Velký (L)               |
| Záznam ve formátu NEF (RAW) (🕮 37)                                |                         |
| Komprese NEF (RAW)                                                | Bezeztrátově komprimov. |
| Bitová hloubka NEF (RAW)                                          | 14 bitů                 |
| Nastavení citlivosti ISO (🕮 38)                                   |                         |
| Citlivost ISO                                                     | 100                     |
| Automat. regulace citl. ISO                                       | Vypnuto                 |
| Vyvážení bílé barvy (🕮 39)                                        | Automaticky > Normálně  |
| Jemné vyvážení                                                    | A-B: 0, G-M: 0          |
| Výběr barevné teploty                                             | 5000 K                  |
| Manuální nastavení                                                | d-1                     |
| Předvolby Picture Control (🕮 40)                                  | Automaticky             |
| Barevný prostor (🕮 44)                                            | sRGB                    |
| Active D-Lighting (🕮 44)                                          | Vypnuto                 |
| Redukce šumu pro dlouhé exp. (🞞 45)                               | Vypnuto                 |
| Redukce šumu pro vys. ISO (🕮 45)                                  | Normální                |
| Korekce vinětace (🕮 46)                                           | Normální                |

| Položka                                       | Výchozí nastavení                 |
|-----------------------------------------------|-----------------------------------|
| Automatická korekce zkreslení (🕮 46)          | Vypnuto                           |
| Redukce blikání obrazu (🕮 47)                 |                                   |
| Nastavení redukce blikání obrazu              | Zakázat                           |
| Indikace redukce blikání obrazu               | Zapnuto                           |
| Dálkové ovládání (ML-L3) (🕮 49)               | Vypnuto                           |
| Nastavení bracketingu (🕮 49)                  | Expoziční a zábleskový bracketing |
| Vícenásobná expozice ( $\square$ 50) $^*$     |                                   |
| Režim vícenásobné expozice                    | Vypnuto                           |
| Počet snímků                                  | 2                                 |
| Režim prolnutí                                | Průměr                            |
| Uchovat všechny expozice                      | Zapnuto                           |
| HDR (vysoký dynam. rozsah) (🕮 57)             |                                   |
| Režim HDR                                     | Vypnuto                           |
| HDR – úroveň                                  | Automaticky                       |
| Intervalové snímání (🕮 58)                    | Vypnuto                           |
| Možnosti spuštění                             | Nyní                              |
| Interval                                      | 1 minuta                          |
| Počet intervalů $	imes$ počet snímků v inter. | 0001×1                            |
| Vyrovnání expozice                            | Vypnuto                           |

\* Reset menu fotografování není k dispozici během fotografování.

#### 💵 Výchozí nastavení menu videosekvencí

| Položka                             | Výchozí nastavení             |
|-------------------------------------|-------------------------------|
| Pojmenování souborů (🕮 67)          | DSC                           |
| Volba obrazového pole (🕮 67)        | DX                            |
| Vel. obrazu/snímací frekv. (🕮 68)   | 1920×1080; 60p                |
| Kvalita videa (🕮 68)                | Vysoká                        |
| Typ souboru videosekvence (🞞 68)    | MOV                           |
| Nastavení citlivosti ISO (🕮 69)     |                               |
| Nejvyšší citlivost                  | 51200                         |
| Auto. regul. citl. ISO (režim M)    | Vypnuto                       |
| Citlivost ISO (režim M)             | 100                           |
| Vyvážení bílé barvy (🕮 70)          | Stejné nast. jako pro fotogr. |
| Jemné vyvážení                      | A-B: 0, G-M: 0                |
| Výběr barevné teploty               | 5000 K                        |
| Manuální nastavení                  | d-1                           |
| Předvolby Picture Control (CC 70)   | Stejné nast. jako pro fotogr. |
| Active D-Lighting (🕮 70)            | Vypnuto                       |
| Redukce šumu pro vys. ISO (🕮 71)    | Normální                      |
| Redukce blikání obrazu (🕮 71)       | Automaticky                   |
| Citlivost mikrofonu (🕮 72)          | Automatická citlivost         |
| Frekvenční charakteristika (🕮 73)   | Široký rozsah frekvencí       |
| Redukce hluku větru (🕮 73)          | Vypnuto                       |
| Elektronická redukce vibrací (🕮 73) | Vypnuto                       |
| Časosběrné snímání (🕮 74)           | Vypnuto                       |
| Interval                            | 5 s                           |
| Celková doba fotografování          | 25 minut                      |
| Vyrovnání expozice                  | Zapnuto                       |

#### 💵 Výchozí nastavení menu uživatelských funkcí

|     | Položka                             | Výchozí nastavení     |
|-----|-------------------------------------|-----------------------|
| a1  | Volba priority v režimu AF-C (🞞 84) | Spuštění              |
| a2  | Volba priority v režimu AF-S (🞞 85) | Zaostření             |
| a3  | Sledování objektu s blokací (🕮 86)  | 3 (normální)          |
| a4  | Počet zaostřovacích polí (🕮 86)     | 51 polí               |
| a5  | Uložení polí podle orientace (🕮 87) | Vypnuto               |
| аб  | Aktivace zaostřování (🕮 88)         | Spoušť/tlačítko AF-ON |
| a7  | Přep. zaostř. polí dokola (🞞 89)    | Nepřepínat dokola     |
| a8  | Možnosti zaostřovacích polí (🞞 90)  |                       |
|     | Osvětlení zaostřovacích polí        | Automaticky           |
|     | Manuální zaostřování                | Zapnuto               |
| a9  | Vestavěné pomocné světlo AF (🕮 91)  | Zapnuto               |
| a10 | Man. zaostř. kroužek v r. AF (🞞 92) | Povolit               |
| b1  | Krok citlivosti ISO (🕮 93)          | 1/3 EV                |
| b2  | Krok nastav. expozice (EV) (🗔 93)   | 1/3 EV                |
| b3  | Snadná korekce expozice (🕮 94)      | Vypnuto               |
| b4  | Měření Matrix (🕮 95)                | Detekce tváří zapnutá |
| b5  | Velikost zdůraz. středu (🕮 95)      | Ø 8 mm                |
| b6  | Jemné doladění expozice (🕮 95)      |                       |
|     | Měření Matrix                       | 0                     |
|     | Měření se zdůraz. středem           | 0                     |
|     | Bodové měření                       | 0                     |
|     | Měření orientov. na nejvyšší jasy   | 0                     |
| c1  | Tlačítko spouště jako AE-L (🕮 96)   | Vypnuto               |
| c2  | Časovač pohotovost. režimu (🕮 96)   | 6 s                   |
| G   | Samospoušť (🕮 97)                   |                       |
|     | Zpoždění samospouště                | 10 s                  |
|     | Počet snímků                        | 1                     |
|     | Interval mezi snímky                | 0,5 s                 |

| Položka |                                           | Výchozí nastavení            |  |
|---------|-------------------------------------------|------------------------------|--|
| c4      | 4 Zpožď. pro vypn. monitoru (🕮 97)        |                              |  |
|         | Přehrávání                                | 10 s                         |  |
|         | Menu                                      | 1 min                        |  |
|         | Obrazovka informací                       | 4 s                          |  |
|         | Kontrola snímků                           | 4 s                          |  |
|         | Živý náhled                               | 10 min                       |  |
| c5      | Aktivita dálk. ovlád. (ML-L3) (🞞 97)      | 1 min                        |  |
| d1      | Sním. frekvence v režimu CL (🕮 98)        | 3 obr./s                     |  |
| d2      | Max. počet snímků série (🕮 98)            | 100                          |  |
| d3      | Opožděné spuštění závěrky (🕮 98)          | Vypnuto                      |  |
| d4      | Závěrka s el. první lamelou (🕮 99)        | Zakázat                      |  |
| d5      | Pořadí čísel souborů (🞞 100)              | Zapnuto                      |  |
| d6      | Zobraz. mřížky v hledáčku (🞞 101)         | Vypnuto                      |  |
| d7      | Zobrazení citlivosti ISO (🕮 101)          | Zobraz. počet zbýv. snímků   |  |
| d8      | Osvětlení LCD panelu (🕮 101)              | Vypnuto                      |  |
| d9      | Optická redukce vibrací (🕮 101)           | Zapnuto                      |  |
| e1      | Synchroniz. čas pro blesk (🕮 102)         | 1/250 s                      |  |
| e2      | Čas záv. pro práci s bleskem (🞞 104)      | 1/60 s                       |  |
| e3      | Kor. exp. při použití blesku (🞞 104)      | Celý snímek                  |  |
| e4      | Automat. regulace citl. ISO pro 🗲 (🞞 105) | Objekt a pozadí              |  |
| e5      | Pořadí bracketingu (🕮 105)                | Správná exp./podexp./přeexp. |  |

|    | Položka                                  | Výchozí nastavení                      |
|----|------------------------------------------|----------------------------------------|
| f1 | Uživ. přiřazení ovládacích prvků (🕮 106) | ·                                      |
|    | Tlačítko Fn1                             | Virtuál. horizont v hledáčku           |
|    | Tlačítko Fn1 + 🌄                         | Žádná                                  |
|    | Tlačítko Fn2                             | Žádná funkce                           |
|    | Tlačítko Fn2 + 🌉                         | Volba obrazového pole                  |
|    | Tlačítko AE-L/AF-L                       | Exp. paměť/blok. zaostření             |
|    | Tlačítko AE-L/AF-L + 🌄                   | Žádná                                  |
|    | Tlačítko BKT + 🗮                         | Bracketing                             |
|    | Tlač. záznamu videosek. + 🌄              | Žádná                                  |
| f2 | Tlačítko OK (🕮 114)                      |                                        |
|    | Režim fotografování                      | Výběr střed. zaostř. pole              |
|    | Režim přehrávání                         | Zapnout/vypnout náhled                 |
|    | Živý náhled                              | Výběr střed. zaostř. pole              |
| f3 | 73 Uživ. nastavení ovladačů (🕮 115)      |                                        |
|    | Obrácené otáčení                         | Korekce expozice: 🗆                    |
|    |                                          | Cas závěrky/clona: 🗆                   |
|    | Zaměnit hlavní/pomocný                   | Nastavení expozice: Vypnuto            |
|    |                                          | Nastav. režimu autom. zaostř.: Vypnuto |
|    | Menu a přehrávání                        | Vypnuto                                |
|    | Proch. snímků pom. přík. voličem         | 10 snímků                              |
| f4 | Uvolnit tlač. a použít volič (ഥ 117)     | Ne                                     |
| f5 | Obrácení indikací (🕮 117)                | –aliiiiîiiiil∎+                        |
| g1 | Uživ. přiřazení ovládacích prvků (🞞 118) |                                        |
|    | Tlačítko Fn1                             | Indexování                             |
|    | Tlačítko Fn2                             | Indexování                             |
|    | Tlačítko AE-L/AF-L                       | Exp. paměť/blok. zaostření             |
|    | Tlačítko spouště                         | Fotografování                          |

#### **II** Výchozí nastavení menu nastavení

| Položka                               | Výchozí nastavení                   |  |
|---------------------------------------|-------------------------------------|--|
| Uložení uživatel. nastavení (🕮 123)   |                                     |  |
| Uložit do U1                          | Výchozí evpoziční režim je <b>P</b> |  |
| Uložit do U2                          | vychozi expozicili rezilil je r     |  |
| Časové pásmo a datum (🕮 126)          |                                     |  |
| Synchroniz. s chytrým zařízením       | Vypnuto                             |  |
| Letní čas                             | Vypnuto                             |  |
| Jas monitoru (🕮 127)                  |                                     |  |
| Menu/přehrávání                       | 0                                   |  |
| Živý náhled                           | 0                                   |  |
| Vyvážení barev monitoru (🕮 127)       | A-B: 0, G-M: 0                      |  |
| Obrazovka informací (🕮 129)           | Automaticky                         |  |
| Autom. obrazovka informací (🕮 129)    | Zapnuto                             |  |
| Autom. vypnutí obraz. inform. (🕮 130) | Zapnuto                             |  |
| Jemné doladění AF (🕮 130)             |                                     |  |
| Jemné dolaď. AF (zap./vyp.)           | Vypnuto                             |  |
| Čištění obrazového snímače (🕮 134)    |                                     |  |
| Čistit při zapnutí/vypnutí            | Čistit při zapnutí a vypnutí        |  |
| Možnosti pípnutí (🕮 142)              |                                     |  |
| Pípnutí zap/vyp                       | Vypnuto                             |  |
| Hlasitost                             | 2                                   |  |
| Tón                                   | Nízký                               |  |
| Ovládání dotykem (🕮 143)              |                                     |  |
| Povolit/zakázat ovládání dotykem      | Povolit                             |  |
| Změna snímků v r. přehr. jedn. sn.    | Vlevo → Vpravo                      |  |
| Varovná indikace blesku               | Zapnuto                             |  |

| Položka                                    | Výchozí nastavení |  |
|--------------------------------------------|-------------------|--|
| HDMI (🕮 143)                               |                   |  |
| Výstupní rozlišení                         | Automaticky       |  |
| Pokročilé                                  |                   |  |
| Výstupní rozsah                            | Automaticky       |  |
| Velikost výstup. zobrazení                 | 100 %             |  |
| Zobr. info. v živém náhledu                | Zapnuto           |  |
| Dva monitory                               | Zapnuto           |  |
| Data o poloze (🕮 144)                      |                   |  |
| Stáhnout z chytrého zařízení               | Ne                |  |
| Možnosti externího zařízení GPS            | ·                 |  |
| Časovač pohotovost. režimu                 | Povolit           |  |
| Nast. hodiny pom. satel.                   | Ano               |  |
| Možnosti bezdrát. dálk. ovl. (WR) (🕮 145)  |                   |  |
| LED světlo                                 | Zapnuto           |  |
| Režim propojení                            | Párování          |  |
| Funkce tlač. Fn na dálk. ovl. (WR) (🕮 147) | Žádná             |  |
| Režim V letadle (🕮 147)                    | Zakázat           |  |
| Odesílat do chytr. zař. (autom.) (🕮 149)   | Vypnuto           |  |
| Bluetooth (🕮 150)                          |                   |  |
| Připojení k síti                           | Zakázat           |  |
| Odesílat ve vypnutém stavu                 | Zapnuto           |  |
| Přenos pomocí Eye-Fi (🕮 151)               | Povolit           |  |
| Bez paměťové karty? (🕮 153)                | Spuštění povoleno |  |

### ▶ Menu přehrávání: Práce se snímky

Chcete-li zobrazit menu přehrávání, stiskněte tlačítko MENU a vyberte kartu ▶ (menu přehrávání).

1 ALL

~

0FF

ON

0N

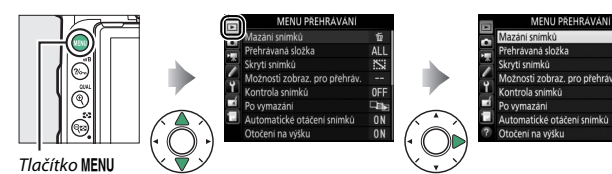

| Položka                       |    | Položka                       |
|-------------------------------|----|-------------------------------|
| Mazání snímků                 | 19 | Automatické otáčení snímků    |
| Přehrávaná složka             | 19 | Otočení na výšku              |
| Skrytí snímků                 | 20 | Prezentace                    |
| Možnosti zobraz. pro přehráv. | 22 | Hodnocení                     |
| Kontrola snímků               | 22 | Výběr k odesl. na chytré zař. |
| Po vymazání                   | 22 |                               |

#### 🖉 Viz také

Výchozí nastavení položek menu viz "Výchozí nastavení menu přehrávání" (© 9).

Tato položka slouží k vymazání více snímků.

| Možnost              | Popis                                                               |
|----------------------|---------------------------------------------------------------------|
| 📲 Vybrané            | Vymazání vybraných snímků.                                          |
| DATE Vybrat<br>datum | Vymazání všech snímků pořízených k vybranému datu.                  |
| ALL Všechny          | Vymazání všech snímků ve složce aktuálně vybrané pro<br>přehrávání. |

#### Přehrávaná složka

Tlačítko MENU → ▶ menu přehrávání

Tato položka slouží k výběru složky pro přehrávání.

| Možnost                                                                                                    | Popis                                                 |  |  |
|----------------------------------------------------------------------------------------------------|-------------------------------------------------------|--|--|
| Při přehrávání se zobrazují snímky ve všech složkách vytv<br>(Název složky) fotoaparátem D7500. Složky lze přejmenovávat pomocí<br>Složka pro ukládání > Přejmenovat v menu fotografov |                                                       |  |  |
| Všechny                                                                                                    | Při přehrávání se zobrazují snímky ve všech složkách. |  |  |
| Aktuální Při přehrávání se zobrazují pouze snímky v aktuální složc                                                                                                    |                                                       |  |  |

Skrytí snímků

Tato položka skrývá nebo odhaluje snímky. Skryté snímky se zobrazují pouze v menu **Skrytí snímků** a lze je vymazat výhradně naformátováním paměťové karty.

| Možnost           | Popis                                                                                                    |  |  |
|-------------------|----------------------------------------------------------------------------------------------------|--|--|
| Vybrat/nastavit   | Skrytí nebo odhalení vybraných snímků.                                                                                                    |  |  |
| Vybrat datum      | Výběrem této možnosti se zobrazí<br>seznam dat. Chcete-li skrýt<br>všechny snímky pořízené<br>k nějakému datu, vyberte datum<br>a stiskněte tlačítko ⊕. Vybraná<br>data jsou označena symbolem ✓;<br>chcete-li odhalit všechny snímky<br>pořízené k vybranému datu,<br>vyberte toto datum a stiskněte tlačítko ⊕. Operaci dokončete<br>stisknutím tlačítka ⊛. |  |  |
| Zrušit celý výběr | Odhalení všech snímků.                                                                                                    |  |  |

#### V Chráněné a skryté snímky

Opětovné odhalení chráněného snímku rovněž odstraní ochranu snímku před vymazáním.

Pomocí níže uvedených kroků lze skrýt nebo odhalit vybrané snímky.

Vyberte možnost Vybrat/nastavit. Vyberte možnost Vybrat/nastavit a stiskněte tlačítko ③.

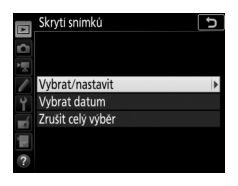

## 2 Vyberte snímky.

Pomocí multifunkčního voliče procházejte snímky na paměťové kartě (chcete-li zobrazit vybraný snímek na celé obrazovce, stiskněte a držte tlačítko @/QUAL) a stisknutím tlačítka ལ (🎝) vyberte aktuální snímek. Vybrané snímky jsou označeny symbolem 🖼; pro zrušení jeho výběru snímek vyberte a znovu stiskněte tlačítko ལ (🎝). Stejný postup opakujte, dokud nevyberete všechny požadované snímky.

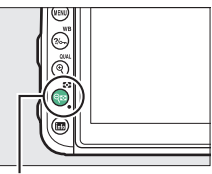

Tlačítko 🖓 🖾 (😒)

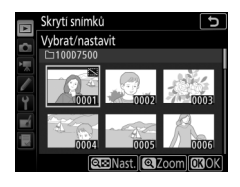

**3** Stiskněte tlačítko <sup>®</sup>. Operaci dokončete stisknutím tlačítka <sup>®</sup>.

Tlačítko MENU 🔿 🕩 menu přehrávání

Tato položka slouží k výběru informací zobrazovaných na obrazovce informací o snímku v režimu přehrávání. Stisknutím tlačítek ④ a ↔ vyberte požadovanou položku a stisknutím tlačítka ④ ji aktivujte pro zobrazení na obrazovce informací o snímku. Vedle vybraných položek se zobrazí symbol ✓; chcete-li zrušit výběr položky, opakujte výběr a stiskněte tlačítko ④. Chcete-li se vrátit do menu přehrávání, stiskněte tlačítko <sup></sup>

#### Kontrola snímků

Tlačítko MENU 🔿 🕩 menu přehrávání

Tato položka slouží k zapnutí/vypnutí automatického zobrazování snímků po expozici na monitoru. Pokud je vybrána možnost **Vypnuto**, lze snímky zobrazit pouze stisknutím tlačítka **•**.

#### Po vymazání

Tlačítko MENU → ▶ menu přehrávání

Tato položka určuje, který snímek se zobrazí po vymazání snímku.

| Možnost |                           | Popis                                                                                                    |  |
|---------|---------------------------|----------------------------------------------------------------------------------------------------|--|
|         | Zobrazit<br>následující   | Zobrazí se následující snímek. Pokud byl vymazán poslední<br>snímek, zobrazí se předcházející snímek.                                                                                                    |  |
|         | Zobrazit<br>předcházející | Zobrazí se předcházející snímek. Pokud byl vymazán první<br>snímek, zobrazí se následující snímek.                                                                                                    |  |
|         | Pokračovat<br>stejně      | Pokud uživatel procházel snímky v pořadí jejich záznamu,<br>zobrazí se následující snímek způsobem popsaným v položce<br><b>Zobrazit následující</b> . Pokud uživatel procházel snímky<br>v opačném pořadí, zobrazí se předcházející snímek<br>způsobem popsaným v položce <b>Zobrazit předcházející</b> . |  |

Snímky zhotovené při použití možnosti **Zapnuto** obsahují informaci o orientaci fotoaparátu, což umožňuje jejich automatické otočení do správné orientace při přehrávání, resp. při zobrazení v softwaru ViewNX-i nebo Capture NX-D. Zaznamenávány jsou následující orientace:

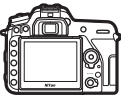

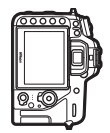

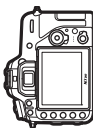

Orientace na šířku (krajina)

Fotoaparát otočený o 90 ° ve směru hodinových ručiček

Fotoaparát otočený o 90 ° proti směru hodinových ručiček

Orientace fotoaparátu se nezaznamenává při použití možnosti **Vypnuto**. Tuto možnost použijte při panorámování nebo pořizování snímků s objektivem namířeným nahoru nebo dolů.

| Otočení na výšku |                                   |
|------------------|-----------------------------------|
|                  | Tlačítko MENU → 🕩 menu přehrávání |

Pokud je vybrána možnost **Zapnuto**, otáčejí se snímky pořízené na výšku (portrét) při aktivní možnosti **Zapnuto** v položce **Automatické** otáčení snímků automaticky pro zobrazení na monitoru ve správné orientaci. Snímky pořízené s nastavením **Vypnuto** v položce **Automatické otáčení snímků** se zobrazí v orientaci na šířku (krajina). Mějte na paměti, že vzhledem ke správné orientaci samotného fotoaparátu již během fotografování nebudou snímky během kontroly snímků automaticky otáčeny. Prezentace

Tlačítko MENU → 🕩 menu přehrávání

Tato položka vytváří prezentace ze snímků v aktuální přehrávané složce (© 19). Skryté snímky (© 20) se nezobrazí.

| Možnost                 | Popis                                                                                                    |
|-------------------------|----------------------------------------------------------------------------------------------------|
| Spustit                 | Spouští prezentaci.                                                                                                    |
| Typ obrazových dat      | Vybírá typ zobrazovaných snímků mezi položkami <b>Statické<br/>snímky a videosek., Pouze statické snímky</b> a <b>Pouze<br/>videosekvence</b> . |
| Interval mezi<br>snímky | Určuje dobu zobrazení jednotlivých snímků.                                                                                                    |

Chcete-li spustit prezentaci, vyberte možnost **Spustit** a stiskněte tlačítko <sup>(3)</sup>. Během přehrávání prezentace lze provádět následující operace:

|        | Prezentace           |             | J   |
|--------|----------------------|-------------|-----|
| 0      |                      |             |     |
| 1      |                      |             |     |
| 1      | Spustit              |             |     |
| Y      | Typ obrazových dat   | Ó           | *   |
| -1     | Interval mezi snímky | 2           | s   |
|        |                      |             |     |
| - Mark |                      |             | æ   |
|        |                      | Pozastavit- | -OK |

| Pro                                          | Popis                                                                                                    |
|----------------------------------------------|----------------------------------------------------------------------------------------------------|
| Skok zpět/vpřed                              | Stisknutím tlačítka 🕄 se přejde k předcházejícímu<br>snímku, stisknutím tlačítka 🕃 se přejde na následující<br>snímek.               |
| Zobrazení doplňujících<br>informací o snímku | Stisknutím tlačítek ⊕ a ⊕ se změní nebo skryjí<br>zobrazované informace o snímku (pouze statické snímky).                            |
| Pozastavení                                  | Stisknutím tlačítka 🛞 se pozastaví prezentace. Pro<br>restartování vyberte možnost <b>Restartovat</b> a stiskněte<br>tlačítko 🛞.     |
| Nastavení hlasitosti                         | Stisknutím tlačítka ལ (QUAL) během přehrávání<br>videosekvence se zvýší hlasitost, stisknutím tlačítka<br>ལ☞ (↔) se hlasitost sníží. |
| Návrat do menu<br>přehrávání                 | Stisknutím tlačítka <b>MENU</b> se ukončí prezentace a vrátí zobrazení do menu přehrávání.                                           |
| Návrat do režimu<br>přehrávání               | Stisknutím tlačítka 🖿 se ukončí prezentace a vrátí<br>zobrazení do režimu přehrávání.                                                |
| Návrat do režimu<br>fotografování            | Chcete-li se vrátit do režimu fotografování, namáčkněte tlačítko spouště do poloviny.                                                |

Po skončení prezentace se zobrazí dialog. Vyberte možnost **Restartovat** pro restartování nebo **Ukončit** pro návrat do menu přehrávání.

# 12/12 Restartovat S. Interval mezi snimky Ukonot Ukonot Ukonot Store Cont2. JPE NoRMAL Store Cont2. JPE NoRMAL Store Cont2. JPE NoRMAL

#### Hodnocení

Vyberte snímky pomocí multifunkčního voliče, stiskněte a držte tlačítko २∞ (↔) a stisknutím tlačítek (⊕ a ⊕ vyberte hodnocení z nula až pěti hvězdiček, resp. vyberte symbol fi pro označení snímku jako určeného pro pozdější vymazání. Chcete-li zobrazit vybraný snímek na celé obrazovce, stiskněte a podržte

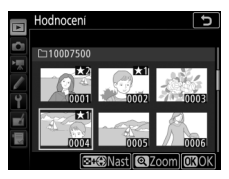

Tlačítko MENU → ▶ menu přehrávání

tlačítko 🏽 (QUAL). Stiskněte tlačítko 🐵 pro aktivaci výběru.

#### Výběr k odesl. na chytré zař.

Tlačítko MENU 🔿 🕩 menu přehrávání

Tato položka slouží k výběru snímků pro přenos do chytrého zařízení. Videosekvence nelze vybrat pro přenos.

| Možnost           | Popis                                            |  |
|-------------------|--------------------------------------------------|--|
| Výběr snímků      | Označení snímků pro přenos do chytrého zařízení. |  |
| Zrušit celý výběr | Odebrání označení pro přenos ze všech snímků.    |  |

## Menu fotografování: Možnosti pro fotografování

Chcete-li zobrazit menu fotografování, stiskněte tlačítko MENU a vyberte kartu 🗅 (menu fotografování).

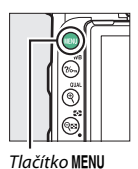

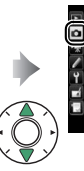

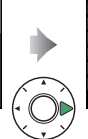

| Reset menu fotografování    |      |
|-----------------------------|------|
| Složka pro ukládání         | D750 |
| Pojmenování souborů         | DSC  |
| Řízení záblesku             | TTL  |
| Volba obrazového pole       |      |
| Kvalita obrazu              | NOR  |
| Velikost obrazu             |      |
| Záznam ve formátu NEF (RAW) |      |

Položka m Položka Reset menu fotografování 27 Barevný prostor 44 Active D-Lighting Složka pro ukládání\* 27 44 Poimenování souborů Redukce šumu pro dlouhé exp. 31 45 Řízení záblesku Redukce šumu pro vvs. ISO 32 45 Volba obrazového pole<sup>\*</sup> Korekce vinětace 35 46 Kvalita obrazu 36 Automatická korekce zkreslení 46 Velikost obrazu 37 Redukce blikání obrazu 47 Dálkové ovládání (ML-L3)\* Záznam ve formátu NEF (RAW) 37 49 Nastavení citlivosti ISO Nastavení bracketingu 38 49 Vícenásobná expozice Vyvážení bílé barvy 39 50 **Předvolby Picture Control** 40 HDR (vysoký dynam. rozsah) 57 Správa předv. Picture Control Intervalové snímání 41 58

\* Není zahrnuto mezi nastavení uložená do uživatelských nastavení U1 nebo U2 (🕮 123).

#### 🖉 Viz také

Výchozí nastavení položek menu viz "Výchozí nastavení menu fotografování" (□ 10).

Tlačítko MENU 🔿 🗅 menu fotografování

Chcete-li nastavit položky menu fotografování na jejich výchozí hodnoty (© 10), vyberte možnost **Ano**.

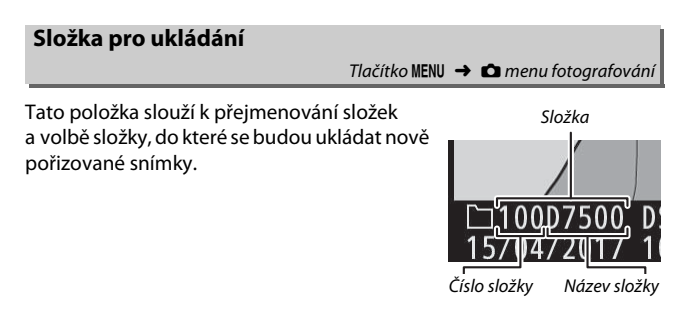

#### II Přejmenovat

Složky jsou označeny pětiznakovým názvem složky, kterému předchází třímístné číslo složky automaticky přiřazované fotoaparátem. Výchozí název složky je "D7500"; chcete-li změnit název přidělovaný novým složkám, vyberte možnost **Přejmenovat** a přejmenujte složku způsobem popsaným v odstavci "Zadání textu" (C 28). Je-li třeba, lze výchozí název obnovit stisknutím a podržením tlačítka fi (m) během zobrazení klávesnice. Existující složky nelze přejmenovat.

#### 🖉 Zadání textu

Je-li vyžadováno zadání textu, zobrazí se dialog. Klepněte na znaky na klávesnici na dotykové obrazovce. Rovněž můžete vybrat požadovaný znak v oblasti klávesnice pomocí multifunkčního voliče a stisknutím tlačítka ® vložit vybraný znak na aktuální pozici kurzoru (mějte na paměti, že pokud zadáte znak při zaplněném poli, poslední znak v poli se vymaže). Chcete-li vymazat znak pod kurzorem, stiskněte tlačítko (m. (499). Chcete-li přesunout kurzor do nové polohy, klepněte na monitor nebo podržte stisknuté tlačítko (k. (\*\*\*)) a stiskněte tlačítko (\*\*\*). Pro dokončení

Oblast zobrazení textu

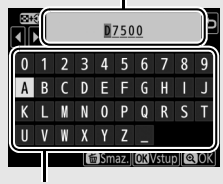

Oblast klávesnice

zadávání textu a návrat do předchozího menu stiskněte tlačítko  $^{e}$  (QUAL). Pro návrat bez dokončení zadávání textu stiskněte tlačítko MENU.

#### II Výběr složky podle čísla

Chcete-li vybírat složky podle čísla nebo vytvořit novou složku s aktuálním názvem složky a novým číslem složky:

## 1 Vyberte položku Výběr složky podle čísla.

Vyberte položku Výběr složky podle čísla a stiskněte tlačítko ③.

## **2** Zvolte číslo složky.

Stisknutím tlačítek ④ a ④ vyberte číslici a stisknutím tlačítek ④ a ④ upravte nastavení. Existuje-li již složka s vybraným číslem, zobrazí se vlevo od čísla složky symbol □, 급 nebo 冒:

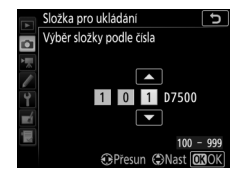

- 🗀: Složka je prázdná.
- 🖃: Složka je zčásti zaplněná.
- E: Složka obsahuje 999 snímků nebo snímek s číslem 9999. Do této složky nelze uložit další snímky.

## 3 Uložte změny a opusťte menu.

Stisknutím tlačítka ()) dokončete operaci a vraťte se do hlavního menu (chcete-li se vrátit zpět beze změny složky pro ukládání, stiskněte tlačítko MENU). Pokud složka se specifikovaným číslem doposud neexistuje, vytvoří se nová složka. Následně pořízené snímky se uloží do vybrané složky (pokud již není zaplněna).

#### II Výběr složky ze seznamu

Chcete-li vybrat složku ze seznamu existujících složek:

## 1 Vyberte položku Výběr složky ze seznamu.

Vyberte položku Výběr složky ze seznamu a stiskněte tlačítko ().

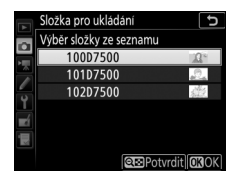

## 2 Vyberte složku.

Stisknutím tlačítek 🕭 a 🕞 vyberte složku.

## **3** Potvrďte výběr složky.

Stisknutím tlačítka ® potvrďte výběr složky a vraťte se do hlavního menu. Další pořízené snímky se uloží do vybrané složky.

#### 🚺 Čísla složek a souborů

Má-li aktuální složka číslo 999 a obsahuje 999 snímků nebo snímek s číslem 9999, zablokuje se závěrka a nelze zhotovit žádné další snímky (má-li aktuální složka číslo 999 a další soubor by byl 992. v pořadí nebo by měl číslo 9992 či vyšší, může se navíc zablokovat záznam videosekvencí). Chcete-li pokračovat ve fotografování, vytvořte složku s číslem nižším než 999 nebo zkuste změnit možnosti vybrané v položkách **Vel. obrazu/snímací frekv.** a **Kvalita videa** ( $\square$  68).

#### 🖉 Doba spouštění

Obsahuje-li paměťová karta velké množství souborů nebo složek, může zapnutí fotoaparátu trvat delší dobu.

#### Pojmenování souborů

Tlačítko MENU 🔿 🗖 menu fotografování

Snímky jsou ukládány s názvy složenými z předpony "DSC\_" nebo, v případě barevného prostoru Adobe RGB (<sup>[1]</sup> 44), "\_DSC", následované čtyřmístným číslem souboru a tříznakovou příponou (např. "DSC\_0001.JPG"). Položka **Pojmenování souborů** se používá pro výběr tří písmen, která nahradí znaky "DSC" v názvu souboru.

#### 🖉 Přípony názvu souborů

Jsou používány následující přípony: ".NEF" pro snímky ve formátu NEF (RAW), ".PG" pro snímky ve formátu JPEG, ".MOV" pro videosekvence ve formátu MOV, ".MP4" pro videosekvence ve formátu MP4 a ".NDF" pro referenční data funkce odstranění prachu. V případě záznamu páru snímků s nastavením kvality obrazu NEF (RAW) + JPEG budou mít snímky NEF a JPEG stejné názvy souborů, ale odlišné přípony. Tato položka slouží k volbě režimu řízení záblesku vestavěného blesku a volitelných blesků (nasazených do sáněk pro upevnění příslušenství na fotoaparátu) a k úpravě nastavení pro fotografování při použití blesku mimo fotoaparát. Další informace o použití volitelných blesků viz "Volitelné blesky" (□ 188).

#### II Zábleskový režim (vestav. blesk)

Zábleskový režim (režim řízení záblesku) pro vestavěný blesk lze vybrat pomocí položky **Řízení záblesku > Zábleskový režim** (vestav. blesk) v menu fotografování. Dostupné možnosti se mění v závislosti na vybrané položce.

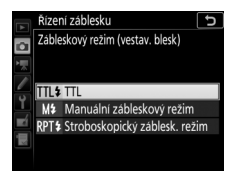

- TTL: Výkon záblesku (záblesková expozice) je automaticky upravován v závislosti na snímacích podmínkách.
- Manuální zábleskový režim: Výkon záblesku lze vybrat pomocí položky Manuální výkon záblesku.
- Stroboskopický záblesk. režim: Blesk opakovaně odpaluje během otevřené závěrky záblesky a vytváří efekt vícenásobné expozice (stroboskopický efekt). Vyberte výkon záblesku (Výkon), maximální počet odpálených záblesků (Záblesky) a počet záblesků odpálených za jednu sekundu (Frekvence, měřeno v Hertzech). Možnosti dostupné pro položku Záblesky se mění v závislosti na možnosti vybrané v položce Výkon; počet skutečně odpálených záblesků může být při krátkých časech závěrky nebo nízkých frekvencích nižší.

#### 🖉 "Záblesky"

Možnosti dostupné u položky **Stroboskopický záblesk. režim** > **Záblesky** jsou ovlivněny výkonem záblesku.

| Výkon | Dostupné možnosti pro<br>"Záblesky" | Výkon | Dostupné možnosti pro<br>"Záblesky" |
|-------|-------------------------------------|-------|-------------------------------------|
| 1/4   | 2                                   | 1/32  | 2–10, 15                            |
| 1/8   | 2–5                                 | 1/64  | 2–10, 15, 20, 25                    |
| 1/16  | 2–10                                | 1/128 | 2–10, 15, 20, 25, 30, 35            |

#### 🖉 Řízení záblesku u volitelných blesků

Pokud je připojen volitelný blesk SB-500, SB-400 nebo SB-300, položka **Řízení** záblesku > Zábleskový režim (vestav. blesk) v menu fotografování se změní na Zábleskový režim (externí blesk) a položka Stroboskopický záblesk. režim není dostupná. Nastavení ostatních blesků lze upravovat pomocí ovládacích prvků na zařízení.

#### Dbejte na provedení aktualizace firmwaru dálkového ovládání WR-R10 na nejnovější verzi; informace o aktualizacích firmwaru viz webová stránka společnosti Nikon pro vaši oblast.

#### II Možnosti bezdrát. ovládání blesků

Tato položka slouží k úpravě nastavení současného bezdrátového ovládání více blesků Remote. Při výběru jiné možnosti než **Vypnuto** lze použít položku **Možnosti skupin blesků** k výběru zábleskového režimu a výkonu záblesku pro blesky v každé skupině.

| Možnost                 | Popis                                                                                                    |
|-------------------------|----------------------------------------------------------------------------------------------------|
| Optické AWL             | Blesky Remote jsou ovládány prostřednictvím záblesků o nízké<br>intenzitě, které jsou odpalovány hlavním bleskem Master. Tato<br>možnost je k dispozici pouze při vyklopení vestavěného blesku do<br>pracovní polohy nebo při nasazení blesku SB-500 do sáněk pro<br>upevnění příslušenství na fotoaparátu. |
| Optické/<br>rádiové AWL | Tato možnost je určena pro zábleskovou fotografii využívající<br>opticky i rádiově ovládané blesky a je k dispozici v případě připojení<br>volitelného dálkového ovládání WR-R10 a vyklopení vestavěného<br>blesku do pracovní polohy.                                                                      |
| Vynnuto                 | Záblesková fotografie s dálkovým ovládáním blesků je zakázána                                                                                                    |

#### 💵 Možnosti skupin blesků

Tato položka slouží k úpravě nastavení blesků v každé skupině při použití volitelných blesků (© 188).

#### III Info. rádiem řízených bl. Remote

Bezdrátové dálkové ovládání WR-R10

Tato položka zobrazuje při výběru možnosti Optické/rádiové AWL v položce Možnosti bezdrát. ovládání blesků blesky aktuálně ovládané pomocí rádiového AWL.

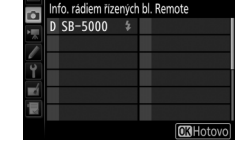

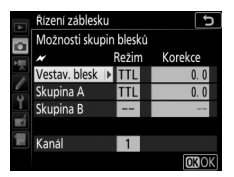

K dispozici jsou obrazová pole DX (24×16) a 1,3× (18×12).

| Možnost       | Popis                                                                                                    |
|---------------|----------------------------------------------------------------------------------------------------|
| DX DX (24×16) | Snímky jsou zaznamenávány s využitím obrazového pole o rozměrech 23,5 × 15,7 mm (formát DX).                                                                                   |
| 1,3×(18×12)   | Snímky jsou zaznamenány s použitím obrazového pole<br>18 × 12 mm, čímž se dosáhne účinku použití objektivu<br>s delší ohniskovou vzdáleností bez nutnosti výměny<br>objektivů. |

Tato položka určuje formát souborů a kompresní poměr (kvalitu obrazu).

| Možnost                                                        | Typ<br>souboru | Popis                                                                                                    |  |
|----------------------------------------------------------------|----------------|----------------------------------------------------------------------------------------------------|--|
| NEF (RAW)                                                      | NEF            | Uložení dat RAW z obrazového snímače bez jejich<br>předchozího zpracování. Po skončení fotografování<br>lze u těchto snímků následně upravovat parametry,<br>jako je například vyvážení bílé barvy nebo kontrast. |  |
| NEF (RAW) +<br>JPEG Jemný★/<br>NEF (RAW) +<br>JPEG Jemný       |                | Zaznamenány jsou dva snímky: jeden snímek NEF<br>(RAW) a jeden snímek JPEG v jemné kvalitě.                                                                                                    |  |
| NEF (RAW) +<br>JPEG Normál.★/<br>NEF (RAW) +<br>JPEG Normál.   | NEF/<br>JPEG   | Zaznamenány jsou dva snímky: jeden snímek NEF<br>(RAW) a jeden snímek JPEG v normální kvalitě.                                                                                                    |  |
| NEF (RAW) +<br>JPEG Základní★/<br>NEF (RAW) +<br>JPEG Základní |                | Zaznamenány jsou dva snímky: jeden snímek NEF<br>(RAW) a jeden snímek JPEG v základní kvalitě.                                                                                                    |  |
| JPEG Jemný★/<br>JPEG Jemný                                     |                | Záznam snímků JPEG při kompresním poměru<br>přibližně 1 : 4 (jemná kvalita obrazu).                                                                                                    |  |
| JPEG Normální★/<br>JPEG Normální                               | JPEG           | Záznam snímků JPEG při kompresním poměru<br>přibližně 1 : 8 (normální kvalita obrazu).                                                                                                    |  |
| JPEG Základní★/<br>JPEG Základní                               |                | Záznam snímků JPEG při kompresním poměru<br>přibližně 1 : 16 (základní kvalita obrazu).                                                                                                    |  |

#### 🖉 Komprese JPEG

Možnosti kvality obrazu označené hvězdičkou ("★") využívají kompresi určenou k zajištění maximální kvality; velikost souborů se mění v závislosti na scéně. Možnosti bez hvězdičky využívají typ komprese určený k získání menších souborů; všechny soubory mají zhruba stejnou velikost bez ohledu na zaznamenávanou scénu.
Velikost obrazu je měřena v pixelech. K dispozici jsou velikosti obrazu L Velký (L), M Střední (M) a Malý (S) (mějte na paměti, že velikost obrazu se mění v závislosti na možnosti vybrané v položce Volba obrazového pole):

| Obrazové pole | Obrazové pole Možnost Velikost (v |               | Velikost výtisků (cm) * |
|---------------|-----------------------------------|---------------|-------------------------|
|               | Velký (L)                         | 5 568 × 3 712 | 47,1 × 31,4             |
| DX (24×16)    | Střední (M)                       | 4 176 × 2 784 | 35,4 × 23,6             |
|               | Malý (S)                          | 2 784 × 1 856 | 23,6 × 15,7             |
|               | Velký (L)                         | 4 272 × 2 848 | 36,2 × 24,1             |
| 1,3×(18×12)   | Střední (M)                       | 3 200 × 2 136 | 27,1 × 18,1             |
|               | Malý (S)                          | 2 128 × 1 424 | 18×12,1                 |

\* Přibližná velikost výtisků při 300 dpi. Velikost výtisku v palcích odpovídá velikosti obrazu v pixelech dělené rozlišením tiskárny v bodech na palech (dpi; 1 palec = přibližně 2,54 cm).

# Záznam ve formátu NEF (RAW)

Tlačítko MENU → 🗅 menu fotografování

Tato položka určuje typ komprese a barevnou (bitovou) hloubku snímků NEF (RAW).

#### **Komprese NEF (RAW)**

|     | Možnost                    | Popis                                                                                                    |
|-----|----------------------------|----------------------------------------------------------------------------------------------------|
| ONĪ | Bezeztrátově<br>komprimov. | Snímky NEF jsou komprimované pomocí reverzibilního<br>algoritmu redukujícího velikost souboru o přibližně 20–40 %,<br>aniž by komprese měla vliv na kvalitu obrazu. |
| ON≞ | Komprimované               | Snímky NEF jsou komprimované pomocí nereverzibilního<br>algoritmu redukujícího velikost souboru o přibližně 35–55 %<br>s minimálním vlivem na kvalitu obrazu.       |

# Bitová hloubka NEF (RAW)

| Možnost        | Popis                                                                                                    |
|----------------|----------------------------------------------------------------------------------------------------|
| 12-bit 12 bitů | Snímky NEF (RAW) jsou zaznamenávány s barevnou<br>(bitovou) hloubkou 12 bitů.                                                                                                    |
| 14-bit 14 bitů | Snímky NEF (RAW) jsou zaznamenávány s barevnou<br>(bitovou) hloubkou 14 bitů; výsledkem jsou větší soubory<br>s větším množstvím dat o barvách, než mají snímky<br>s barevnou (bitovou) hloubkou 12 bitů. |

# Nastavení citlivosti ISO

Tlačítko MENU → 🗅 menu fotografování

Tato položka slouží k nastavení citlivosti ISO pro statické snímky.

| Možnost                        | Popis                                                                                                    |  |  |
|--------------------------------|----------------------------------------------------------------------------------------------------|--|--|
| Citlivost ISO                  | Nastavuje citlivost ISO. Vybírejte z hodnot mezi ISO 100<br>a 51200. Pro speciální případy jsou navíc k dispozici<br>nastavení o přibližně 0,3 až 1 EV pod hodnotu ISO 100<br>a nastavení o přibližně 0,3 až 5 EV nad hodnotu ISO 51200.                                                                                                    |  |  |
| Automat. regulace citl.<br>ISO | Pokud je vybrána možnost <b>Zapnuto</b> , fotoaparát<br>automaticky upravuje nastavení citlivosti ISO v případech,<br>kdy nelze dosáhnout optimální expozice v kombinaci<br>s hodnotou vybranou v položce <b>Citlivost ISO</b> . Můžete určit<br>nejvyšší používanou citlivost, aby se zamezilo nastavení<br>příliš vysoké citlivosti ISO, resp. čas závěrky, od kterého se<br>aktivuje automatická regulace citlivosti ISO, aby se zamezilo<br>podexponování v režimech <b>P</b> a <b>A</b> (nejdelší čas závěrky;<br>vybírejte hodnoty v rozmezí <sup>1</sup> /4 000 s až 30 s). Pomocí položky<br><b>Nejvyšší citlivosti s 4</b> lze vybrat nejvyšší citlivost pro snímky<br>pořízené s bleskem. |  |  |

Tato položka slouží k přizpůsobení vyvážení bílé barvy světelnému zdroji.

|                | Možnost                         | Popis                                                                                             |
|----------------|---------------------------------|---------------------------------------------------------------------------------------------------|
| AUTO           | Automaticky                     | Vyvážení bílé barvy je upravováno automaticky.                                                    |
|                | Normálně                        | objektiv typu G, E nebo D. Pokud se používá                                                       |
|                | Uchovat teplé barvy             | vestavěný nebo volitelný blesk, jsou výsledky<br>upraveny odpovídajícím způsobem.                 |
| ☀              | Žárovkové světlo                | Použijte pro žárovkové světlo.                                                                    |
|                | Zářivkové světlo                | Použijte pro:                                                                                     |
|                | Sodíkové výbojky                | <ul> <li>Sodíkové výbojky (používané na sportovních<br/>stadionech).</li> </ul>                   |
|                | Zářivk. světlo "teplá bílá"     | <ul> <li>Zářivky typu "teplá bílá".</li> </ul>                                                    |
|                | Zářivkové světlo "bílá"         | • Zářivky typu "bílá".                                                                            |
|                | Zářivk. sv. "studená bílá"      | <ul> <li>Zářivky typu "studená bílá".</li> </ul>                                                  |
|                | Zářivk. sv. "denní bílé světlo" | • Zářivky typu "denní bílá".                                                                      |
|                | Zářivk. světlo "denní světlo"   | <ul> <li>Zářivky typu "denní světlo".</li> </ul>                                                  |
|                | Vysokotepl. rtuť. výbojky       | <ul> <li>Světelné zdroje s vysokou barevnou teplotou<br/>(například rtuťové výbojky).</li> </ul>  |
| ☀              | Přímé sluneční světlo           | Použijte pro objekty na přímém slunečním světle.                                                  |
| 4              | Blesk                           | Použijte v kombinaci s vestavěným nebo<br>volitelným bleskem.                                     |
| 2              | Zataženo                        | Použijte za denního světla při zatažené obloze.                                                   |
| <b>\$</b> ///. | Stín                            | Použijte za denního světla u objektů ve stínu.                                                    |
| Κ              | Výběr barevné teploty           | Vyberte barevnou teplotu ze seznamu hodnot.                                                       |
| PRE            | Manuální nastavení              | Použijte objekt, světelný zdroj nebo existující<br>snímek jako referenci pro vyvážení bílé barvy. |

Tato položka určuje způsob zpracování nově pořizovaných snímků. Nastavení vyberte podle typu scény nebo vlastních tvůrčích záměrů.

| Možnost             | Popis                                                                                                    |
|---------------------|----------------------------------------------------------------------------------------------------|
| 쯔 A Automaticky     | Fotoaparát automaticky upravuje nastavení odstínu<br>a tonality, přičemž vychází z předvolby Picture Control<br>Standardní. Pleť portrétovaných objektů se jeví měkčí<br>a zeleň a obloha na snímcích v exteriéru jsou živější než<br>na snímcích pořízených s využitím předvolby Picture<br>Control Standardní. |
| Standardní          | Standardní zpracování snímků pro dosažení vyvážených<br>výsledků. Doporučená volba ve většině situací.                                                                                                    |
| ि Neutrální ⊡       | Minimální zpracování snímků pro dosažení přirozeně<br>působících výsledků. Toto nastavení je vhodné pro<br>snímky, které budou následně zpracovávány nebo<br>retušovány.                                                                                                    |
| ₩VI Živé            | Snímky jsou zpracovány pro dosažení živých barev. Toto<br>nastavení použijte u snímků, na kterých chcete zdůraznit<br>základní barvy.                                                                                                    |
| CMC Monochromatické | Záznam monochromatických snímků.                                                                                                    |
| PT Portrét          | Zpracování portrétních snímků pro získání přirozené<br>struktury a zaoblených křivek pleti.                                                                                                    |
| 🖾 LS Krajina        | Tvorba živých snímků krajin a měst.                                                                                                    |
| 『引 FL Ploché        | Detaily scény jsou zachovány v širokém tonálním rozsahu<br>od nejvyšších jasů až po stíny. Toto nastavení je vhodné<br>pro snímky, které budou následně výrazně zpracovávány<br>nebo retušovány.                                                                                                    |

Tato položka slouží k tvorbě uživatelských předvoleb Picture Control.

| Možnost        | Popis                                                                                                    |
|----------------|----------------------------------------------------------------------------------------------------|
| Uložit/upravit | Tvorba nových uživatelských předvoleb Picture Control<br>založených na existujících nebo uživatelských předvolbách<br>Picture Control, resp. úprava existujících uživatelských předvoleb<br>Picture Control (🖽 41).                                                                                                    |
| Přejmenovat    | Přejmenování vybrané předvolby Picture Control.                                                                                                    |
| Vymazat        | Vymazání vybrané předvolby Picture Control.                                                                                                    |
| Načíst/uložit  | <ul> <li>Pomocí následujících možnosti zkopírujete uživatelské předvolby<br/>Picture Control na paměťové karty, a z paměťových karet. Jakmile<br/>jsou zkopírovány na paměťové karty, lze předvolby Picture<br/>Control použít s dalšími fotoaparáty nebo kompatibilním<br/>softwarem.</li> <li>Kopírovat na kartu: Zkopíruje uživatelskou předvolbu Picture<br/>Control (C-1 až C-9) z fotoaparátu do vybraného cílového místa<br/>(1 až 99) na paměťové kartě.</li> <li>Kopírovat do fotoaparátu: Zkopíruje uživatelské předvolby Picture<br/>Control z paměťové karty do uživatelských předvoleb Picture<br/>Control C-1 až C-9 ve fotoaparátu a pojmenuje je požadovaným<br/>způsobem.</li> <li>Vymazat z karty: Vymaže vybrané uživatelské předvolby Picture<br/>Control z paměťové karty.</li> </ul> |

### II Tvorba uživatelských předvoleb Picture Control

Předvolby Picture Control dodávané s fotoaparátem lze upravit a uložit jako uživatelské předvolby Picture Control.

Vyberte možnost Uložit/upravit. Vyberte možnost Uložit/upravit a stiskněte tlačítko <sup>(\*)</sup>.

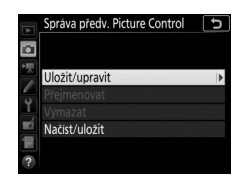

## 2 Vyberte předvolbu Picture Control. Vyberte existující předvolbu Picture Control a stiskněte tlačítko (), nebo stiskněte tlačítko () pro přechod ke kroku 4 a uložení kopie vybrané předvolby Picture Control bez dalších úprav.

# **3** Upravte vybranou předvolbu Picture Control.

Pro zrušení veškerých změn a opětovný začátek od výchozích nastavení stiskněte tlačítko 🛍 (). Po dokončení nastavování stiskněte tlačítko ®.

# 4 Vyberte cíl.

Vyberte cílové umístění pro uživatelskou předvolbu Picture Control (C-1 až C-9) a stiskněte tlačítko ③.

|   | Sytost           | +1. 00      | <u>↑</u> t     |
|---|------------------|-------------|----------------|
|   | Odstin           | 0.00        | <del>-</del> + |
|   |                  | 窗Res        | et. 🖸 OK       |
|   |                  |             |                |
|   |                  |             |                |
|   | Správa předv. Pi | cture Contr | c lo           |
|   | Uložit jako      |             |                |
|   | C-1 Nepoužívá    | no          | *              |
|   | C-2 Nepoužívá    | no          |                |
| - | C-3 Nepoužívá    | no          |                |
| 1 | C4 Nepoužívá     | no          |                |

| ť | C-5 Nepoužíváno   |
|---|-------------------|
|   | C6 Nepoužíváno    |
|   | COC-7 Nenoužíváno |

Živé

Rychlé nastaven Doostření

Zretelnost

Kontrast

Správa předv. Picture Control

OUpravit OBOK

# 5 Pojmenujte předvolbu Picture Control.

Zobrazí se dialog pro zadání textu. Ve výchozím nastavení jsou nové předvolby Picture Control pojmenovávány přidáním dvoumístného čísla (přiřazovaného automaticky) k názvu existující předvolby Picture Control; chcete-li vybrat jiný název, přejmenujte předvolbu Picture Control způsobem popsaným v části "Zadání textu" (© 28). Klepnutím na tlačítko pro výběr klávesnice můžete přepínat mezi malými a velkými písmeny či symboly klávesnice. Názvy uživatelských předvoleb Picture Control mohou obsahovat až devatenáct znaků. Veškeré znaky za devatenáctým znakem budou vymazány.

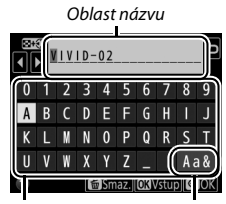

Oblast klávesnice

Výběr klávesnice

#### 🖉 Možnosti uživatelských předvoleb Picture Control

Možnosti dostupné u uživatelských předvoleb Picture Control jsou stejné jako u předvoleb, na nichž jsou tyto uživatelské předvolby Picture Control založeny.

#### 🖉 Symbol původní předvolby Picture Control

Původní předvolba Picture Control, na které je založena uživatelská předvolba Picture Control, je indikována v pravém horním rohu obrazovky úprav.

Symbol původní předvolby Picture Control

|   | VIVID-0    | 2       |       | e (IVE               |
|---|------------|---------|-------|----------------------|
|   |            |         |       | +                    |
|   | Doostření  |         | 5.00  | 4 <u>9</u> 9         |
|   | Zřetelnost |         | +1.00 | ۹ <del>۰</del> +     |
|   | Kontrast   |         | +0.50 | ^ <del></del> †      |
| 1 | Jas        |         | 0.00  | <del>- • • • •</del> |
|   | Sytost     |         | +1.00 | Ą <u>−</u> ţ         |
|   | Odstín     |         | 0.00  | <del></del> +        |
|   |            | Q:A++-T | 窗Res  | et. OBOK             |

#### **Barevný prostor**

Tlačítko MENU → 🗅 menu fotografování

Barevný prostor ovlivňuje barevný rozsah (gamut) dostupný pro reprodukci barev. Možnost **sRGB** se doporučuje pro běžný tisk a zobrazení, možnost **Adobe RGB** má širší barevný rozsah (gamut) a je tak vhodná pro profesionální publikování a komerční tisk.

#### 🖉 Adobe RGB

Pro přesnou reprodukci barev vyžadují snímky Adobe RGB aplikace, zobrazovací zařízení a tiskárny s podporou správy barev.

#### 🖉 Barevný prostor

Software ViewNX-i a Capture NX-D zvolí při otevírání snímků zhotovených tímto fotoaparátem automaticky správný barevný prostor. Při použití softwaru třetích výrobců nelze zaručit správné výsledky.

## **Active D-Lighting**

Tlačítko MENU → 🗅 menu fotografování

Tato položka zachovává kresbu ve světlech a stínech a vytváří snímky s přirozeně působícím kontrastem.

| Možnost        | Popis                                                   |  |
|----------------|---------------------------------------------------------|--|
| Automotiday    | Fotoaparát automaticky upravuje nastavení funkce Active |  |
| Automaticky    | D-Lighting podle snímacích podmínek.                    |  |
| Velmi vysoký/  |                                                         |  |
| Vysoký/        | Výběr úrovně (účinku) funkce Active D-Lighting.         |  |
| Normální/Nízký |                                                         |  |
| Vypnuto        | Funkce Active D-Lighting je vypnutá.                    |  |

# Redukce šumu pro dlouhé exp. (Redukce šumu pro dlouhé expozice)

Tlačítko MENU → 🗅 menu fotografování

Pokud vyberete možnost **Zapnuto**, jsou snímky pořízené časy závěrky delšími než 1 s zpracovány pro redukci šumu (jasných skvrn nebo závoje). Čas potřebný pro zpracování snímků se přibližně zdvojnásobuje; během zpracování snímků bliká v místě indikace času závěrky/clony nápis "**Lobn**" a nelze pořizovat další snímky (dojde-li k vypnutí fotoaparátu před dokončením zpracování

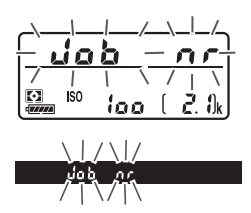

snímků, snímky se uloží, ale nebude provedena redukce šumu). V režimu sériového snímání se zpomalí snímací frekvence a během zpracovávání snímků se sníží kapacita vyrovnávací paměti.

## Redukce šumu pro vys. ISO

Tlačítko MENU → 🗅 menu fotografování

Snímky pořízené při vysokých citlivostech ISO lze zpracovat tak, aby se zmírnil přítomný obrazový "šum".

| Možnost            | Popis                                                                                                    |
|--------------------|----------------------------------------------------------------------------------------------------|
| Vysoká/            | Redukce šumu (náhodně rozmístěných jasně zbarvených pixelů) je                                                                                               |
| Normální/<br>Nízká | prováděna zejména u snímků pořízených při vysokých citlivostech<br>ISO. K dispozici jsou volitelné možnosti <b>Vysoká</b> , <b>Normální</b> a <b>Nízká</b> . |
| Vypnuto            | Redukce šumu je prováděna pouze v případě potřeby, a nikdy na tak vysoké úrovni, jakou představuje možnost <b>Nízká</b> .                                    |

## Korekce vinětace

Tlačítko MENU 🔿 🖨 menu fotografování

"Vinětace" znamená úbytek jasu v okrajích snímků. **Korekce vinětace** snižuje úroveň vinětace při použití objektivů typu G, E a D (s výjimkou objektivů PC). Účinky této funkce se liší objektiv od objektivu a jsou nejlépe patrné při zcela otevřené cloně. K dispozici jsou možnosti **Vysoká, Normální, Nízká** a **Vypnuto**.

#### 🔽 Korekce vinětace

V závislosti na fotografované scéně, snímacích podmínkách a typu objektivu se může u snímků JPEG vyskytnout obrazový šum (závoj) nebo nerovnoměrný jas v okrajových částech obrazu a uživatelské předvolby Picture Control, resp. pevné předvolby Picture Control s parametry modifikovanými oproti výchozímu nastavení nemusí poskytovat očekávané výsledky. Zhotovte zkušební snímky a zkontrolujte výsledky na monitoru. Korekce vinětace není k dispozici u videosekvencí a vícenásobných expozic.

## Automatická korekce zkreslení

Tlačítko MENU 🔿 🗖 menu fotografování

Chcete-li potlačit patrnost soudkového zkreslení na snímcích pořízených širokoúhlými objektivy a patrnost poduškového zkreslení na snímcích pořízených teleobjektivy, vyberte možnost **Zapnuto** (mějte na paměti, že okraje snímků viditelné v hledáčku se mohou u výsledných snímků oříznout a že čas potřebný pro zpracování snímků před uložením se může prodloužit). Tuto položku nelze použít pro videosekvence a je dostupná pouze v kombinaci s objektivy typu G, E a D (kromě objektivů PC, rybí oko a některých dalších); při použití jiných objektivů nelze zaručit správné výsledky.

#### 🖉 Retušování: Korekce zkreslení

Informace o vytváření kopií existujících snímků s redukcí soudkového a poduškového zkreslení viz "Korekce zkreslení" (🕮 168).

Redukce blikání obrazu

Tlačítko MENU → 🗅 menu fotografování

Tato položka slouží k redukci proužkování nebo (na snímcích pořízených v režimech sériového snímání) nerovnoměrné expozice či nerovnoměrného zbarvení v důsledku blikání zdrojů světla, jako jsou zářivky nebo rtuťové výbojky, při fotografování s využitím hledáčku.

| Možnost                             | Popis                                                                                                    |                                                                               |  |
|-------------------------------------|----------------------------------------------------------------------------------------------------|-------------------------------------------------------------------------------|--|
| Nastavení redukce<br>blikání obrazu | Pokud je vybrána možnost <b>Povolit</b> , fotoaparát načasuje<br>expozice snímků tak, aby se potlačily účinky blikání obrazu.<br>Mějte na paměti, že při použití redukce blikání obrazu se může<br>snížit snímací frekvence.                                                                                                    |                                                                               |  |
| Indikace redukce<br>blikání obrazu  | Pokud je vybrána možnost<br>Zapnuto, zobrazí se v hledáčku<br>v případě detekce blikání obrazu<br>při namáčknutí tlačítka spouště<br>do poloviny symbol FLICKER.<br>Pokud je blikání obrazu<br>detekováno při výběru možnosti<br>Zakázat v položce Nastavení<br>redukce blikání obrazu, symbol<br>bliká; pro povolení redukce<br>blikání obrazu vyberte možnost Pov<br>redukce blikání obrazu. | ess stations<br>• ess stations<br>Symbol FLICKER<br>volit v položce Nastavení |  |

#### 🖉 Redukce blikání obrazu v menu fotografování

Před pořízením dalších snímků po<sup>ř</sup>idte zkušební snímek a zkontrolujte výsledky. Redukce blikání obrazu dokáže rozpoznat blikání s frekvencí 100 a 120 Hz (související se střídavou elektrickou sítí s frekvencí 50 a 60 Hz). Blikání obrazu nemusí být detekováno nebo se nemusí dosáhnout požadovaných výsledků v případě tmavých pozadí, silných zdrojů světla nebo dekorativních osvětlení a dalších nestandardních světelných zdrojů. V závislosti na světelném zdroji může dojít před spuštěním závěrky k lehkému zpoždění. Během sériového snímání se může snížit snímací frekvence nebo může být nerovnoměrná; dále se nemusí dosáhnout požadovaných výsledků, pokud se mění frekvence zdroje energie během fotografování.

Detekce blikání nepracuje u časů závěrky delších než <sup>1</sup>/100 s (včetně časů Bulb a Time), resp. při výběru snímacího režimu **MUP** a při zapnutí režimu opožděného spuštění závěrky. Redukce blikání obrazu je k dispozici během fotografování s bleskem, nelze ji však použít v kombinaci s bezdrátově ovládanými blesky. Tato položka určuje chování fotoaparátu při použití s volitelným dálkovým ovládáním ML-L3 (D 222).

|       | Možnost                               | Popis                                                                                                    |
|-------|---------------------------------------|----------------------------------------------------------------------------------------------------|
| ā 2s  | Dálk. ovl. se<br>zpožděním            | Závěrka je spuštěna 2 s po stisknutí tlačítka spouště na<br>dálkovém ovládání ML-L3.                                                                                                    |
|       | Dálk. ovl.<br>s rychlou reakcí        | Závěrka je spuštěna při stisknutí tlačítka spouště na<br>dálkovém ovládání ML-L3.                                                                                                    |
| â Mup | Dálk. ovl.<br>s předsklop.<br>zrcadla | Jedním stisknutím tlačítka spouště na dálkovém ovládání<br>ML-L3 se sklopí zrcadlo nahoru a druhým stisknutím se<br>spustí závěrka a pořídí snímek. Tento režim zamezuje<br>rozmazání snímků způsobenému pohybem fotoaparátu<br>při sklopení zrcadla. |
| â OFF | Vypnuto                               | Závěrku nelze spustit pomocí dálkového ovládání ML-L3.                                                                                                    |

### Nastavení bracketingu

Tlačítko MENU → 🗅 menu fotografování

Tato položka umožňuje nastavit, které parametry budou měněny při aktivaci funkce bracketingu. Výběrem možnosti **Expoziční a zábleskový bracketing** (AB) se aktivuje expoziční a zábleskový bracketing, výběrem možnosti **Expoziční bracketing** (AE) se aktivuje pouze expoziční bracketing, výběrem možnosti **Zábleskový bracketing (\$)** se aktivuje pouze zábleskový bracketing, výběrem možnosti **Bracketing vyvážení bílé barvy** (NB) se aktivuje bracketing vyvážení bílé barvy a výběrem možnosti **Bracketing ADL** (AE) se aktivuje bracketing funkce Active D-Lighting. Mějte na paměti, že bracketing vyvážení bílé barvy není k dispozici při nastavení kvality obrazu NEF (RAW) a NEF (RAW) + JPEG. Tato položka zaznamenává dvě až deset expozic NEF (RAW) jako jediný snímek.

| Možnost                       | Popis                                                                                                    |  |  |  |
|-------------------------------|----------------------------------------------------------------------------------------------------|--|--|--|
| Režim vícenásobné<br>expozice | <ul> <li>ON<sup>C</sup> Zapnuto (série): Pořizování sérií vícenásobných expozic.<br/>Chcete-li obnovit normální fotografování, vyberte možnost<br/>Vypnuto.</li> <li>Zapnuto (jeden snímek): Pořízení jedné vícenásobné expozice.</li> <li>Vypnuto: Návrat bez vytvoření dalších vícenásobných expozic.</li> </ul>                                                                                                    |  |  |  |
| Počet snímků                  | Výběr počtu expozic, které budou zkombinovány do jediného<br>snímku.                                                                                                    |  |  |  |
| Režim prolnutí                | <ul> <li>Sčítat: Expozice jsou prolnuty bez úprav; expoziční podíl jednotlivých expozic není upravován.</li> <li>Průměr: Před prolnutím expozic je expoziční podíl každé expozice vydělen celkovým počtem pořízených expozic (expoziční podíl každé expozice je nastaven na ½ v případě 2 expozic, na ½ v případě 3 expozic atd.).</li> <li>Zjasnit: Fotoaparát porovnává pixely v každé expozici a použije pouze ty nejsvětlejší.</li> <li>Ztmavit: Fotoaparát porovnává pixely v každé expozici a použije pouze ty nejtmavší.</li> <li>Ztmavit: Fotoaparát porovnává pixely v každé expozici a použije pouze ty nejtmavší.</li> </ul> |  |  |  |
| Uchovat všechny<br>expozice   | <ul> <li>Zapnuto: Uložení jednotlivých snímků, ze kterých je složena<br/>každá vícenásobná expozice.</li> <li>Vypnuto: Vymazání jednotlivých snímků; uložena je pouze<br/>vícenásobná expozice.</li> </ul>                                                                                                    |  |  |  |

# II Vytvoření vícenásobné expozice

Vícenásobné expozice nelze zaznamenávat v režimu živého náhledu. Před dalším pokračováním ukončete živý náhled.

#### 🖉 Rozšířené doby záznamu

Pokud se monitor vypne během přehrávání nebo při práci s menu a není provedena žádná operace po dobu přibližně 30 s, fotografování se ukončí a vícenásobná expozice se vytvoří z expozic pořízených do tohoto okamžiku. Čas dostupný pro zaznamenání další expozice lze prodloužit výběrem delší doby v uživatelské funkci c2 (Časovač pohotovost. režimu, III) 96).

Vyberte položku Vícenásobná expozice. Vyberte položku Vícenásobná expozice v menu fotografování a stiskněte tlačítko ③.

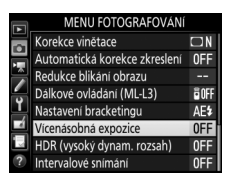

# **2** Vyberte režim.

Vyberte položku **Režim vícenásobné** expozice a stiskněte tlačítko (), potom vyberte stisknutím tlačítek () a () požadovaný režim a potvrďte stisknutím tlačítka ().

Je-li vybrána možnost **Zapnuto (série)** nebo **Zapnuto (jeden snímek)**, zobrazí se na kontrolním panelu symbol **=**.

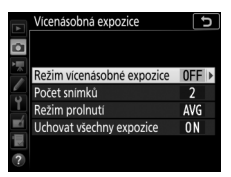

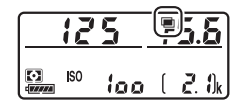

# **3** Vyberte počet snímků.

Vyberte položku **Počet snímků** a stiskněte tlačítko ③.

Stisknutím tlačítek (\*) a (\*) vyberte počet expozic, které budou zkombinovány pro vytvoření jednoho snímku, a stiskněte tlačítko (\*).

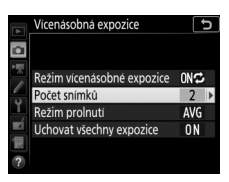

## 🖉 Tlačítko BKT

Pokud je vybrána možnost Vícenásobná expozice v uživatelské funkci f1 (Uživ. přiřazení ovládacích prvků) > Tlačítko BKT + 完 (□ 106), můžete vybrat režim vícenásobné expozice stisknutím tlačítka BKT a otáčením hlavního příkazového voliče; počet snímků můžete vybrat stisknutím tlačítka BKT a otáčením pomocného příkazového voliče. Režim a počet snímků se zobrazují na kontrolním panelu: symboly reprezentující režim jsou

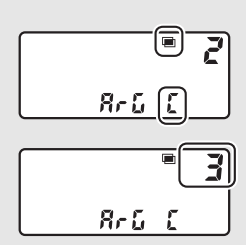

aFF pro možnost Vypnuto, i pro možnost Zapnuto (jeden snímek) a [ pro možnost Zapnuto (série).

# **4** Vyberte režim prolnutí.

Vyberte položku **Režim prolnutí** a stiskněte tlačítko (), potom vyberte stisknutím tlačítek () a () požadovaný režim a potvrďte stisknutím tlačítka ().

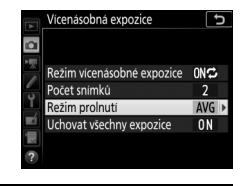

# **5** Zvolte, jestli budete chtít uchovat jednotlivé expozice.

Chcete-li zvolit, jestli mají být jednotlivé expozice tvořící vícenásobnou expozici uchovány nebo vymazány, vyberte možnost Uchovat všechny expozice, stiskněte tlačítko (), stisknutím tlačítek () a () vyberte požadovanou možnost a potvrďte stisknutím tlačítka (). V režimech sériového snímání zaznamená fotoaparát všechny expozice pořízené v jedné sérij. Pokud je vybrána možnost Zapnuto (série), fotoaparát pokračuje v záznamu vícenásobných expozic během stisknutí tlačítka spouště; pokud je vybrána možnost Zapnuto (jeden snímek), vícenásobná expozice se ukončí po expozici prvního snímku. V režimu samospouště fotoaparát automaticky zaznamená počet expozic vybraný v kroku 3, a to bez ohledu na možnost vybranou v uživatelské funkci c3 (Samospoušť) > Počet snímků (C 97); interval mezi snímky je však určen uživatelskou funkcí c3 (Samospoušť) > Interval mezi snímky. V ostatních snímacích režimech je při každém stisknutí tlačítka spouště pořízen jeden snímek; pokračujte ve fotografování až do zaznamenání všech expozic. Informace o přerušení vícenásobné expozice před zaznamenáním všech snímků viz "Ukončení vícenásobných expozic" (00 55).

Až do konce fotografování bliká symbol . Pokud je vybrána možnost Zapnuto (série), pořizování vícenásobné expozice se ukončí pouze v případě výběru možnosti Vypnuto pro režim vícenásobné expozice; pokud je vybrána možnost

Zapnuto (jeden snímek), pořizování vícenásobné expozice se automaticky ukončí po dokončení vícenásobné expozice. Po dokončení pořizování vícenásobné expozice zmizí symbol 📼 z displeje.

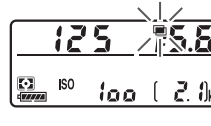

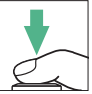

# **6** Vvtvořte kompozici snímku, zaostřete a exponujte.

# 💵 Použití tlačítka i

- Zobrazit průběh: Zobrazení náhledu vytvořeného z expozic zaznamenaných do tohoto okamžiku.
- Opakovat poslední expozici: Opakované pořízení poslední expozice.
- Uložit a ukončit: Vytvoření vícenásobné expozice z expozic pořízených do tohoto okamžiku.
- Zrušit a ukončit: Návrat bez zaznamenání vícenásobné expozice.

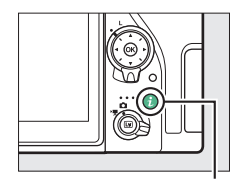

Tlačítko **i** 

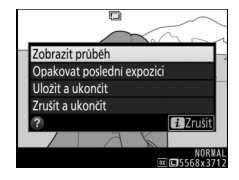

# II Ukončení vícenásobných expozic

Chcete-li ukončit vícenásobnou expozici před pořízením specifikovaného počtu expozic, vyberte možnost **Vypnuto** pro režim vícenásobné expozice nebo stiskněte tlačítko ▶ následované tlačítkem *i* a vyberte možnost **Uložit a ukončit** nebo **Zrušit a ukončit**. Pokud je fotografování ukončeno

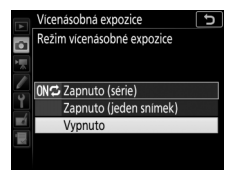

nebo vyberete možnost **Uložit a ukončit** před pořízením specifikovaného počtu expozic, vytvoří se vícenásobná expozice z expozic zaznamenaných do tohoto okamžiku. Pokud je vybrána možnost **Průměr** v položce **Režim prolnutí**, upraví se expoziční podíl tak, aby odrážel počet aktuálně zaznamenaných expozic. Mějte na paměti, že fotografování se automaticky ukončí, pokud:

- Je proveden dvoutlačítkový reset
- Je vypnut fotoaparát
- Je vybitá baterie

#### 🔽 Vícenásobná expozice

Vícenásobné expozice mohou být ovlivněné obrazovým šumem (náhodně rozmístěnými jasně zbarvenými pixely, závojem nebo proužky).

Během zaznamenávání vícenásobné expozice nevyjímejte ani nevyměňujte paměťovou kartu.

Během fotografování není k dispozici živý náhled. Výběrem živého náhledu se resetuje nastavení položky **Režim vícenásobné expozice** na **Vypnuto**.

Provozní informace uvedené na obrazovce informací o snímku při přehrávání (včetně měření expozice, expozičních parametrů, expozičního režimu, ohniskové vzdálenosti, data a času záznamu a orientace fotoaparátu) platí pro první snímek vícenásobné expozice.

#### 🖉 Intervalové snímání

Pokud je intervalové snímání aktivováno před pořízením první expozice, fotoaparát bude zaznamenávat expozice ve vybraném intervalu až do pořízení počtu expozic specifikovaného v menu vícenásobné expozice (počet snímků uvedený v menu intervalového snímání je ignorován). Tyto expozice se poté zaznamenají jako jediný snímek a intervalové snímání se ukončí (pokud je vybrána možnost **Zapnuto (jeden snímek)** pro režim vícenásobné expozice, ukončí se automaticky rovněž vícenásobná expozice).

#### 🖉 Další nastavení

Během pořizování vícenásobné expozice nelze formátovat paměťové karty a některé položky menu jsou zobrazeny v šedé barvě a nelze je měnit. Funkce High Dynamic Range (Vysoký dynamický rozsah, HDR), která je vhodná pro fotografování objektů s vysokým kontrastem, kombinuje dvě různé expozice do jediného snímku zachycujícího velký rozsah jasů od stínů až po světla.

| Možnost      | Popis                                                                                                    |  |
|--------------|----------------------------------------------------------------------------------------------------|--|
| Režim HDR    | • ON☆ Zapnuto (série): Pořizování sérií snímků HDR. Chcete-li<br>obnovit normální fotografování, vyberte možnost Vypnuto.<br>• Zapnuto (jeden snímek): Pořízení jednoho snímku HDR.<br>• Vypnuto: Návrat bez pořízení dalších snímků HDR. |  |
| HDR – úroveň | Výběr úrovně funkce HDR. Pokud je vybrána možnost<br>Automaticky, fotoaparát automaticky upraví nastavení úrovně<br>funkce HDR podle fotografované scény.                                                                                 |  |

Tato položka slouží k pořizování snímků ve vybraném intervalu až do pořízení zvoleného počtu snímků. Při použití intervalového spínače vyberte jiný snímací režim než samospoušť (ⓒ) nebo předsklopení zrcadla (MuP).

| Možnost                                     | Popis                                                                                                    |  |
|---------------------------------------------|----------------------------------------------------------------------------------------------------|--|
| Spustit                                     | Spuštění intervalového snímání, a to buď po uplynutí 3 s (je<br>vybrána možnost <b>Nyní</b> v položce <b>Možnosti spuštění</b> ) nebo ke<br>zvolenému datu a času ( <b>Volba dne a času spuštění</b> ).<br>Fotografování pokračuje ve zvolených intervalech až do<br>pořízení všech snímků. |  |
| Možnosti spuštění                           | Volba způsobu aktivace funkce. Chcete-li okamžitě zahájit<br>fotografování, vyberte možnost <b>Nyní</b> . Chcete-li spustit<br>fotografování ke zvolenému datu a času, vyberte možnost<br><b>Volba dne a času spuštění</b> .                                                                |  |
| Interval                                    | Volba intervalu (v hodinách, minutách a sekundách) mezi<br>snímky.                                                                                                    |  |
| Počet<br>intervalů×počet<br>snímků v inter. | Volba počtu intervalů a počtu snímků v intervalu.                                                                                                    |  |
| Vyrovnání expozice                          | Výběr možnosti <b>Zapnuto</b> umožní fotoaparátu upravit expozici<br>tak, aby v režimech jiných než M odpovídala předchozímu<br>snímku (mějte na paměti, že v případě zapnutí automatické<br>regulace citlivosti ISO pracuje vyrovnání expozice pouze<br>v režimu M).                       |  |

## III Intervalové snímání

#### 🔽 Před zahájením fotografování

Před zahájením intervalového snímání pořidte zkušební snímek při aktuálním nastavení a zkontrolujte výsledek na monitoru. Po dosažení uspokojivého nastavení sejměte gumovou očnici a zakryjte hledáček dodávanou krytkou okuláru hledáčku, abyste zabránili vniknutí světla hledáčkem do fotoaparátu a ovlivnění snímků a expozice.

Před výběrem času spuštění vyberte v menu nastavení položku **Časové pásmo a datum** a ujistěte se, že jsou hodiny fotoaparátu nastaveny na správné hodnoty času a data (<sup>[[]</sup> 126).

Doporučuje se použít stativ. Před zahájením fotografování upevněte fotoaparát na stativ. Aby nemohlo dojít k přerušení fotografování, ujistěte se, že je baterie ve fotoaparátu plně nabitá. Nejste-li si jisti, nabijte baterii před použitím nebo použijte síťový zdroj a konektor pro připojení síťového zdroje (dostupný samostatně).

1 Vyberte položku Intervalové snímání. Vyberte položku Intervalové snímání v menu fotografování a stiskněte tlačítko

Pro zobrazení nastavení intervalového snímání.

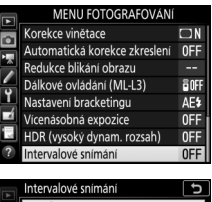

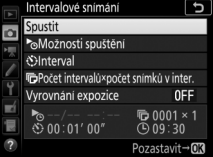

# 2 Upravte nastavení intervalového snímání.

Vyberte možnost spuštění, interval, počet snímků v intervalu a možnost vyrovnání expozice.

• Výběr možnosti spuštění:

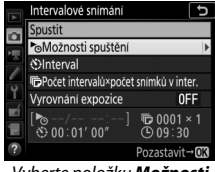

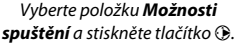

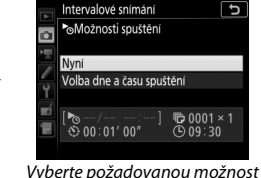

Vyberte požadovanou možnost a stiskněte tlačítko ®.

Chcete-li okamžitě zahájit fotografování, vyberte možnost **Nyní**. Chcete-li začít fotografovat ke zvolenému datu a času, vyberte položku **Volba dne a času spuštění**, potom vyberte datum a čas a stiskněte tlačítko **®**.

• Výběr intervalu mezi snímky:

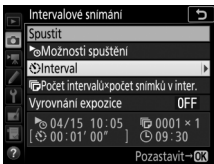

Vyberte položku **Interval** a stiskněte tlačítko ().

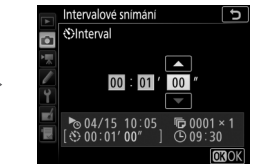

Vyberte interval (hodiny, minuty a sekundy) a stiskněte tlačítko 🛞.

• Výběr počtu snímků v intervalu:

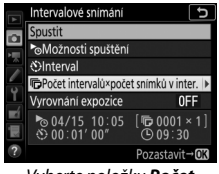

Vyberte položku **Počet** intervalů×počet snímků v inter. a stiskněte tlačítko ().

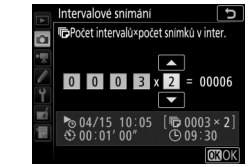

Vyberte počet intervalů a počet snímků v intervalu a stiskněte tlačítko ⊛.

V režimu **S** (jednotlivé snímky) se snímky v každém intervalu pořizují snímací frekvencí vybranou v uživatelské funkci d1 (**Sním. frekvence v režimu CL**; <sup>III</sup> 98).

• Povolení nebo zakázání vyrovnání expozice:

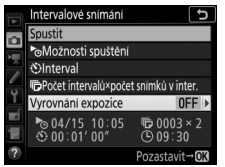

Vyberte položku **Vyrovnání** expozice a stiskněte tlačítko **③**.

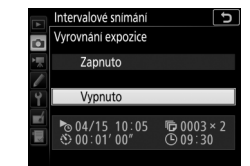

Vyberte požadovanou možnost a stiskněte tlačítko ®.

# **3** Zahajte fotografování.

Vyberte položku **Spustit** a stiskněte tlačítko ®. První série snímků bude pořízena ve stanovený čas spuštění nebo po uplynutí přibližně 3 s v případě, že byla v kroku 2 vybrána možnost **Nyní** v položce **Možnosti spuštění**. Fotografování

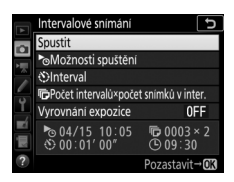

pokračuje ve zvolených intervalech až do pořízení všech snímků.

#### 🖉 Během fotografování

Během intervalového snímání bliká kontrolka přístupu na paměťovou kartu. Bezprostředně před zahájením dalšího intervalu se zobrazí v místě indikace času závěrky zbývající počet intervalů a v místě indikace clony počet snímků zbývajících v aktuálním intervalu. V ostatních situacích lze zobrazit počet zbývajících intervalů a počet snímků v intervalu namáčknutím tlačítka spouště do poloviny (po uvolnění tlačítka se zobrazují hodnoty času závěrky a clony až do doběhnutí časovače pohotovostního režimu).

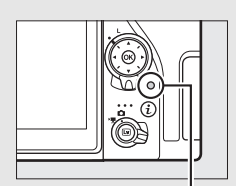

Kontrolka přístupu na paměťovou kartu

Během intervalového snímání lze upravovat nastavení, používat menu a přehrávat snímky. Monitor se automaticky vypne přibližně čtyři sekundy před začátkem každého intervalu. Mějte na paměti, že změna nastavení fotoaparátu během aktivního intervalového snímání může způsobit ukončení fotografování.

#### 🖉 Snímací režim

Bez ohledu na vybraný snímací režim pořídí fotoaparát specifikovaný počet snímků v každém intervalu.

# II Pozastavení intervalového snímání

Intervalové snímání lze pozastavit mezi intervaly stisknutím tlačítka ® nebo výběrem položky **Pozastavit** v menu intervalového snímání.

# II Obnovení intervalového snímání

Chcete-li ihned obnovit fotografování, vyberte možnost Restartovat.

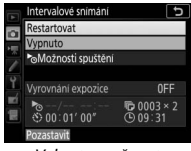

Vyberte možnost **Restartovat** a stiskněte tlačítko ®.

Chcete-li obnovit fotografování v určený čas:

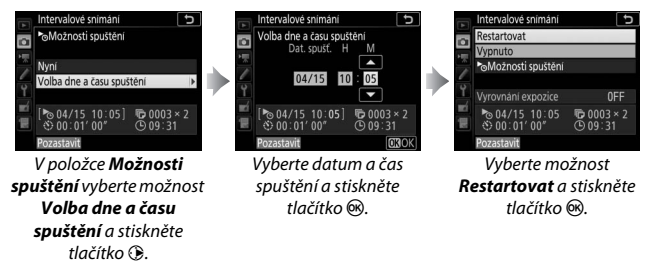

# II Ukončení intervalového snímání

Chcete-li ukončit intervalové snímání před pořízením všech snímků, vyberte v menu intervalového snímání možnost **Vypnuto**.

# 💵 Žádný snímek

Fotoaparát přeskočí aktuální interval, pokud libovolná z následujících situací přetrvává po dobu osmi sekund nebo déle poté, co měl být tento interval zahájen: zbývá pořídit snímek nebo snímky z předchozího intervalu, paměťová karta je plná, resp. fotoaparát není schopen zaostřit v režimu jednorázového zaostření (AF-S nebo při aktivaci jednorázového zaostření v nežimu AF-A) nebo při výběru možnosti Zaostření v uživatelské funkci a 1 (Volba priority v režimu AF-C) v režimu AF-C (mějte na paměti, že fotoaparát znovu zaostřuje před expozicí každého snímku). Fotografování bude pokračovat v dalším intervalu.

#### 🔽 Nedostatek paměti

Pokud je paměťová karta plná, intervalové snímání zůstane aktivní, ale nepořídí se žádné snímky. Fotografování obnovte (🗆 63) po vymazání některých snímků nebo vypnutí fotoaparátu a vložení jiné paměťové karty.

#### 🖉 Intervalové snímání

Vyberte interval delší, než je doba potřebná k pořízení vybraného počtu snímků. Pokud používáte blesk, vyberte interval delší, než je doba potřebná k nabití blesku. Pokud je interval příliš krátký, může se pořídit menší počet snímků než celkový počet snímků uvedený v kroku 2 (počet intervalů vynásobený počtem snímků v každém intervalu), resp. může blesk odpálit záblesk o výkonu menším než potřebném pro dosažení správné expozice. Intervalové snímání nelze kombinovat s dlouhými expozicemi (časy závěrky Bulb a Time) a časosběrnými videosekvencemi (🕮 74). Rovněž není dostupné v živém náhledu a při výběru možnosti Záznam videosekvencí v uživatelské funkci a1 (Uživ. přiřazení ovládacích prvků) > Tlačítko spouště (🕮 118). Mějte na paměti, že vzhledem ke skutečnosti, že čas závěrky, snímací frekvence a doba potřebná k záznamu snímků se mohou v rámci jednotlivých intervalů lišit, může se lišit rovněž doba mezi ukončením jednoho intervalu a zahájením druhého. Nemůže-li fotografování pokračovat při aktuálním nastavení (například pokud je aktuálně vybrán čas závěrky by ¿ b nebo - - v režimu M, interval je nulový nebo doba spuštění je za méně než jednu minutu), zobrazí se na monitoru varování.

Intervalové snímání se pozastaví při výběru režimu 🖄 (samospoušť) nebo při vypnutí a opětovném zapnutí fotoaparátu (pokud je fotoaparát vypnutý, lze vyměňovat baterie a paměťové karty bez ukončení intervalového snímání). Pozastavení fotografování neovlivní nastavení intervalového snímání.

#### Bracketing

Nastavení bracketingu proveďte před spuštěním intervalového snímání. Pokud je během intervalového snímání aktivní expoziční nebo zábleskový bracketing, resp. bracketing ADL, pořídí fotoaparát v každém intervalu snímky v počtu určeném programem bracketingu, a to bez ohledu na počet snímků stanovený v menu intervalového snímání. Pokud je během intervalového snímání aktivní bracketing vyvážení bílé barvy, pořídí fotoaparát v každém intervalu jeden snímek a zpracuje jej pro vytvoření množství kopií v počtu zadaném v programu bracketingu.

# **R Menu videosekvencí:** Možnosti pro záznam videosekvencí

Chcete-li zobrazit menu videosekvencí, stiskněte tlačítko MENU a vyberte kartu 🐺 (menu videosekvencí).

| KEN UVDCSEX     MENU UVDCSEX     Meximum constraints     Meximum constraints     Meximum constra |    | VENCI<br>d<br>DSC<br>DSC<br>DSC<br>DSC<br>DSC<br>DSC<br>DSC<br>DSC | CI<br>DSC<br>部額額<br>HIGH<br>MOV<br><br>AUTD1 |
|----------------------------------------------------------------------------------------------------|----|--------------------------------------------------------------------|----------------------------------------------|
| Položka                                                                                                    |    | Položka                                                            |                                              |
| Reset menu videosekvencí *                                                                                                    | 67 | Správa předv. Picture Control*                                     | 70                                           |
| Pojmenování souborů                                                                                                    | 67 | Active D-Lighting                                                  | 70                                           |
| Volba obrazového pole <sup>*</sup>                                                                                                    | 67 | Redukce šumu pro vys. ISO                                          | 71                                           |
| Vel. obrazu/snímací frekv.                                                                                                    | 68 | Redukce blikání obrazu                                             | 71                                           |
| Kvalita videa                                                                                                    | 68 | Citlivost mikrofonu                                                | 72                                           |
| Typ souboru videosekvence                                                                                                    | 69 | Frekvenční charakteristika                                         | 73                                           |
| Nastavení citlivosti ISO                                                                                                    | 69 | Redukce hluku větru                                                | 73                                           |
| Vyvážení bílé barvy                                                                                                    | 70 | Elektronická redukce vibrací                                       | 73                                           |
| Předvolby Picture Control                                                                                                    | 70 | Časosběrné snímání *                                               | 74                                           |

\* Není zahrnuto mezi nastavení uložená do uživatelských nastavení U1 nebo U2 (🕮 123).

#### 🖉 Viz také

Výchozí nastavení položek menu viz "Výchozí nastavení menu videosekvencí" (© 12).

Tlačítko MENU 🔿 🖷 menu videosekvencí

Chcete-li nastavit položky menu videosekvencí na jejich výchozí hodnoty (<sup>[III]</sup> 12), vyberte možnost **Ano** a stiskněte tlačítko <sup>(III)</sup>.

| Pojmenování souborů                                                     |                                   |                                         |
|-------------------------------------------------------------------------|-----------------------------------|-----------------------------------------|
|                                                                         | Tlačítko MENU 🔶                   | 🐙 menu videosekvencí                    |
| Tato položka slouží k volbě tříznako obrazových souborů, do kterých jso | vé předpony po<br>u ukládány vide | oužívané v názvu<br>eosekvence. Výchozí |

předpona je "DSC" (🕮 31).

| Volba obrazového pole |                 |                      |
|-----------------------|-----------------|----------------------|
|                       | Tlačítko MENU 🔶 | 🖷 menu videosekvencí |

Tato položka slouží k volbě obrazového pole pro videosekvence z možností **DX** a **1,3**×.

Tato položka slouží k volbě velikosti obrazu (v pixelech) a snímací frekvence videosekvencí.

|                                                  | Maximá                       | ální datový tok (Mb/s) |                          |
|--------------------------------------------------|------------------------------|------------------------|--------------------------|
| Možnost <sup>1</sup>                             | (★ vyso                      | oká/normální kvalita)  | Maximální délka          |
| <u>2160</u> ************************************ | ); 30p <sup>2</sup>          |                        |                          |
| 2160 A 3840×2160 (4K UHE                         | )) <b>; 25p</b> <sup>2</sup> | 144                    |                          |
| 2160 21 3840×2160 (4K UHE                        | ) <b>; 24p</b> <sup>2</sup>  |                        |                          |
| 1080 m / 1080 m 1920×1080; 60p                   |                              | 48/24                  |                          |
| 1080 ∰/1080 ∰ 1920×1080; 50p                     |                              | 40/24                  | 29 min 59 s <sup>3</sup> |
| 1080 ∰/1080 ∰ 1920×1080; 30p                     |                              |                        | 2511111353               |
| 1080 ∰/1080 ∰ 1920×1080; 25p                     |                              |                        |                          |
| 1080 乾 / 1080 函 1920×1080; 24p                   |                              | 24/12                  |                          |
| 720 m / 720 m 1280 × 720; 60p                    |                              |                        |                          |
| 720龄/720m 1280× 720; 50p                         |                              |                        |                          |

1 Přesná snímací frekvence je 29,97 obr./s pro hodnoty uváděné jako 30p, 23,976 obr./s pro hodnoty uváděné jako 24p a 59,94 obr./s pro hodnoty uváděné jako 60p.

2 Pokud je vybrána tato možnost, zobrazuje se na monitoru symbol 🖼 a kvalita videa je pevně nastavena na možnost "vysoká".

3 Každá videosekvence je zaznamenána v rámci až 8 souborů, z nichž každý má velikost až 4 GB. Počet souborů a délka každého souboru se mění v závislosti na možnostech vybraných v položkách Vel. obrazu/ snímací frekv. a Kvalita videa.

| Kvalita videa |                 |                      |
|---------------|-----------------|----------------------|
|               | Tlačítko MENU 🔶 | 🖷 menu videosekvencí |
|               |                 |                      |

K dispozici jsou možnosti Vysoká a Normální.

Tato položka umožňuje vybrat formát souborů videosekvencí z možností MOV a MP4.

# Nastavení citlivosti ISO

Tlačítko MENU 🔿 🖷 menu videosekvencí

Tato položka upravuje následující nastavení citlivosti ISO.

 Nejvyšší citlivost: Volba horního limitu pro automatickou regulaci citlivosti ISO v rozmezí ISO 200 až Hi 5. V režimech P, S a A a při použití možnosti Zapnuto v položce Auto. regul. citl. ISO (režim M) v režimu M se používá automatická regulace citlivosti ISO.

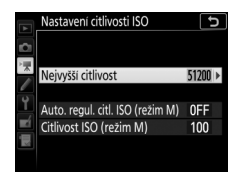

- Auto. regul. citl. ISO (režim M): Chcete-li používat automatickou regulaci citlivosti ISO v režimu M, vyberte možnost Zapnuto, chcete-li použít hodnotu vybranou v položce Citlivost ISO (režim M), vyberte možnost Vypnuto.
- Citlivost ISO (režim M): Volba citlivosti ISO pro režim M v rozmezí ISO 100 až Hi 5. V ostatních režimech se používá automatická regulace citlivosti ISO.

#### 🖉 Automatická regulace citlivosti ISO

Při vysokých citlivostech ISO může mít fotoaparát problémy se zaostřením a může se zvyšovat úroveň šumu (náhodně rozmístěných jasně zbarvených pixelů, závoje nebo proužků). Tomu lze předejít výběrem nižší hodnoty v položce Nastavení citlivosti ISO > Nejvyšší citlivost.

| Vyvážení bílé barvy<br>Tlačítko I                                                                                                    | NENU → 🦷 menu videosekvenci                                                                                                    |
|----------------------------------------------------------------------------------------------------|----------------------------------------------------------------------------------------------------|
| Tato položka slouží k nastavení vyvážení bílé<br>barvy pro videosekvence (© 39). Chcete-li<br>použít možnost aktuálně vybranou pro<br>statické snímky, vyberte možnost <b>Stejné nas</b><br><b>jako pro fotogr.</b><br><b>Předvolby Picture Control</b> | Vyvážení bílé barvy<br>Se Stejné nast. jako pro fotogr.<br>AUTh<br>AUTh Automaticky<br># 2arokové světlo<br># 2arokové světlo<br># 2arokové světlo<br># 2arokové světlo<br># 2arakové světlo<br># 2arakov                        |
| Tiačitko I<br>Tato položka slouží k výběru předvolby<br>Picture Control pro videosekvence ( $\Box$ 40).<br>Chcete-li použít možnost aktuálně vybranou<br>pro statické snímky, vyberte možnost <b>Stejné</b><br>nast. jako pro fotogr.                   | MENU -> M. menu videosekvenci<br>Predvolby Picture Control<br>C Stejné nast. jako pro fotogr.<br>C A Automaticky<br>C Stejné nast. jako pro fotogr.<br>C A<br>M. Automaticky<br>C Stejné nast. jako pro fotogr.<br>C A<br>C Stejné nast. jako pro fotogr.<br>C A<br>C Stejné nast.<br>Stejné nast.<br>Stejné n |
| Crawford with the Distance Country I                                                                                                    |                                                                                                    |

# Sprava predv. Picture Control

Tlačítko MENU 🔿 🖷 menu videosekvencí

Tlačítko MENU → 🖷 menu videosekvencí

Tato položka slouží k tvorbě uživatelských předvoleb Picture Control (© 41).

# **Active D-Lighting**

Tato položka zachovává kresbu ve světlech a stínech a vytváří videosekvence s přirozeně působícím kontrastem. Chcete-li použít možnost aktuálně vybranou pro statické snímky, vyberte možnost **Stejné nast. jako pro fotogr.** (<sup>[II]</sup> 44).

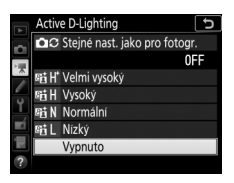

Redukce šumu pro vys. ISO

Tlačítko MENU 🔿 🖷 menu videosekvencí

Redukce šumu (náhodně rozmístěných jasně zbarvených pixelů) u videosekvencí zaznamenaných při vysokých citlivostech ISO (<sup>[]</sup> 45).

# Redukce blikání obrazu

Tlačítko MENU 🔿 🖷 menu videosekvencí

Tato položka potlačuje blikání obrazu a proužkování při fotografování pod zářivkovým světlem nebo rtuťovými výbojkami v režimu živého náhledu a během záznamu videosekvence. Chcete-li ponechat automatickou volbu správné frekvence na fotoaparátu, vyberte možnost **Automaticky**, jinak nastavte manuálně frekvenci odpovídající místní střídavé elektrické síti.

#### 🔽 Redukce blikání obrazu v menu videosekvencí

Pokud možnost **Automaticky** neposkytuje požadované výsledky a zároveň si nejste jisti frekvencí místní elektrické sítě, vyzkoušejte obě možnosti – 50 a 60 Hz – a vyberte tu z nich, která poskytne lepší výsledky. Redukce blikání obrazu nemusí poskytovat požadované výsledky v případě velmi jasných objektů, při jejichž fotografování je vhodné vyzkoušet větší zaclonění (vyšší clonové číslo). Chcete-li zamezit blikání obrazu, vyberte režim **M** a čas závěrky přizpůsobený frekvenci místní elektrické sítě: 1/125 s, 1/60 s nebo 1/30 s pro 60 Hz; 1/100 s, 1/50 s nebo 1/25 s pro 50 Hz.

# Citlivost mikrofonu

Tato položka zapíná a vypíná vestavěný nebo externí mikrofon (<sup>[]]</sup> 224), resp. upravuje citlivost mikrofonu. Chcete-li nastavovat citlivost mikrofonu automaticky, vyberte možnost **Automatická citlivost**, chcete-li vypnout záznam zvuku, vyberte možnost **Vypnutý mikrofon**; chcete-li nastavit citlivost

mikrofonu manuálně, vyberte možnost **Manuální citlivost** a zvolte citlivost.

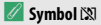

Pokud byla videosekvence zaznamenána bez zvuku, zobrazuje se v režimu přehrávání jednotlivých snímků a v režimu přehrávání videosekvencí symbol 🕅.

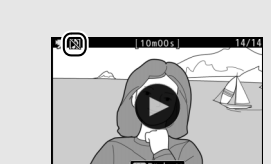

IN 1920:

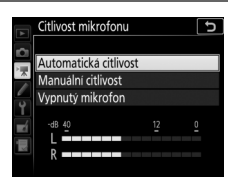

#### Tlačítko MENU 🔿 🦷 menu videosekvenci
Je-li vybrána možnost **₩₩₩** Široký rozsah frekvencí, zachycuje vestavěný a externí mikrofon (□ 224) široký rozsah frekvencí od hudby až po hluk městské ulice. Chcete-li zvýraznit lidský hlas, vyberte možnost **₩₩₩ Rozsah pro lidský hlas**.

#### Redukce hluku větru

Tlačítko MENU 🔿 🖷 menu videosekvencí

Chcete-li aktivovat filtr pro potlačení nízkých frekvencí u vestavěného mikrofonu (volitelné stereofonní mikrofony nejsou ovlivněny), který potlačuje hluk způsobovaný foukáním větru na mikrofon, vyberte možnost **Zapnuto** (mějte na paměti, že ovlivněny mohou být i jiné zvuky). Redukci hluku větru pro volitelné stereofonní mikrofony s podporou této funkce lze povolit nebo zakázat pomocí ovládacích prvků mikrofonu.

# Elektronická redukce vibrací

Tlačítko MENU 🔿 🖷 menu videosekvencí

Tato položka umožňuje povolit nebo zakázat elektronickou redukci vibrací v režimu videosekvencí.

Časosběrné snímání

Fotoaparát automaticky pořizuje ve zvolených intervalech snímky pro tvorbu němých časosběrných videosekvencí s využitím velikosti obrazu, snímací frekvence, kvality videa a obrazového pole, které jsou aktuálně vybrány v menu videosekvencí. Časosběrné snímání je k dispozici v režimech 🛱, 🏵, P, S, A, M a SCENE.

| Možnost                       | Popis                                                                                                    |
|-------------------------------|----------------------------------------------------------------------------------------------------|
| Spustit                       | Spuštění časosběrného snímání. Časosběrné snímání se spustí po<br>uplynutí přibližně 3 s a pokračuje ve vybraných intervalech po<br>zvolenou celkovou dobu fotografování.                                                                          |
| Interval                      | Volba intervalu mezi snímky v minutách a sekundách.                                                                                                    |
| Celková doba<br>fotografování | Volba celkové doby fotografování (v hodinách a minutách).                                                                                                    |
| Vyrovnání<br>expozice         | Výběr možnosti <b>Zapnuto</b> umožní fotoaparátu vyrovnat velké<br>změny v expozici v režimech jiných než <b>M</b> (mějte na paměti, že<br>vyrovnání expozice pracuje v režimu <b>M</b> pouze při aktivní<br>automatické regulaci citlivosti ISO). |

# II Záznam časosběrných videosekvencí

#### 🌌 Před zahájením fotografování

Před pořízením časosběrné videosekvence pořidte zkušební snímek při aktuálních nastaveních a zkontrolujte výsledek na monitoru (časosběrné videosekvence jsou pořizovány s obrazovým polem pro videosekvence; abyste mohli zkontrolovat kompozici, použijte živý náhled). Chcete-li získat konzistentní barevné podání, vyberte jiné než automatické vyvážení bílé barvy ( $\square$  39). Po dosažení uspokojivého nastavení sejměte gumovou očnici a zakryjte hledáček dodávanou krytkou okuláru hledáčku, abyste zabránili vniknutí světla hledáčkem do fotoaparátu a ovlivnění snímků a expozice.

Doporučuje se použít stativ. Před zahájením fotografování upevněte fotoaparát na stativ. Abyste zajistili nepřerušené fotografování, použijte volitelný síťový zdroj a konektor pro připojení síťového zdroje nebo plně nabitou baterii.

# 1 Vyberte položku Časosběrné snímání. Vyberte položku Časosběrné snímání

v menu videosekvencí a stiskněte tlačítko () pro zobrazení nastavení časosběrného snímání.

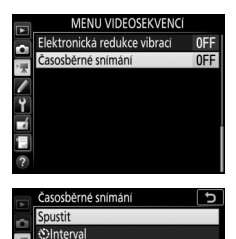

ංරිCelková doba fotografování Vyrovnání expozice

� 00∶00′05″ ाढ 00∶25′00″ ፼ 00′05.1″/10′00.0″

ON

Přerušit→**O** 

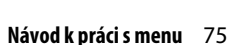

# 2 Upravte nastavení časosběrného snímání.

Vyberte interval, celkovou dobu fotografování a možnost vyrovnání expozice.

• Výběr intervalu mezi snímky:

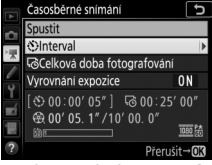

Vyberte položku **Interval** a stiskněte tlačítko **()**.

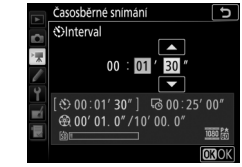

Vyberte interval delší než nejdelší předpokládaný čas závěrky (v minutách a sekundách) a stiskněte tlačítko ®.

• Výběr celkové doby fotografování:

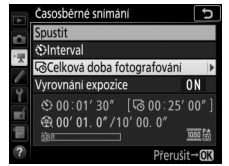

Vyberte položku **Celková doba** fotografování a stiskněte tlačítko **()**.

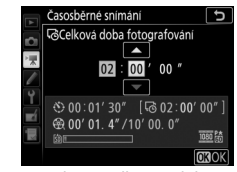

Vyberte celkovou dobu fotografování (max. 7 hodin 59 minut) a stiskněte tlačítko ®.

• Povolení nebo zakázání vyrovnání expozice:

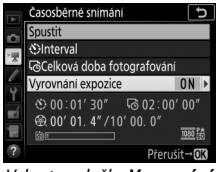

Vyberte položku **Vyrovnání** expozice a stiskněte tlačítko ③.

# **3** Zahajte fotografování.

Vyberte položku **Spustit** a stiskněte tlačítko ®. Časosběrné snímání se spustí po uplynutí přibližně 3 s. Fotoaparát pořizuje snímky ve zvoleném intervalu pro vybranou dobu fotografování. Časosběrné videosekvence se po dokončení zaznamenají na paměťovou kartu.

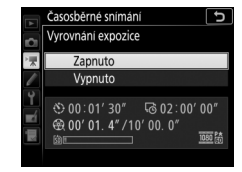

Vyberte požadovanou možnost a stiskněte tlačítko ®.

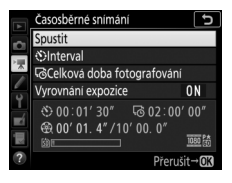

#### 🖉 3 840 × 2 160

Pokud je v položce **Vel. obrazu/snímací frekv.** v menu videosekvencí vybrána možnost s velikostí obrazu 3 840 × 2 160, zobrazí se v hledáčku indikace výřezu 1,3× z formátu DX a obrazové pole s výřezem 1,3× z formátu DX; otočte volič živého náhledu do polohy **R** a upravte kompozici záběru v režimu živého náhledu.

#### 📕 Ukončení fotografování

Chcete-li ukončit fotografování před pořízením všech snímků, vyberte možnost **Vypnuto** v menu časosběrného snímání a stiskněte tlačítko ®, resp. stiskněte tlačítko ® mezi snímky nebo ihned po zaznamenání snímku. Videosekvence se vytvoří ze snímků pořízených do místa ukončení fotografování. Mějte na paměti, že fotografování se ukončí a žádné videosekvence nebudou zaznamenány, pokud se odpojí nebo vyjme zdroj energie či pokud se vyjme paměťová karta.

# 💵 Žádný snímek

Fotoaparát přeskočí aktuální snímek v případě, že není schopen zaostřit v režimu jednorázového zaostření (AF-S nebo při aktivaci jednorázového zaostření v režimu AF-A), resp. v případě, že je vybrána možnost Zaostření v uživatelské funkci a1 (Volba priority v režimu AF-C) v režimu AF-C (mějte na paměti, že fotoaparát zaostřuje znovu před expozicí každého snímku). Fotografování je obnoveno dalším snímkem.

#### 🔽 Časosběrné videosekvence

Časosběrné snímání není k dispozici v režimu živého náhledu a při záznamu videosekvencí, při časech závěřky **bu t b** a - -, v režimu speciálních efektů a při aktivní samospoušti, bracketingu (□ 49), vysokém dynamickém rozsahu (HDR, □ 57), vícenásobné expozici (□ 50) nebo intervalovém snímání (□ 58). Mějte na pamětí, že vzhledem ke skutečnosti, že čas závěřky a doba potřebná k zaznamenání snímku na paměťovou kartu se mohou snímek od snímku lišit, může se lišit interval mezi zaznamenání snímku a zahájením pořizování dalšího snímku. K zahájení fotografování nedojde, pokud nelze zaznamenat časosběrnou videosekvenci při aktuálních nastaveních (například pokud je paměťová karta plná, interval nebo doba fotografování jsou nulové, resp. je interval delší než doba fotografování).

Fotografování se může ukončit, pokud jsou použity ovládací prvky fotoaparátu či změněna nastavení, resp. pokud je připojen kabel HDMI. Videosekvence se vytvoří ze snímků pořízených do místa ukončení fotografování. Chcete-li ukončit fotografování a zaznamenat snímek, stiskněte tlačítko spouště až na doraz.

#### 🖉 Výpočet délky výsledné videosekvence

Celkový počet snímků výsledné videosekvence lze určit vydělením celkové doby fotografování intervalem a zaokrouhlením výsledku. Délku výsledné videosekvence lze poté vypočítat vydělením počtu snímků snímací frekvencí vybranou v položce **Vel. obrazu/snímací frekv.** v menu videosekvence ( $\square$  68). Videosekvence obsahující 48 snímků a zaznamenaná při nastavení **1920×1080; 24p** bude mít například délku přibližně dvě sekundy. Maximální délka časosběrných videosekvencí je 20 minut.

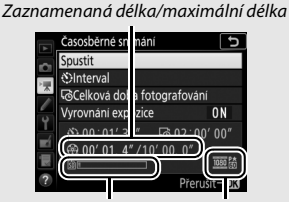

Indikace paměťové karty

Velikost obrazu/snímací frekvence

#### 🖉 Fotografování s bleskem

Chcete-li použít blesk během časosběrného snímání, vyberte režim P, S, A nebo M a stisknutím tlačítka **4** (2022) vyklopte před zahájením fotografování blesk do pracovní polohy.

#### 🖉 Během fotografování

Během fotografování svítí kontrolka přístupu na paměťovou kartu a na kontrolním panelu se zobrazuje indikace časosběrného záznamu. Ihned po zaznamenání každého snímku se zobrazí v místě indikace času závěrky zbývající čas (v hodinách a minutách). V ostatních situacích lze zobrazit zbývající čas namáčknutím tlačítka spouště do poloviny. Bez ohledu na nastavení vybrané v uživatelské funkci c2 (Časovač pohotovost. režimu, © 96) nedochází během fotografování k doběhnutí časovače pohotovostního režimu.

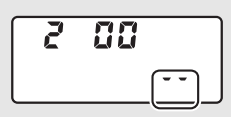

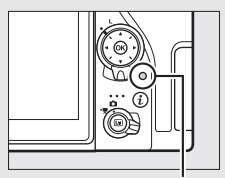

Kontrolka přístupu na paměťovou kartu

Chcete-li zobrazit aktuální nastavení časosběrného snímání nebo ukončit fotografování (□ 78), stiskněte mezi expozicí snímků tlačítko MENU. Během fotografování zobrazuje menu časosběrného snímání vyrovnání expozice, interval a zbývající čas. Tato nastavení nelze měnit v průběhu fotografování, ani nelze přehrávat snímky nebo upravovat nastavení jiných menu.

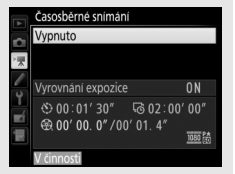

#### 🖉 Kontrola snímků

Tlačítko 🕩 nelze použít k zobrazení snímků během fotografování, ale pokud je vybrána možnost **Zapnuto** v položce **Kontrola snímků** v menu přehrávání (<sup>22</sup>), zobrazí se na několik sekund každý pořízený snímek. Během zobrazení snímku nelze provádět jiné operace přehrávání.

#### 🖉 Viz také

Informace o pípnutí, které zazní po dokončení fotografování, viz ¥ > Možnosti pípnutí (□ 142).

# JUživatelské funkce: Jemné doladění nastavení fotoaparátu

Chcete-li zobrazit menu uživatelských funkcí, stiskněte tlačítko MENU a vyberte kartu 🖋 (menu uživatelských funkcí).

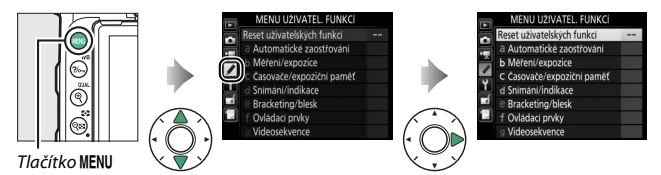

Uživatelské funkce slouží k uživatelskému přizpůsobení chování fotoaparátu.

a Automatické zaostřování ъ al Volba priority v režimu AF-C a2 Volba priority v režimu AF-S 0000 a3 Sledování objektu s blokací Hlavní menu b Měření/expozice U MENU UŽIVATEL. FUNKCÍ h1 Krok citlivosti ISO 1/3 b2 Krok nastav. expozice (EV) 1/3 Reset uživatelských funkcí 0FF ь3Snadná korekce expozice a Automatické zaostřování C Časovače/expoziční paměť J c1 Tlačítko spouště jako AE-L b Měření/expozice 0FF c2 Časovač pohotovost. režimu 6s C Časovače/expoziční paměť c3Samospoušť d Snímání/indikace d Snímání/indikace Ð 1 Sním, frekvence v režimu CL 🕒 3 e Bracketing/blesk d2 Max. počet snímků série 100 f Ovládací prvky d3Opožděné spuštění závěrky 0FF g Videosekvence e Bracketing/blesk ъ el Synchroniz. čas pro blesk Reset uživatelských funkcí f Čas záv, pro práci s bleskem 1/60 Bor. exp. při použití blesku 122 f Ovládací prvkv υ And f Uživ. přiřazení ovládacích prvků f7 Tlačítko OK Ne f3Uživ. nastavení ovladačů g Videosekvence J g1 Uživ. přiřazení ovládacích prvků Reset uživatelských funkcí (🕮 84)

Skupiny uživatelských funkcí

# K dispozici jsou následující uživatelské funkce:

|     | Uživatelská funkce                        |    |
|-----|-------------------------------------------|----|
|     | Reset uživatelských funkcí                | 84 |
| а   | Automatické zaostřování                   |    |
| a1  | Volba priority v režimu AF-C              | 84 |
| a2  | Volba priority v režimu AF-S              | 85 |
| a3  | Sledování objektu s blokací               | 86 |
| a4  | Počet zaostřovacích polí                  | 86 |
| a5  | Uložení polí podle orientace              | 87 |
| аб  | Aktivace zaostřování                      | 88 |
| a7  | Přep. zaostř. polí dokola                 | 89 |
| a8  | Možnosti zaostřovacích polí               | 90 |
| a9  | Vestavěné pomocné světlo AF               | 91 |
| a10 | Man. zaostř. kroužek v r. AF <sup>*</sup> | 92 |
| b   | Měření/expozice                           |    |
| b1  | Krok citlivosti ISO                       | 93 |
| b2  | Krok nastav. expozice (EV)                | 93 |
| b3  | Snadná korekce expozice                   | 94 |
| b4  | Měření Matrix                             | 95 |
| b5  | Velikost zdůraz. středu                   | 95 |
| b6  | Jemné doladění expozice                   | 95 |
| C   | Časovače/expoziční paměť                  |    |
| c1  | Tlačítko spouště jako AE-L                | 96 |
| c2  | Časovač pohotovost. režimu                | 96 |
| ß   | Samospoušť                                | 97 |
| c4  | Zpožď. pro vypn. monitoru                 | 97 |
| c5  | Aktivita dálk. ovlád. (ML-L3)             | 97 |

|    | Uživatelská funkce                |     |
|----|-----------------------------------|-----|
| d  | Snímání/indikace                  |     |
| d1 | Sním. frekvence v režimu CL       | 98  |
| d2 | Max. počet snímků série           | 98  |
| d3 | Opožděné spuštění závěrky         | 98  |
| d4 | Závěrka s el. první lamelou       | 99  |
| d5 | Pořadí čísel souborů              | 100 |
| d6 | Zobraz. mřížky v hledáčku         | 101 |
| d7 | Zobrazení citlivosti ISO          | 101 |
| d8 | Osvětlení LCD panelu              | 101 |
| d9 | Optická redukce vibrací *         | 101 |
| e  | Bracketing/blesk                  |     |
| e1 | Synchroniz. čas pro blesk         | 102 |
| e2 | Čas záv. pro práci s bleskem      | 104 |
| e3 | Kor. exp. při použití blesku      | 104 |
| e4 | Automat. regulace citl. ISO pro 🕏 | 105 |
| e5 | Pořadí bracketingu                | 105 |
| f  | Ovládací prvky                    |     |
| f1 | Uživ. přiřazení ovládacích prvků  | 106 |
| f2 | Tlačítko OK                       | 114 |
| f3 | Uživ. nastavení ovladačů          | 115 |
| f4 | Uvolnit tlač. a použít volič      | 117 |
| f5 | Obrácení indikací                 | 117 |
| g  | Videosekvence                     |     |
| g1 | Uživ. přiřazení ovládacích prvků  | 118 |

\* K dispozici pouze v kombinaci s objektivy, které podporují tuto položku.

Poznámka: Pokud se nastavení liší od výchozích hodnot (🕮 13), zobrazí se ve druhé úrovni menu uživatelských funkcí vedle upravených nastavení hvězdička.

Tlačítko MENU 🔿 🖋 menu uživatelských funkcí

Chcete-li obnovit výchozí nastavení uživatelských funkcí, vyberte možnost **Ano** (CII 13).

# a: Automatické zaostřování

# a1: Volba priority v režimu AF-C

Tlačítko MENU 🔿 🖋 menu uživatelských funkcí

Pokud je vybrán režim **AF-C** při fotografování s využitím hledáčku, umožňuje tato položka nastavit, jestli dojde k expozici snímku při každém stisknutí tlačítka spouště (*priorita spuštění*) nebo pouze v případě správného zaostření (*priorita zaostření*).

|        | Možnost   | Popis                                                                                     |
|--------|-----------|-------------------------------------------------------------------------------------------|
| ۲      | Spuštění  | Expozice snímku proběhne při každém stisknutí tlačítka<br>spouště.                        |
| [::::] | Zaostření | Expozici snímku lze provést pouze v okamžiku, kdy je<br>zobrazena indikace zaostření (●). |

Bez ohledu na zvolené nastavení nedojde při použití režimu automatického zaostřování **AF-C** k zablokování zaostřené vzdálenosti. Fotoaparát pokračuje v zaostřování až do spuštění závěrky. Pokud je vybrán režim **AF-S** při fotografování s využitím hledáčku, umožňuje tato položka nastavit, jestli dojde k expozici snímku pouze po dosažení správného zaostření (*priorita zaostření*) nebo při každém stisknutí tlačítka spouště (*priorita spuštění*).

|        | Možnost   | Popis                                                                                     |
|--------|-----------|-------------------------------------------------------------------------------------------|
| ۲      | Spuštění  | Expozice snímku proběhne při každém stisknutí tlačítka spouště.                           |
| [::::] | Zaostření | Expozici snímku lze provést pouze v okamžiku, kdy je<br>zobrazena indikace zaostření (●). |

Bez ohledu na zvolené nastavení dojde při zobrazení indikace zaostření (●) v režimu automatického zaostřování **AF-S** k aktivaci blokování zaostření během namáčknutí tlačítka spouště do poloviny. Blokování zaostření je v činnosti do spuštění závěrky.

#### a3: Sledování objektu s blokací

Tlačítko MENU 🔿 🥒 menu uživatelských funkcí

Tato položka určuje chování automatického zaostřování v případě náhlých velkých změn vzdálenosti objektu při použití režimu AF-C nebo při aktivaci kontinuálního zaostřování v režimu AF-A a fotografování s využitím hledáčku.

| Možnost                                                                    | Popis                                                                                                    |
|----------------------------------------------------------------------------|----------------------------------------------------------------------------------------------------|
| AF≣ 5 (dlouhé)/<br>AF≣ 4/<br>AF≣ 3 (normální)/<br>AF≣ 2/<br>AF≣ 1 (krátké) | Dojde-li k náhlé změně vzdálenosti objektu, fotoaparát vyčká<br>před přeostřením po specifikovanou dobu. Tímto způsobem<br>se zamezuje přeostření fotoaparátu při krátkodobém zakrytí<br>objektu jinými objekty pohybujícími se v obrazovém poli.<br>Mějte na paměti, že možnosti 2, 1 (krátké) a Vypnuto jsou při<br>výběru režimu činnosti zaostřovacích polí 3D sledování<br>objektu nebo Automatická volba zaostřovacích polí<br>ekvivalentní možnosti 3 (normální). |
| Vypnuto                                                                    | Fotoaparát v případě změny vzdálenosti objektu ihned<br>přeostří. Tuto možnost použijte při fotografování sérií objektů<br>v různých vzdálenostech v rychlém sledu.                                                                                                    |

#### a4: Počet zaostřovacích polí

Tlačítko MENU 🔿 🖋 menu uživatelských funkcí

Tato položka určuje, kolik zaostřovacích polí je dostupných pro manuální výběr.

| Možnost      | Popis                                                                                                    |  |  |
|--------------|----------------------------------------------------------------------------------------------------|--|--|
| AF51 51 polí | K dispozici je 51 zaostřovacích polí.                                                                     |  |  |
| AF11 11 polí | K dispozici je 11 zaostřovacích polí. Tuto<br>možnost použijte pro rychlejší výběr<br>zaostřovacích polí. |  |  |

Tato uživatelská funkce určuje, jestli lze vybírat samostatná zaostřovací pole pro fotografování na šířku (krajina) a na výšku (portrét) při otočení fotoaparátu o 90° ve směru nebo proti směru hodinových ručiček.

Pokud chcete používat stejná zaostřovací pole bez ohledu na orientaci fotoaparátu, vyberte možnost Vypnuto.

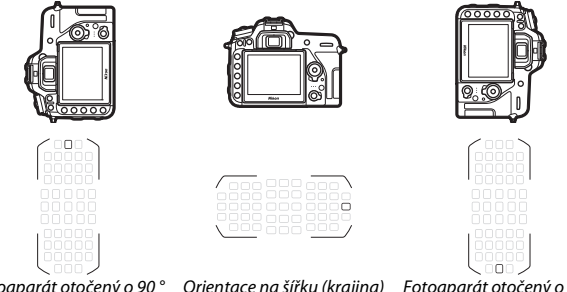

Fotoaparát otočený o 90 ° proti směru hodinových ručiček

Orientace na šířku (krajina)

Fotoaparát otočený o 90 ° ve směru hodinových ručiček

Pokud chcete povolit samostatný výběr zaostřovacích polí, vyberte možnost **Ano**.

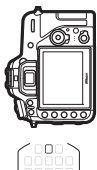

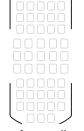

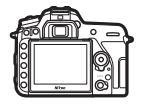

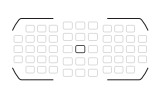

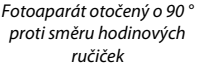

Orientace na šířku (krajina)

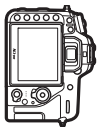

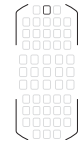

Fotoaparát otočený o 90 ° ve směru hodinových ručiček

#### a6: Aktivace zaostřování

Tlačítko MENU 🔿 🖋 menu uživatelských funkcí

Tato položka určuje, jestli fotoaparát zaostří při namáčknutí tlačítka spouště do poloviny. Pokud je vybrána možnost **Tlačítko AF-ON**, fotoaparát při namáčknutí tlačítka spouště do poloviny nezaostří; zaostřete pomocí tlačítka, které má přiřazenu funkci aktivace automatického zaostřování v menu uživatelských funkcí (CL 106).

Tlačítko MENU 🔿 🖋 menu uživatelských funkcí

Tato položka určuje, jestli lze přepínat zaostřovací pole "dokola", z jedné strany hledáčku na druhou.

| Možnost              | Popis                                                                                                    |  |
|----------------------|----------------------------------------------------------------------------------------------------|--|
| Přepínat dokola      | Zaostřovací pole lze při jejich<br>výběru přepínat "dokola" –<br>z horního na spodní, spodního na<br>horní, pravého na levé a levého na<br>pravé, takže například stisknutím tlačítka 🏵 při aktivním<br>(osvětleném) pravém krajním zaostřovacím poli (①) se vybere<br>levé krajní zaostřovací pole (②). |  |
| Nepřepínat<br>dokola | Výběr zaostřovacích polí je ohraničen vnějšími zaostřovacími poli,<br>takže například stisknutí tlačítka ③ při vybraném pravém krajním<br>zaostřovacím poli nemá žádný účinek.                                                                                                    |  |

## a8: Možnosti zaostřovacích polí

Tlačítko MENU → 🖋 menu uživatelských funkcí

K dispozici jsou následující možnosti zobrazení zaostřovacích polí.

| Možnost                            | Popis                                                                                                    |  |  |
|------------------------------------|----------------------------------------------------------------------------------------------------|--|--|
| Osvětlení<br>zaostřovacích<br>polí | <ul> <li>Určuje, jestli se aktivní zaostřovací pole v hledáčku osvětlí<br/>(zvýrazní) červeně.</li> <li>Automaticky: Vybrané zaostřovací pole je v případě potřeby<br/>automaticky osvětleno pro získání dostatečného kontrastu proti<br/>pozadí.</li> <li>Zapnuto: Vybrané zaostřovací pole je osvětleno vždy, bez ohledu<br/>na jas pozadí. V závislosti na jasu pozadí může být vybrané<br/>zaostřovací pole obtížně pozorovatelné.</li> <li>Vypnuto: Vybrané zaostřovací pole není osvětlováno.</li> </ul> |  |  |
| Manuální<br>zaostřování            | Při výběru možnosti <b>Zapnuto</b> se v režimu manuálního<br>zaostřování zobrazuje aktivní zaostřovací pole, při výběru<br>možnosti <b>Vypnuto</b> se zaostřovací pole zobrazuje pouze během<br>volby zaostřovacího pole.                                                                                                    |  |  |

Tlačítko MENU 🔿 🖋 menu uživatelských funkcí

Tato položka určuje, jestli se rozsvítí vestavěné pomocné světlo AF jako pomůcka pro automatické zaostření při nedostatečném osvětlení.

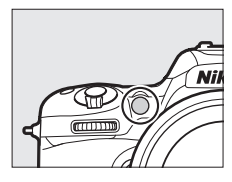

| Možnost | Popis                                                                                                    |
|---------|----------------------------------------------------------------------------------------------------|
| Zapnuto | <ul> <li>Pomocné světlo AF se aktivuje za nízké hladiny osvětlení (pouze fotografování s využitím hledáčku). Pomocné světlo AF je k dispozici pouze při splnění obou následujících podmínek:</li> <li>1. Je vybrán režim automatického zaostřování AF-S nebo je aktivováno jednorázové zaostření při nastavení fotoaparátu do režimu AF-A.</li> <li>2. Je vybrán Automatická volba zaostřovacích polí jako režim činnosti zaostřovacích polí, resp. je vybrána jiná možnost než Automatická volba zaostřovacích polí a je vybrané střední zaostřovací pole.</li> </ul> |
| Vypnuto | Pomocné světlo AF nepracuje a nepomáhá tak funkci zaostřování.<br>Fotoaparát nemusí být schopen zaostřit za nízké hladiny osvětlení<br>s využitím automatického zaostřování.                                                                                                    |

#### Pomocné světlo AF

Pomocné světlo AF má pracovní rozsah přibližně 0,5-3 m; při použití pomocného světla sejměte sluneční clonu.

## a10: Man. zaostř. kroužek v r. AF

Tlačítko MENU 🔿 🥒 menu uživatelských funkcí

Tato položka se zobrazuje pouze v kombinaci s objektivy, které ji podporují. Výběr možnosti **Povolit** umožní použití zaostřovacího kroužku objektivu pro manuální zaostření při nastavení fotoaparátu na automatické zaostřování. Po namáčknutí tlačítka spouště do poloviny pro zaostření podržte tlačítko spouště v této poloze a doostřete pomocí zaostřovacího kroužku. Chcete-li přeostřit pomocí automatického zaostřování, zdvihněte prst z tlačítka spouště a opakujte namáčknutí tlačítka spouště do poloviny. Chcete-li znemožnit použití zaostřovacího kroužku objektivu pro manuální zaostření při nastavení fotoaparátu na automatické zaostřování, vyberte možnost **Zakázat**.

#### b1: Krok citlivosti ISO

Tlačítko MENU 🔿 🖋 menu uživatelských funkcí

Tato položka určuje hodnotu kroku pro nastavování citlivosti ISO. Je-li to možné, zůstává aktuálně nastavená citlivost ISO zachována i po změně nastavení kroku. Jestliže není aktuální nastavení citlivosti ISO po změně kroku nadále dostupné, zaokrouhlí se nastavení citlivosti ISO na nejbližší dostupnou hodnotu.

| b2: Krok nastav. expozice | (EV)          |   |                             |
|---------------------------|---------------|---|-----------------------------|
|                           | Tlačítko MENU | → | 🖋 menu uživatelských funkcí |

Tato položka určuje hodnotu kroku pro nastavení času závěrky, clony, korekce expozice, korekce zábleskové expozice a bracketingu.

#### b3: Snadná korekce expozice

Tlačítko MENU 🔿 🖋 menu uživatelských funkcí

Tato položka určuje, jestli je pro nastavení korekce expozice nutné stisknout tlačítko 🖾. Pokud je vybrána možnost **Zapnuto (autom. nastav.)** nebo **Zapnuto**, bliká číslice "0" uprostřed indikace expozice i v případě nastavení hodnoty korekce expozice ±0.

| Možnost                     | Popis                                                                                                    |  |  |
|-----------------------------|----------------------------------------------------------------------------------------------------|--|--|
| Zapnuto (autom.<br>nastav.) | Korekce expozice se nastavuje otáčením jednoho z příkazových<br>voličů (viz poznámka níže). Nastavení korekce expozice<br>provedené pomocí příkazového voliče je resetováno vypnutím<br>fotoaparátu nebo doběhnutím časovače pohotovostního režimu<br>(nastavení korekce expozice provedené pomocí tlačítka 🖬 není<br>v těchto případech resetováno). |  |  |
| Zapnuto                     | Stejná funkce jako u výše uvedené možnosti, s tím rozdílem, že<br>korekce expozice nastavená pomocí příkazového voliče není<br>resetována vypnutím fotoaparátu nebo doběhnutím časovače<br>pohotovostního režimu.                                                                                                    |  |  |
| Vypnuto                     | Korekce expozice se nastavuje stisknutím tlačítka 🛿 a otáčením<br>hlavního příkazového voliče.                                                                                                    |  |  |

#### 🖉 Zaměnit hlavní/pomocný

Stanovení voliče určeného pro nastavení korekce expozice při použití možnosti Zapnuto (autom. nastav.) nebo Zapnuto v uživatelské funkci b3 (Snadná korekce expozice) závisí na možnosti použité v uživatelské funkci f3 (Uživ. nastavení ovladačů) > Zaměnit hlavní/pomocný (□ 115).

|       |   | Uživ. nastavení ovladačů > Zaměnit hlavní/pomocný |                         |  |  |  |
|-------|---|---------------------------------------------------|-------------------------|--|--|--|
|       |   | Vypnuto                                           | Zapnuto                 |  |  |  |
| Režim | P | Pomocný příkazový volič                           | Pomocný příkazový volič |  |  |  |
|       | S | Pomocný příkazový volič                           | Hlavní příkazový volič  |  |  |  |
|       | A | Hlavní příkazový volič Pomocný příkazový vo       |                         |  |  |  |
|       | Μ | _                                                 |                         |  |  |  |

| b4: Měření Matrix |                  |                             |
|-------------------|------------------|-----------------------------|
|                   | Tlačítko MENIL 🔿 | 🖈 monu uživatolských funkcí |

Chcete-li povolit detekci tváří při pořizování portrétních snímků s měřením expozice Matrix a fotografování s využitím hledáčku, vyberte možnost **©N Detekce tváří zapnutá**.

| b5: Velikost zdůraz. střed | lu              |                               |
|----------------------------|-----------------|-------------------------------|
|                            | Tlačítko MENU 🗕 | 🖌 🖋 menu uživatelských funkcí |

Tato položka určuje velikost oblasti s největším významem při použití integrálního měření se zdůrazněným středem.

| b6: Jemné doladění expozice                                                                                               |  | menu uživatelských fi                    | ink | rí                  |
|----------------------------------------------------------------------------------------------------|--|------------------------------------------|-----|---------------------|
|                                                                                                    |  |                                          |     |                     |
| Tato položka slouži k jemnému doladění<br>expozičních parametrů nastavovaných<br>fotoaparátem. Expozici lze jemně doladit |  | 66 Jemné doladění expozice Měření Matrix | 0   | <ul><li>C</li></ul> |
| samostatně pro každou z metod měření                                                                                      |  | Měření se zdůraz. středem                | 0   |                     |
| expozice, a to o hodnotu +1 až –1 EV v krocích<br>po ¼ EV.                                                                |  | Měření orientov. na nejvyšší jasy        | 0   |                     |

V Jemné doladění expozice

Jemné doladění expozice není ovlivněno použitím dvoutlačítkového resetu. Mějte na paměti, že provedená úprava expozice není indikována zobrazením symbolu korekce expozice (2); jediný způsob jak zjistit, do jaké míry byla upravena expozice, je zobrazit menu jemného doladění expozice.

## c1: Tlačítko spouště jako AE-L

Tlačítko MENU 🔿 🖋 menu uživatelských funkcí

Tato položka určuje, jestli při stisknutí tlačítka spouště dojde k aktivaci expoziční paměti.

|                                                                                                    | Možnost                      | Popis                                                                               |  |
|----------------------------------------------------------------------------------------------------|------------------------------|-------------------------------------------------------------------------------------|--|
| Zapnuto (namáčk.<br>do poloviny)         Namáčknutím tlačítka spouště do poloviny se<br>expoziční paměť. |                              |                                                                                     |  |
| .∎.ON                                                                                                    | Zapnuto (sériové<br>snímání) | Expoziční paměť je aktivní pouze po dobu stisknutí<br>tlačítka spouště až na doraz. |  |
|                                                                                                    | Vypnuto                      | Stisknutím tlačítka spouště se neaktivuje expoziční<br>paměť.                       |  |

#### c2: Časovač pohotovost. režimu

Tlačítko MENU 🔿 🖋 menu uživatelských funkcí

Tato položka určuje, jak dlouho pracuje expozimetr fotoaparátu v době, kdy není prováděna žádná činnost. Po doběhnutí časovače pohotovostního režimu se automaticky vypne indikace času závěrky a clony na kontrolním panelu a v hledáčku fotoaparátu.

Kratší doba zpoždění časovače pohotovostního režimu prodlužuje výdrž baterie.

## c3: Samospoušť

Tato položka slouží k nastavení zpoždění samospouště, počtu pořízených snímků a intervalu mezi snímky v režimu samospouště.

- Zpoždění samospouště: Určuje dobu zpoždění, po které dojde ke spuštění závěrky.
- Počet snímků: Stisknutím tlačítek ⊕ a ⊕ se vybere počet snímků, které se pořídí při každém stisknutí tlačítka spouště.
- Interval mezi snímky: Slouží k volbě intervalu mezi snímky v případě nastavení položky Počet snímků na hodnotu větší než 1.

## c4: Zpožď. pro vypn. monitoru

Tlačítko MENU 🔿 🖋 menu uživatelských funkcí

Tato položka určuje, jako dlouho zůstane monitor zapnutý v době, kdy není prováděna žádná činnost během přehrávání (**Přehrávání**; výchozí hodnota 10 s) a kontroly snímků (**Kontrola snímků**; výchozí hodnota 4 s), během zobrazení menu (**Menu**; výchozí hodnota 1 min) nebo obrazovky informací (**Obrazovka informací**; výchozí hodnota 4 s), resp. během používání živého náhledu a záznamu videosekvencí (**Živý náhled**; výchozí hodnota 10 min). Kratší doba nečinnosti pro automatické vypnutí monitoru prodlužuje výdrž baterie.

## c5: Aktivita dálk. ovlád. (ML-L3)

Tlačítko MENU 🔿 🖋 menu uživatelských funkcí

Tato položka určuje, jak dlouho zůstává fotoaparát v pohotovosti při použití režimu dálkového ovládání (C 49). Není-li provedena po zvolenou dobu žádná operace, dálkově ovládané fotografování se ukončí a automaticky se vybere možnost **Vypnuto** v položce **Dálkové ovládání (ML-L3)** v menu fotografování. Pro větší výdrž baterie vyberte kratší dobu zpoždění.

# d1: Sním. frekvence v režimu CL

Tlačítko MENU 🔿 🖋 menu uživatelských funkcí

Tato položka slouží k volbě maximální snímací frekvence v režimu **(** (pomalé sériové snímání).

#### d2: Max. počet snímků série

Tlačítko MENU 🔿 🖋 menu uživatelských funkcí

Tato položka umožňuje nastavit maximální počet snímků v jedné sérii exponované v režimu sériového snímání; k dispozici jsou hodnoty v rozmezí 1 až 100. Mějte na paměti, že bez ohledu na vybranou možnost není počet snímků, které lze pořídit v jedné sérií při použití času závěrky 4 s nebo delšího v režimu **S** či **M** nijak omezen.

#### 🖉 Vyrovnávací paměť

Bez ohledu na nastavení uživatelské funkce d2 dojde po zaplnění vyrovnávací paměti ke snížení snímací frekvence (**r** 🔐).

#### d3: Opožděné spuštění závěrky

Tlačítko MENU 🔿 🖋 menu uživatelských funkcí

V situacích, kdy i nejmenší pohyb fotoaparátu může způsobit rozmazání snímků, vyberte možnost **1 s, 2 s** nebo **3 s** pro oddálení spuštění závěrky o jednu, dvě nebo tři sekundy od sklopení zrcadla do horní polohy.

Tlačítko MENU 🔿 🥒 menu uživatelských funkcí

Výběrem možnosti **Povolit** povolíte v režimu **MuP** závěrku s elektronickou první lamelou, která eliminuje rozmazání způsobené pohybem závěrky. V ostatních režimech se použije mechanická závěrka.

#### 🖉 Závěrka s elektronickou první lamelou

Doporučují se objektivy typu G, E nebo D; zaznamenáte-li při použití objektivů jiných typů výskyt proužků nebo závoje, vyberte možnost **Zakázat**. Nejkratší čas závěrky a nejvyšší citlivost ISO dostupné při použití závěrky s elektronickou první lamelou jsou ½ 2000 s a ISO 51200.

d5: Pořadí čísel souborů

Tlačítko MENU 🔿 🥒 menu uživatelských funkcí

Při pořízení snímku vytvoří fotoaparát název souboru přičtením číslice jedna k poslednímu použitému číslu souboru. Tato položka určuje, jestli číslování souborů pokračuje při vytvoření nové složky, naformátování paměťové karty nebo vložení nové paměťové karty do fotoaparátu od posledního použitého čísla.

| Možnost | Popis                                                                                                    |
|---------|----------------------------------------------------------------------------------------------------|
| Zapnuto | Číslování souborů pokračuje po vytvoření nové složky,<br>naformátování paměťové karty nebo vložení nové paměťové karty<br>do fotoaparátu od naposled použitého čísla souboru, resp. od<br>nejvyššího čísla souboru v aktuální složce (podle toho, které z obou<br>čísel je vyšší). Pokud je snímek pořízen v okamžiku, kdy aktuální<br>složka obsahuje snímek s číslem 9999, vytvoří se automaticky nová<br>složka a číslování souborů začíná znovu od čísla 0001. |
| Vypnuto | Při vytvoření nové složky, naformátování paměťové karty nebo<br>vložení nové paměťové karty do fotoaparátu je číslování souborů<br>resetováno na hodnotu 0001. Mějte na paměti, že pokud je snímek<br>pořízen v okamžiku, kdy aktuální složka obsahuje 999 snímků,<br>vytvoří se automaticky nová složka.                                                                                                    |
| Reset   | Stejná možnost jako <b>Zapnuto</b> , s tím rozdílem, že dalšímu<br>pořízenému snímku je přiřazeno číslo souboru vytvořené přičtením<br>číslice jedna k nejvyššímu číslu souboru v aktuální složce. Je-li složka<br>prázdná, je číslování souborů resetováno na hodnotu 0001.                                                                                                    |

#### 🔽 Pořadí čísel souborů

Má-li aktuální složka číslo 999 a obsahuje 999 snímků nebo snímek s číslem 9999, zablokuje se závěrka a nelze zhotovit žádné další snímky (má-li aktuální složka číslo 999 a další soubor by byl 992. v pořadí nebo by měl číslo 9992 či vyšší, může se navíc zablokovat záznam videosekvencí). V takovém případě vyberte možnost **Reset** v uživatelské funkci d5 (**Pořadí čísel souborů**) a poté buďto naformátujte aktuální paměťovou kartu a/nebo vložte novou paměťovou kartu.

| d6: Zobraz. mřížky v hledáčku |                             |
|-------------------------------|-----------------------------|
| Tlačítko MENU 🔿               | 🖊 menu uživatelských funkcí |

Chcete-li v hledáčku zobrazit mřížku pro usnadnění kompozice snímků, vyberte možnost **Zapnuto**.

# d7: Zobrazení citlivosti ISO

Tlačítko MENU 🔿 🖋 menu uživatelských funkcí

Tato položka určuje, jestli se v hledáčku zobrazuje citlivost ISO (**Zobrazit** citlivost ISO) nebo počet zbývajících snímků (**Zobraz. počet zbýv.** snímků).

| d8: Osvětlení LCD panelu             |               |     |                             |
|--------------------------------------|---------------|-----|-----------------------------|
|                                      | Tlačítko MENU | →   | 🖋 menu uživatelských funkcí |
| le-li vybrána možnost <b>Vypnuto</b> | , pracuie os  | vět | lení kontrolního panelu     |

(podsvícení LCD) pouze při otočení hlavního vypínače směrem k symbolu ☀. Pokud je vybrána možnost **Zapnuto**, je kontrolní panel osvětlen vždy, když je aktivní časovač pohotovostního režimu (□ 96). Chcete-li prodloužit výdrž baterie, vyberte možnost **Vypnuto**.

| d9: Optická redukce vibra | ací           |   |                             |
|---------------------------|---------------|---|-----------------------------|
|                           | Tlačítko MENU | → | 🖋 menu uživatelských funkcí |

Tato položka se zobrazuje pouze v kombinaci s objektivy, které ji podporují. Výběrem možnosti **Zapnuto** se povolí redukce vibrací, která pracuje při každém namáčknutí tlačítka spouště do poloviny. Chcete-li redukci vibrací zakázat, vyberte možnost **Vypnuto**.

## e1: Synchroniz. čas pro blesk

Tlačítko MENU 🔿 🖋 menu uživatelských funkcí

Tato položka slouží k nastavení synchronizačního času pro práci s bleskem.

| Možnost           | Popis                                                                                                    |
|-------------------|----------------------------------------------------------------------------------------------------|
| 1/320 s (Auto FP) | Při použití kompatibilního blesku se použije automatická vysoce<br>rychlá FP synchronizace blesku. Pokud se použije vestavěný nebo<br>jiný blesk, nastaví se čas závěrky 1/320 s. Pokud fotoaparát<br>zobrazuje čas závěrky 1/320 s v režimu P nebo A, aktivuje se<br>v případě využití skutečného času závěrky kratšího než 1/320 s<br>automatická vysoce rychlá FP synchronizace blesku. |
| 1/250 s (Auto FP) | Při použití kompatibilního blesku se použije automatická vysoce<br>rychlá FP synchronizace blesku. Pokud se použije vestavěný nebo<br>jiný blesk, nastaví se čas závěrky ½50 s. Pokud fotoaparát<br>zobrazuje čas závěrky ½50 s v režimu P nebo A, aktivuje se<br>v případě využití skutečného času závěrky kratšího než ½50 s<br>automatická vysoce rychlá FP synchronizace blesku.       |
| 1/250 s — 1/60 s  | Synchronizační čas pro práci s bleskem je nastaven na zvolenou hodnotu.                                                                                                    |

#### 🖉 Fixování času závěrky na hodnotě synchronizačního času pro práci s bleskem

Chcete-li pevně nastavit čas závěrky na limitní synchronizační čas pro práci s bleskem v režimu **S** nebo **M**, vyberte čas závěrky následující za nejdelším možným časem závěrky (30 s nebo - -). V hledáčku a na kontrolním panelu se zobrazí symbol X (indikace synchronizace blesku) spolu se synchronizačním časem pro práci s bleskem.

#### 🖉 Automatická vysoce rychlá FP synchronizace blesku

Automatická vysoce rychlá FP synchronizace blesku umožňuje používat blesk v kombinaci s nejkratšími časy závěrky fotoaparátu a dovoluje tak fotografovat při plné světelnosti pro snížení hloubky ostrosti u objektů v protisvětle a objektů fotografovaných za jasného slunečního osvětlení. Pokud je aktivní automatická vysoce rychlá FP synchronizace blesku, zobrazuje se v místě indikace zábleskového režimu na obrazovce informací symbol "FP".

## II Automatická vysoce rychlá FP synchronizace blesku

Pokud je vybrána možnost **1/320 s (Auto FP)** nebo **1/250 s (Auto FP)** v uživatelské funkci e1 (**Synchroniz. čas pro blesk**, II 102), lze použít vestavěný blesk při nejkratším času závěrky <sup>1</sup>/<sub>320</sub> s nebo <sup>1</sup>/<sub>250</sub> s, zatímco kompatibilní volitelné blesky lze použít při libovolném času závěrky (automatická vysoce rychlá FP synchronizace blesku).

| Synchronizační čas pro<br>práci s bleskem | 1/320 s (Auto FP)                    |                                                               | 1/250 s (Auto FP)  |                                                               | 1/250 s            |                    |
|-------------------------------------------|--------------------------------------|---------------------------------------------------------------|--------------------|---------------------------------------------------------------|--------------------|--------------------|
| Čas závěrky                               | Vestavěný<br>blesk                   | Volitelný<br>blesk                                            | Vestavěný<br>blesk | Volitelný<br>blesk                                            | Vestavěný<br>blesk | Volitelný<br>blesk |
| Od ⅛ 000 do, ale ne včetně<br>⅓320 s      | _                                    | Automatická<br>vysoce rychlá<br>FP<br>synchronizace<br>blesku | _                  | Automatická<br>vysoce rychlá<br>FP<br>synchronizace<br>blesku | _                  | _                  |
| Od 1⁄320 do, ale ne včetně 1⁄250 s        | Standardní synchronizace<br>blesku * |                                                               | _                  | Automatická<br>vysoce rychlá<br>FP<br>synchronizace<br>blesku | _                  | _                  |
| 1/250-30 s                                | Standardní s                         |                                                               |                    | ronizace blesku                                               |                    |                    |

\* Se zkracováním času závěrky klesá dosah blesku. Dosah blesku je však přesto větší než dosah získaný se stejnými časy závěrky při použití automatické vysoce rychlé FP synchronizace blesku.

# e2: Čas záv. pro práci s bleskem

Tlačítko MENU 🔿 🖋 menu uživatelských funkcí

Tato položka určuje nejdelší čas závěrky dostupný při použití synchronizace na první a druhou lamelu nebo redukce efektu červených očí v režimu P nebo A (bez ohledu na zvolené nastavení mohou být v režimech S a M či při nastavení synchronizace s dlouhými časy, synchronizace s dlouhými časy včetně synchronizace na druhou lamelu a redukce červených očí včetně synchronizace s dlouhými časy použity časy závěrky v délce až 30 s).

# e3: Kor. exp. při použití blesku Tlačítko MENU → *f* menu uživatelských funkcí

Tato položka určuje, jak fotoaparát upravuje zábleskovou expozici při použití korekce expozice.

|      | Možnost      | Popis                                                                                                    |
|------|--------------|----------------------------------------------------------------------------------------------------|
| 42 Z | Celý snímek  | Pro úpravu expozice celého obrazového pole snímku<br>jsou upravovány záblesková expozice i expozice<br>snímku trvalým osvětlením. |
| Ż    | Pouze pozadí | Korekce expozice se vztahuje pouze na pozadí snímku.                                                                              |

Tlačítko MENU 🔿 🗶 menu uživatelských funkcí

Tato položka slouží k volbě reference pro nastavování expozice při použití blesku v kombinaci s automatickou regulací citlivosti ISO.

|   | Možnost            | Popis                                                                                       |
|---|--------------------|---------------------------------------------------------------------------------------------|
| Q | Objekt<br>a pozadí | Fotoaparát bere v úvahu při úpravách citlivosti ISO osvětlení<br>hlavního objektu i pozadí. |
| 2 | Pouze objekt       | Citlivost ISO je upravována pouze tak, aby se dosáhlo správné expozice hlavního objektu.    |

#### e5: Pořadí bracketingu

Tlačítko MENU 🔿 🥒 menu uživatelských funkcí

Ve výchozím nastavení **Správná exp./podexp./přeexp.** (III) je prováděn bracketing expozice, zábleskové expozice a vyvážení bílé barvy v následujícím pořadí: nejprve je pořízen nemodifikovaný snímek, poté snímek s nejnižší hodnotou a následně snímek s nejvyšší hodnotou. Je-li vybrána možnost **Podexp./správná exp./přeexp.** (-→+), probíhá sekvence bracketingu od nejnižší po nejvyšší hodnotu. Tato položka nemá vliv na bracketing ADL.

# f1: Uživ. přiřazení ovládacích prvků

Tlačítko MENU 🔿 🖋 menu uživatelských funkcí

Tato položka určuje funkce ovládacích prvků fotoaparátu, a to buď samostatných, nebo v kombinaci s příkazovými voliči.

# Stisknutí

Tato položka určuje funkci následujících ovládacích prvků. Vyberte požadovanou možnost a stiskněte tlačítko ®:

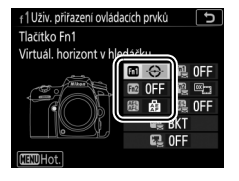

| n1 | Tlačítko Fn1       |  |  |  |
|----|--------------------|--|--|--|
| n2 | Tlačítko Fn2       |  |  |  |
|    | Tlačítko AE-L/AF-L |  |  |  |

#### 🖉 "Stisknutí" a "Stisknutí + ovladače"

Některé funkce nelze v případě některých ovládacích prvků přiřazovat současně oběma položkám "stisknutí" a "stisknutí + ovladače". Přiřazení funkce položce "stisknutí v okamžiku, kdy je již daná funkce přiřazena položce "stisknutí + ovladače", nastaví položku "stisknutí + ovladače" na možnost **Žádná**, zatímco přiřazená položce "stisknutí + ovladače" v okamžiku, kdy je již přiřazena položce "stisknutí", nastaví položku "stisknutí" na možnost **Žádná**.

|                   | Možnost                         | FA)/FA2 | Æ        |
|-------------------|---------------------------------|---------|----------|
| \$L               | Blokování záblesk. expozice     | ~       | ~        |
| AF                | Exp. paměť/blok. zaostření      | ~       | <b>v</b> |
| Æ                 | Pouze expoziční paměť           | ~       | ~        |
| Å S               | Expoz. paměť (do expozice)      | ~       | ~        |
| Å:                | Expoziční paměť (trvalá)        | ~       | ~        |
| ĀF                | Pouze blokování zaostření       | ~       | ~        |
| AF-ON             | Aktivace autom. zaostřov.       | ~       | ~        |
| <b>.</b>          | Modelovací záblesk              | ~       | —        |
| <b>()</b> /\$     | Vypnutí blesku                  | ~       | —        |
| BKT⊒              | Sekvence bracketingu            | ~       | —        |
| +RAW              | + NEF (RAW)                     | ~       | _        |
| Ø                 | Měření Matrix                   | ~       | _        |
| ۲                 | Měření se zdůraz. středem       | ~       | —        |
| •                 | Bodové měření                   | ~       | —        |
| •*                | Měření orient. na nejvyšší jasy | ~       | —        |
| Ħ                 | Zobraz. mřížky v hledáčku       | ~       | _        |
| - <del>()</del> - | Virtuál. horizont v hledáčku    | ~       | _        |
| 退                 | MOJE MENU                       | ~       | —        |
| ſ₪                | První položka v MOJE MENU       | ~       | —        |
| ►                 | Přehrávání                      | ~       | _        |
|                   | Žádná                           | ~       | <b>v</b> |

Funkce, které lze přiřadit těmto ovládacím prvkům, jsou následující:

K dispozici jsou následující možnosti:

| Možnost                                                |                                                                                            | Popis                                                                                                    |  |  |
|--------------------------------------------------------|--------------------------------------------------------------------------------------------|----------------------------------------------------------------------------------------------------|--|--|
| ŧL                                                     | Blokování<br>záblesk.                                                                      | Stisknutím ovládacího prvku se blokuje záblesková expozice. Blokování zábleskové expozice se zruší                                                                                                    |  |  |
|                                                        | expozice                                                                                   | opětovným stisknutím ovládacího prvku.                                                                                                    |  |  |
| Exp. paměť/<br>blok. zaostření                         |                                                                                            | Stisknutím ovládacího prvku dojde k aktivaci blokování<br>zaostření a expoziční paměti.                                                                                                    |  |  |
| Pouze expoziční Stisknutím ovládacího<br>paměť paměti. |                                                                                            | Stisknutím ovládacího prvku dojde k aktivaci expoziční<br>paměti.                                                                                                    |  |  |
| ₩®                                                     | Expoz. paměť<br>(do expozice)                                                              | Stisknutím ovládacího prvku se aktivuje expoziční paměť<br>a zůstává aktivní až do druhého stisknutí ovládacího<br>prvku, spuštění závěrky nebo doběhnutí časovače<br>pohotovostního režimu.                                                                                                    |  |  |
| Å:                                                     | Expoziční paměť<br>(trvalá)                                                                | Stisknutím ovládacího prvku dojde k aktivaci expoziční<br>paměti; expoziční paměť zůstává aktivní až do druhého<br>stisknutí ovládacího prvku nebo doběhnutí časovače<br>pohotovostního režimu.                                                                                                    |  |  |
| ĀF                                                     | Pouzeblokování Stisknutím ovládacího prvku dojde k aktivaci blokování zaostření zaostření. |                                                                                                    |  |  |
| AF-ON                                                  | Aktivace autom.<br>zaostřov.                                                               | Stisknutím ovládacího prvku dojde k aktivaci<br>automatického zaostřování.                                                                                                    |  |  |
| ₽₽                                                     | Modelovací<br>záblesk                                                                      | Stisknutím ovládacího prvku se odpálí zkušební záblesk<br>pro kontrolu rozložení stínů.                                                                                                    |  |  |
| <b>()</b> /\$                                          | Vypnutí blesku                                                                             | Během stisknutí ovládacího prvku nejsou při expozici<br>snímků odpalovány záblesky.                                                                                                    |  |  |
| BKT모                                                   | Sekvence<br>bracketingu                                                                    | Při podržení ovládacího prvku ve stisknuté poloze během<br>aktivního expozičního bracketingu, zábleskového<br>bracketingu nebo bracketingu ADL v režimu záznamu<br>jednotlivých snímků či tiché expozice dojde po každém<br>stisknutí tlačítka spouště k expozici všech snímků<br>aktuálně předvoleného programu bracketingu. Je-li<br>aktivní bracketing vyvážení bílé barvy nebo režim<br>sériového snímání (režimy <b>CH</b> , <b>CL</b> a <b>Q</b> C), opakuje fotoaparát<br>po dobu stisknutí tlačítka spouště sekvenci bracketingu. |  |  |
| Možnost |                                    | Popis                                                                                                    |
|---------|------------------------------------|----------------------------------------------------------------------------------------------------|
| +[RAW]  | + NEF (RAW)                        | Je-li nastavena kvalita obrazu JPEG, zobrazí se po stisknutí<br>ovládacího prvku na kontrolním panelu nápis "RAW" a po<br>následné expozici snímku se zaznamená rovněž kopie<br>snímku ve formátu NEF (RAW) (po sejmutí prstu z tlačítka<br>spouště se obnoví původní nastavení kvality obrazu).<br>Kopie snímků ve formátu NEF (RAW) jsou zaznamenány<br>s nastavením aktuálně vybraným v položce <b>Záznam ve<br/>formátu NEF (RAW)</b> v menu fotografování (CII 37).<br>Chcete-li se vrátit zpět bez zaznamenání kopie snímku ve<br>formátu NEF (RAW), stiskněte ovládací prvek znovu. |
| Ø       | Měření Matrix                      | Během stisknutí ovládacího prvku je aktivováno měření expozice Matrix.                                                                                                    |
| ۲       | Měření se<br>zdůraz. středem       | Během stisknutí ovládacího prvku je aktivováno<br>integrální měření se zdůrazněným středem.                                                                                                    |
| ·       | Bodové měření                      | Během stisknutí ovládacího prvku je aktivováno bodové<br>měření.                                                                                                    |
| •*      | Měření orient.<br>na nejvyšší jasy | Během stisknutí ovládacího prvku je aktivováno měření<br>orientované na nejvyšší jasy.                                                                                                    |
| ▦       | Zobraz. mřížky<br>v hledáčku       | Stisknutím ovládacího prvku se zapne nebo vypne<br>zobrazení pomocné mřížky v hledáčku.                                                                                                    |
| ÷       | Virtuál. horizont<br>v hledáčku    | Stisknutím ovládacího prvku se zobrazí v hledáčku<br>virtuální horizont (🕮 110).                                                                                                    |
| 귾       | MOJE MENU                          | Stisknutím ovládacího prvku se zobrazí menu "MOJE<br>MENU" (🎞 183).                                                                                                    |
| ſЪ      | První položka<br>v MOJE MENU       | Stisknutím ovládacího prvku se přeskočí na první položku<br>v menu "MOJE MENU". Tuto možnost vyberte pro rychlý<br>přístup k často používané položce menu.                                                                                                    |
| Þ       | Přehrávání                         | Ovládací prvek má stejnou funkci jako tlačítko 🗈. Tuto<br>možnost vyberte, pokud používáte teleobjektiv<br>a v dalších případech, kdy je obtížné obsluhovat tlačítko<br>🖻 levou rukou.                                                                                                    |
|         | Žádná                              | Stisknutí ovládacího prvku nemá žádnou funkci.                                                                                                    |

#### 🖉 Virtuální horizont

Stisknutím ovládacího prvku, ke kterému byla přiřazena funkce **Virtuál. horizont** v hledáčku, se v hledáčku zobrazí indikace náklonu nahoru a dolů a indikace bočního náklonu fotoaparátu. Druhým stisknutím ovládacího prvku se indikace skryje.

#### Boční náklon

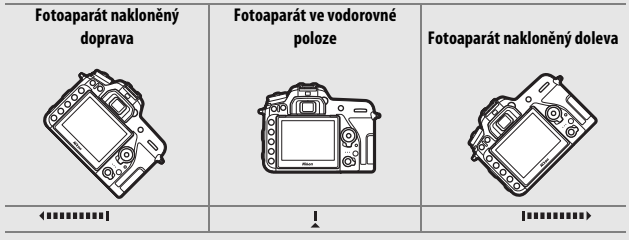

Náklon nahoru a dolů

| Fotoaparát nakloněný dolů | Fotoaparát ve vodorovné<br>poloze | Fotoaparát nakloněný nahoru |
|---------------------------|-----------------------------------|-----------------------------|
|                           |                                   |                             |
|                           | - (                               | Ī                           |

Při otočení fotoaparátu do orientace pro fotografování na výšku (portrét) se zamění rovněž funkce indikace bočního náklonu fotoaparátu a náklonu směrem nahoru a dolů. Je-li fotoaparát nakloněn v ostrém úhlu směrem nahoru nebo dolů, nemusí být indikace přesná. Jestliže fotoaparát není schopen měřit náklon, hodnota náklonu se nezobrazí.

# Stisknutí + ovladače

Chcete-li vybrat funkce následujících ovládacích prvků v kombinaci s příkazovými voliči, vyberte požadovanou možnost a stiskněte tlačítko ®:

| f 1 Uživ. přířazení ovládacích prvků 🕤<br>Tlačítko Fn1 + 🕱 |     | Tlačítko Fn1 + 🕱                     |
|------------------------------------------------------------|-----|--------------------------------------|
| Žádná 🖾 🔆 🖳 OFF                                            | Fn2 | Tlačítko <b>Fn2</b> + 🗮              |
|                                                            |     | Tlačítko AE-L/AF-L + 🛒               |
| BKT<br>BC OFF                                              |     | Tlačítko BKT + 🗮                     |
| MENUHOt.                                                   | C.  | Tlačítko záznamu videosekvence + 🗮 * |

\* Tato položka určuje funkci tlačítka záznamu videosekvence v kombinaci s příkazovými voliči při otočení voliče živého náhledu do polohy 
.

Funkce, které lze přiřadit těmto ovládacím prvkům, jsou následující:

|                | Možnost                      |   | 8 | BKT | C] |
|----------------|------------------------------|---|---|-----|----|
|                | Volba obrazového pole        | ~ | ~ | —   | ~  |
| () <b>(5</b>   | Nastavení času/clony po 1 EV | ~ | — | —   | —  |
| E <sup>‡</sup> | Active D-Lighting            | ~ | — | —   | —  |
| ©DLY           | Opožděné spuštění závěrky    | ~ | — | —   | —  |
| BKT            | Bracketing                   | — | — | ~   | —  |
| Ð              | Vícenásobná expozice         | — | — | ~   | —  |
| HDR            | HDR (vysoký dynam. rozsah)   | — | — | ~   | —  |
| WB             | Vyvážení bílé barvy          | — | — | —   | ~  |
| <b>2</b> 0.    | Měření expozice              | _ | — | —   | ~  |
|                | Žádná                        | ~ | ~ | ~   | ~  |

K dispozici jsou následující možnosti:

| Možnost                           |                                  | Popis                                                                                                    |
|-----------------------------------|----------------------------------|----------------------------------------------------------------------------------------------------|
|                                   | Volba<br>obrazového pole         | Stisknutím ovládacího prvku a otáčením příkazového voliče se vybírá obrazové pole.                                                                                                    |
| <b>*6</b>                         | Nastavení času/<br>clony po 1 EV | Pokud je během otáčení příkazových voličů stisknutý<br>ovládací prvek, mění se nastavení času závěrky (režimy<br>S a M) a clony (režimy A a M) v krocích po 1 EV – bez ohledu<br>na možnost vybranou v uživatelské funkci b2 (Krok<br>nastav. expozice (EV), 🕮 93). |
| 时                                 | Active<br>D-Lighting             | Stisknutím ovládacího prvku a otáčením příkazových voličů se nastavuje funkce Active D-Lighting (🎞 44).                                                                                                    |
| ©DLY                              | Opožděné<br>spuštění závěrky     | Stisknutím ovládacího prvku a otáčením příkazového voliče se vybírá opožděné spuštění závěrky (🞞 98).                                                                                                    |
| BKT                               | Bracketing                       | Stisknutím ovládacího prvku a otáčením hlavního<br>příkazového voliče se vybírá počet snímků sekvence<br>bracketingu a otáčením pomocného příkazového voliče<br>se vybírá krok bracketingu (🗆 49).                                                                  |
| Ð                                 | Vícenásobná<br>expozice          | Stisknutím ovládacího prvku a otáčením hlavního<br>příkazového voliče se vybírá režim a otáčením<br>pomocného příkazového voliče se vybírá počet snímků<br>(🖽 50).                                                                                                  |
| HDR HDR (vysoký<br>dynam. rozsah) |                                  | Stisknutím ovládacího prvku a otáčením hlavního<br>příkazového voliče se vybírá režim ( <b>Režim HDR</b> )<br>a otáčením pomocného příkazového voliče se vybírá<br>úroveň ( <b>HDR – úroveň</b> ) ( <sup>III</sup> 57).                                             |
| WB                                | Vyvážení bílé<br>barvy           | Stisknutím ovládacího prvku a otáčením hlavního<br>příkazového voliče se vybírá možnost vyvážení bílé barvy<br>a otáčením pomocného příkazového voliče se provádí<br>jemné vyvážení bílé barvy (口 39).                                                              |
| <b>B</b> 0.                       | Měření expozice                  | Stisknutím ovládacího prvku a otáčením hlavního<br>příkazového voliče se vybírá režim měření expozice.                                                                                                    |
|                                   | Žádná                            | Otáčení příkazových voličů během stisknutí ovládacího<br>prvku nemá žádnou funkci.                                                                                                    |

#### 🖉 Tlačítko BKT

Je-li v okamžiku přidělení jiné funkce tlačítku **BKT** aktivní vysoký dynamický rozsah nebo vícenásobná expozice, nelze tlačítko **BKT** použít v kombinaci s příkazovým voličem až do ukončení režimu vysokého dynamického rozsahu nebo vícenásobné expozice.

# f2: Tlačítko OK

Tato položka určuje funkci tlačítka ® při fotografování s využitím hledáčku, v režimu přehrávání a v režimu živého náhledu (bez ohledu na vybranou možnost se stisknutím tlačítka ® při zobrazené videosekvenci na celé obrazovce spustí přehrávání videosekvence).

#### II Režim fotografování

| Možnost                             |                              | Funkce přiřazená tlačítku 🛞                                                      |
|-------------------------------------|------------------------------|----------------------------------------------------------------------------------|
| RESET                               | Výběr střed. zaostř.<br>pole | Výběr středního zaostřovacího pole.                                              |
| َ Osvětl. aktivního<br>zaostř. pole |                              | Osvětlení aktivního zaostřovacího pole.                                          |
| Žádná                               |                              | Stisknutí tlačítka 🛞 nemá při fotografování s využitím<br>hledáčku žádný účinek. |

#### II Režim přehrávání

|   | Možnost                     | Funkce přiřazená tlačítku 🛞                                                                                                    |
|---|-----------------------------|----------------------------------------------------------------------------------------------------|
| 8 | Zapnout/vypnout<br>náhled   | Přepnutí mezi přehráváním jednotlivých snímků<br>a náhledů.                                                                                                    |
|   | Zobrazit histogramy         | Stisknutím tlačítka 🛞 v režimu přehrávání jednotlivých<br>snímků nebo náhledů se zobrazí histogram.                                                                                                    |
| Q | Zapnout/vypnout<br>zvětšení | Přepnutí mezi režimem přehrávání jednotlivých snímků<br>nebo náhledů a režimem zvětšení výřezu snímku.<br>Vyberte výchozí nastavení zvětšení z možností <b>Malé<br/>zvětšení (50 %), 1 : 1 (100 %) a Velké zvětšení<br/>(200 %).</b> Zvětšené zobrazení je centrováno na místo<br>aktivního zaostřovacího pole. |

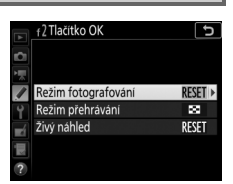

Tlačítko MENU 🔿 🖋 menu uživatelských funkcí

# II Živý náhled

|                                                                                                    | Možnost                     | Funkce přiřazená tlačítku 🐵                                                                                                    |  |
|----------------------------------------------------------------------------------------------------|-----------------------------|----------------------------------------------------------------------------------------------------|--|
| RESET Výběr střed. zaostř. pole Stisknutím tlačítka ® v režimu živého náhledu se vybere střední zaostřovací pole. |                             |                                                                                                    |  |
| Q                                                                                                    | Zapnout/vypnout<br>zvětšení | Stisknutím tlačítka 🛞 se zapíná a vypíná zvětšení.<br>Vyberte výchozí nastavení zvětšení z možností <b>Malé<br/>zvětšení (50%), 1 : 1 (100%)</b> a <b>Velké zvětšení<br/>(200%)</b> . Zvětšené zobrazení je centrováno na místo<br>aktivního zaostřovacího pole. |  |
|                                                                                                    | Žádná                       | Stisknutí tlačítka 🛞 nemá při fotografování v režimu<br>živého náhledu žádný účinek.                                                                                                    |  |

## f3: Uživ. nastavení ovladačů

Tlačítko MENU 🔿 🖋 menu uživatelských funkcí

Tato položka určuje funkci hlavního a pomocného příkazového voliče.

| Možnost             | Popis                                                                                                    |                                                                                                    |
|---------------------|----------------------------------------------------------------------------------------------------|----------------------------------------------------------------------------------------------------|
| Obrácené<br>otáčení | Tato možnost mění smysl směru<br>otáčení příkazových voličů<br>používaných k úpravě nastavení<br>položek <b>Korekce expozice</b> a/nebo<br><b>Čas závěrky/clona.</b> Vyberte<br>požadované možnosti, potvrďte/<br>zrušte výběr stisknutím tlačítka<br>a potom stiskněte tlačítko <b>(8)</b> . | r3 Uživ. nastavení ovládatů       Obrácené otačení       Image: State in the state in the state in t |

| Možnost       | Popis                                                                                                    |  |  |  |  |  |  |
|---------------|----------------------------------------------------------------------------------------------------|--|--|--|--|--|--|
|               | Nastavení expozice: Pokud je vybrána<br>možnost Vypnuto, slouží hlavní<br>příkazový volič k nastavení času |  |  |  |  |  |  |
|               | závěrky a pomocný příkazový volič 🖉 Nastavení expozice OFF 🕨<br>k nastavení clony. Pokud je vybrána        |  |  |  |  |  |  |
|               | možnost <b>Zapnuto</b> , slouží hlavní příkazový volič k nastavení clony                                   |  |  |  |  |  |  |
| Zaměnit       | a pomocný příkazový volič                                                                                  |  |  |  |  |  |  |
| hlavní/       | k nastavení času závěrky. Pokud je vybrána možnost <b>Zapnuto</b>                                          |  |  |  |  |  |  |
| pomocný       | (režim A), slouží hlavní příkazový volič k nastavení clony pouze<br>v expozičním režimu A.                 |  |  |  |  |  |  |
|               | Nastav. režimu autom. zaostř.: Je-li vybrána možnost Zapnuto, lze                                          |  |  |  |  |  |  |
|               | vybírat režimy automatického zaostřování stisknutím a podržením                                            |  |  |  |  |  |  |
|               | tlačítka režimů automatického zaostřování a otáčením pomocného                                             |  |  |  |  |  |  |
|               | prikazoveno volice; rezimy cinnosti zaostrovacich poli ize vybirat                                         |  |  |  |  |  |  |
|               | a otáčením hlavního příkazového voliče.                                                                    |  |  |  |  |  |  |
|               | Je-li vybrána možnost <b>Vypnuto</b> , slouží multifunkční volič k výběru                                  |  |  |  |  |  |  |
|               | snímku zobrazeného v režimu přehrávání jednotlivých snímků,                                                |  |  |  |  |  |  |
|               | k vyberu nahledu a k navigaci v menu. Je-li vybrana moznost                                                |  |  |  |  |  |  |
|               | příkazový volič k výběru snímků zobrazených v režimu přehrávání                                            |  |  |  |  |  |  |
|               | jednotlivých snímků, k přemisťování kurzoru směrem doleva nebo                                             |  |  |  |  |  |  |
|               | doprava během přehrávání náhledů snímků a k pohybu v menu                                                  |  |  |  |  |  |  |
|               | (označování položek) směrem nahoru a dolů. Pomocný příkazový                                               |  |  |  |  |  |  |
| Menu          | volič slouží v režimu přehrávání jednotlivých snímků ke skoku vpřed                                        |  |  |  |  |  |  |
| a přehrávání  | a zpět o hodnotu vybranou v položce <b>Proch. snímků pom. přík.</b>                                        |  |  |  |  |  |  |
|               | voličem a v režimu přehrávání náhledů snímků k přepínání stránek                                           |  |  |  |  |  |  |
|               | nahoru a dolů. Během zobrazení menu se otáčením pomocného                                                  |  |  |  |  |  |  |
|               | příkazového voliče směrem doprava zobrazují vnořená menu pro                                               |  |  |  |  |  |  |
|               | vybranou možnost, zatímco otáčením voliče směrem doleva se                                                 |  |  |  |  |  |  |
|               | zobrazují předchozí menu. Chcete-li provést výběr, stiskněte                                               |  |  |  |  |  |  |
|               | tlacitko 😳 nebo 👀. Chcete-li zamezit pouziti prikazovych volicu pro                                        |  |  |  |  |  |  |
|               | (hez kontroly snímků)                                                                                      |  |  |  |  |  |  |
|               | (bez kontroly snimku).                                                                                     |  |  |  |  |  |  |
|               | spímků) v položce Menu a přebrávání lze otáčením pomocného                                                 |  |  |  |  |  |  |
| Proch. snímků | příkazového voliče během přehrávání jednotlivých snímků vybrat                                             |  |  |  |  |  |  |
| pom. přík.    | složku, přeskočit vpřed či zpět o 10 nebo 50 snímků, resp. přeskočit                                       |  |  |  |  |  |  |
| voličem       | k dalšímu nebo předchozímu chráněnému snímku či                                                            |  |  |  |  |  |  |
|               | videosekvenci.                                                                                             |  |  |  |  |  |  |

Tlačítko MENU 🔿 🥒 menu uživatelských funkcí

Výběr možnosti **Ano** umožní provádět nastavení, která jsou normálně prováděna stisknutím a podržením tlačítka 🗗, ISO (), BKT, ‡ (122), ?/~ (WB), ♥ (QUAL), ♥☎ (♣) nebo tlačítka režimů automatického zaostřování a otáčením příkazového voliče, otáčením příkazového voliče po uvolnění tlačítka. To platí rovněž pro ovládací prvky, jimž byla přiřazena funkce Active D-Lighting, Opožděné spuštění závěrky, Vyvážení bílé barvy nebo Měření expozice jako položka "stisknutí + ovladače" v uživatelské funkci f1 (Uživ. přiřazení ovládacích prvků, □ 106). Nastavování končí opětovným stisknutím uvedených tlačítek, namáčknutím tlačítka spouště do poloviny nebo doběhnutím časovače pohotovostního režimu.

# f5: Obrácení indikací

Tlačítko MENU 🔿 🖋 menu uživatelských funkcí

# g1: Uživ. přiřazení ovládacích prvků

Tlačítko MENU 🔿 🖋 menu uživatelských funkcí

Tato položka určuje funkce ovládacích prvků fotoaparátu, a to buď samostatných, nebo v kombinaci s příkazovými voliči, při otočení voliče živého náhledu do polohy 🐺 v režimu živého náhledu.

### Stisknutí

Chcete-li nastavit funkci následujících ovládacích prvků, vyberte možnost a stiskněte tlačítko ®:

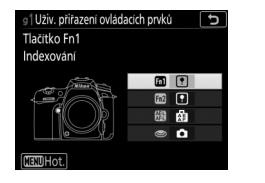

 Image: Tracitko Fn1

 Image: Tracitko Fn2

Hačítko AE-L/AF-L

Tlačítko spouště

Funkce, které lze přiřadit těmto ovládacím prvkům, jsou následující:

|    | Možnost                         | 60 | Fn2 | )<br>H | ۲ |
|----|---------------------------------|----|-----|--------|---|
| Ø  | Motor. nast. clony (otevření)   | ~  | —   | -      | — |
| \$ | Motor. nast. clony (zavření)    | —  | ~   | -      | — |
| ₹  | Korekce expozice +              | ~  | —   | -      | - |
| ⊿  | Korekce expozice –              | —  | ~   | -      | _ |
| •  | Indexování                      | ~  | ~   | ~      | _ |
| Ô۵ | Zobr. provoz. info. pro fotogr. | ~  | ~   | ~      | _ |
| A  | Exp. paměť/blok. zaostření      | ~  | ~   | ~      | — |
| Æ  | Pouze expoziční paměť           | ~  | ~   | ~      | — |

|       | Možnost                   | <b>1</b> 1 | Fn2 | Æ | ۲ |
|-------|---------------------------|------------|-----|---|---|
| Å Ə   | Expoziční paměť (trvalá)  | ~          | ~   | ~ | — |
| ĀF    | Pouze blokování zaostření | ~          | ~   | ~ | — |
| AF-ON | Aktivace autom. zaostřov. | ~          | ~   | ~ | — |
| Ó     | Fotografování             | —          | —   | — | ~ |
| 惈     | Záznam videosekvencí      | —          | —   | — | ~ |
|       | Žádná                     | ~          | ~   | ~ | — |

## K dispozici jsou následující možnosti:

| Možnost |                                  | Popis                                                                                                    |  |
|---------|----------------------------------|----------------------------------------------------------------------------------------------------|--|
| ٥       | Motor. nast. clony<br>(otevření) | Během stisknutí tlačítka <b>Fn1</b> se otevírá clona. Chcete-li<br>využívat tlačítky ovládané nastavení clony, kombinujte<br>tuto funkci s uživatelskou funkcí g1 ( <b>Uživ. přiřazení</b><br>ovládacích prvků) > Tlačítko Fn2 > Motor. nast. clony<br>(zavření).                        |  |
| \$      | Motor. nast. clony<br>(zavření)  | Během stisknutí tlačítka <b>Fn2</b> se zavírá clona. Chcete-li<br>využívat tlačítky ovládané nastavení clony, kombinujte<br>tuto funkci s uživatelskou funkcí g1 ( <b>Uživ. přiřazení</b><br>ovládacích prvků) > Tlačítko Fn1 > Motor. nast. clony<br>(otevření).                        |  |
| ₹       | Korekce expozice +               | Stisknutím tlačítka <b>Fn1</b> se zvyšuje korekce expozice.<br>Chcete-li využívat tlačítky ovládané nastavení korekce<br>expozice, kombinujte tuto funkci s uživatelskou funkcí<br>g1 ( <b>Uživ. přiřazení ovládacích prvků</b> ) > <b>Tlačítko Fn2</b> ><br><b>Korekce expozice</b> –.  |  |
| ⊿       | Korekce expozice –               | Stisknutím tlačítka <b>Fn2</b> se snižuje korekce expozice.<br>Chcete-li využívat tlačítky ovládané nastavení korekce<br>expozice, kombinujte tuto funkci s uživatelskou funkcí<br>g1 ( <b>Uživ. přiřazení ovládacích prvků</b> ) > <b>Tlačítko Fn1</b> ><br><b>Korekce expozice +</b> . |  |

|          | Možnost                            | Popis                                                                                                    |
|----------|------------------------------------|----------------------------------------------------------------------------------------------------|
| •        | Indexování                         | Stisknutím ovládacího prvku během záznamu<br>videosekvence se přidá do aktuálního místa index.<br>Indexy lze používat při zobrazování a úpravách<br>videosekvencí.                                                                                                    |
| ۵Ð       | Zobr. provoz. info.<br>pro fotogr. | Stisknutím ovládacího prvku se namísto informací<br>o záznamu videosekvence zobrazí fotografické<br>informace ke snímku. Opětovným stisknutím tlačítka se<br>obnoví zobrazení pro záznam videosekvence.                                                                                                    |
|          | Exp. paměť/blok.<br>zaostření      | Stisknutím ovládacího prvku dojde k aktivaci blokování<br>zaostření a expoziční paměti.                                                                                                    |
| Ā        | Pouze expoziční<br>paměť           | Stisknutím ovládacího prvku dojde k aktivaci expoziční<br>paměti.                                                                                                    |
| ā:       | Expoziční paměť<br>(trvalá)        | Stisknutím ovládacího prvku dojde k aktivaci expoziční<br>paměti; expoziční paměť zůstává aktivní až do druhého<br>stisknutí ovládacího prvku nebo doběhnutí časovače<br>pohotovostního režimu.                                                                                                    |
| ~        | Pouze blokování                    | Stisknutím ovládacího prvku dojde k aktivaci blokování                                                                                                    |
| AF       | zaostření                          | zaostření.                                                                                                    |
| AFON     | Aktivace autom.<br>zaostřov.       | Stisknutím ovládacího prvku dojde k aktivaci<br>automatického zaostřování.                                                                                                    |
| ۵        | Fotografování                      | Stisknutím tlačítka spouště až na doraz se ukončí záznam<br>videosekvence a pořídí se statický snímek s poměrem<br>stran 16 : 9.                                                                                                    |
| <b>\</b> | Záznam<br>videosekvencí            | Chcete-li spustit živý náhled, namáčkněte tlačítko<br>spouště do poloviny. Poté můžete zaostřit namáčknutím<br>tlačítka spouště do poloviny (pouze v režimu<br>automatického zaostřování) a stisknutím tlačítka až na<br>doraz zahájit a ukončit záznam videosekvence. Během<br>otočení voliče živého náhledu do polohy 🕷 nelze použít<br>tlačítko spouště k jiným účelům. Chcete-li ukončit živý<br>náhled, stiskněte tlačítko 🖾 . Tlačítko spouště na<br>volitelném bezdrátovém dálkovém ovládání nebo<br>kabelové spouští (🎞 222) pracuje stejně jako tlačítko<br>spouště na fotoaparátu; volitelné dálkové ovládání<br>ML-L3 však nelze použít k záznamu videosekvencí;<br>tlačítko spouště na dálkovém ovládání ML-L3 nemá<br>žádný účinek. |
|          | Žádná                              | Stisknutí ovládacího prvku nemá žádnou funkci.                                                                                                    |

#### 🖉 Motorické nastavení clony

Motorické nastavení clony je k dispozici pouze v režimech **A** a **M** a nelze je použít během zobrazení provozních informací pro fotografování (symbol **3** indikuje nemožnost použití motorického nastavení clony). Během nastavování clony může blikat obraz.

#### 🚺 "Záznam videosekvencí"

Při výběru možnosti **Záznam videosekvencí** v položce **Tlačítko spouště** není k dispozici intervalové snímání.

# Y Menu nastavení: Nastavení fotoaparátu

Chcete-li zobrazit menu nastavení, stiskněte tlačítko MENU a vyberte kartu Y (menu nastavení).

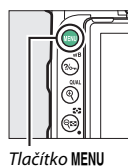

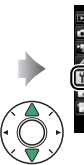

Azyk (Language) Casové pásmo a datur Jas monitoru Vyvážení barev monit Virtuální horizont

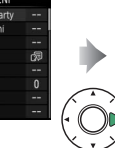

|   | MENU NASTAVENÍ              |              |
|---|-----------------------------|--------------|
| ~ | Formátování paměťové karty  |              |
|   | Uložení uživatel. nastavení |              |
|   | Reset uživatel. nastavení   |              |
|   | Jazyk (Language)            | <pre>G</pre> |
|   | Časové pásmo a datum        |              |
|   | Jas monitoru                | 0            |
|   | Vyvážení barev monitoru     |              |
|   | Virtuální horizont          |              |

| Položka                        |     | Položka                            |     |
|--------------------------------|-----|------------------------------------|-----|
| Formátování paměťové karty     | 123 | Ovládání dotykem                   | 143 |
| Uložení uživatel. nastavení    | 123 | Varovná indikace blesku            | 143 |
| Reset uživatel. nastavení      | 125 | HDMI                               | 143 |
| Jazyk (Language)               | 125 | Data o poloze                      | 144 |
| Časové pásmo a datum           | 126 | Možnosti bezdrát. dálk. ovl. (WR)  | 145 |
| Jas monitoru                   | 127 | Funkce tlač. Fn na dálk. ovl. (WR) | 147 |
| Vyvážení barev monitoru        | 127 | Režim V letadle                    | 147 |
| Virtuální horizont             | 128 | Připojit k chytrému zařízení       | 148 |
| Obrazovka informací            | 129 | Odesílat do chytr. zař. (autom.)   | 149 |
| Autom. obrazovka informací     | 129 | Wi-Fi                              | 149 |
| Autom. vypnutí obraz. inform.  | 130 | Bluetooth                          | 150 |
| Jemné doladění AF              | 130 | Přenos pomocí Eye-Fi               | 151 |
| Čištění obrazového snímače     | 134 | Splňované standardy                | 152 |
| Sklopení zrcadla pro čištění * | 135 | Informace o baterii                | 153 |
| Ref. snímek pro odstr. prachu  | 138 | Bez paměťové karty?                | 153 |
| Komentář ke snímku             | 140 | Uložení/načtení nastavení          | 154 |
| Informace o autorském právu    | 141 | Reset všech nastavení              | 156 |
| Možnosti pípnutí               | 142 | Verze firmwaru                     | 156 |

\* Není k dispozici při nízké kapacitě baterie.

#### 🖉 Viz také

Výchozí nastavení položek menu viz "Výchozí nastavení menu nastavení" (🕮 16).

### Formátování paměťové karty

Tlačítko MENU 🔿 🍟 menu nastavení

Paměťové karty musí být naformátovány před prvním použitím a po jejich formátování pomocí jiných zařízení. Chcete-li zahájit formátování, vyberte možnost **Ano** a stiskněte tlačítko **(B)**. *Mějte na paměti, že* formátování trvale vymaže všechny snímky a ostatní data na paměťové kartě. Před zahájením formátování si proto zálohujte data, která chcete uchovat.

#### 🔽 Během formátování

Během formátování nevypínejte fotoaparát ani nevyjímejte paměťové karty.

#### 🖉 Dvoutlačítkové formátování

Paměťové karty lze formátovat rovněž současným stisknutím tlačítek 🗑 (📟) a ISO (📟) na dobu delší než dvě sekundy.

## Uložení uživatel. nastavení

Tlačítko MENU 🔿 🍟 menu nastavení

Často používaná nastavení lze přiřadit polohám **U1** a **U2** voliče expozičních režimů.

## II Uložení uživatelských nastavení

# Vyberte režim.

1

Otočte volič expozičních režimů na požadovaný režim.

#### Volič expozičních režimů

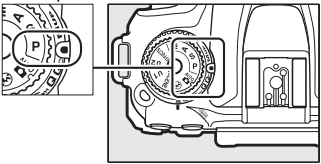

# 2 Upravte nastavení.

Proveďte požadovaná nastavení flexibilního programu (režim **P**), času závěrky (režimy **S** a **M**), clony (režimy **A** a **M**), korekce expozice a zábleskové expozice, zábleskového režimu, zaostřovacího pole, měření expozice, automatického zaostřování a režimu činnosti zaostřovacích polí, bracketingu a nastavení v menu fotografování, videosekvencí a uživatelských funkcí (III 26, 66, 81).

# **3** Vyberte položku Uložení uživatel. nastavení.

Stiskněte tlačítko MENU pro zobrazení menu. Vyberte položku Uložení uživatel. nastavení v menu nastavení a stiskněte tlačítko ().

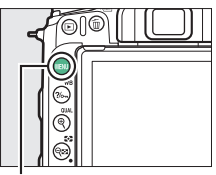

Tlačítko MENU

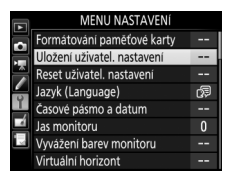

#### 🖉 Uživatelská nastavení

Nastavení následujících položek nelze uložit do uživatelských nastavení U1 a U2.

#### Menu fotografování:

- Složka pro ukládání
- Volba obrazového pole
- Správa předv. Picture Control
- Dálkové ovládání (ML-L3)
- Vícenásobná expozice
- Intervalové snímání

#### Menu videosekvencí:

- Volba obrazového pole
- Správa předv. Picture Control
- Časosběrné snímání

#### Menu uživatelských funkcí:

- a10 (Man. zaostř. kroužek v r. AF)
- d9 (Optická redukce vibrací)

# 124 Návod k práci s menu

Vyberte možnost Uložit do U1 nebo Uložit do U2.
 Vyberte možnost Uložit do U1 nebo Uložit do U2 a stiskněte tlačítko
 O

# 5 Uložte uživatelská nastavení.

Vyberte možnost **Uložit nastavení** a stiskněte tlačítko () pro přiřazení nastavení vybraných v krocích 1 a 2 poloze voliče expozičních režimů vybrané v kroku 4.

### II Vyvolání uživatelských nastavení

Jednoduše otočte volič expozičních režimů do polohy **U1** pro vyvolání nastavení přiřazených volbě **Uložit do U1**, resp. do polohy **U2** pro vyvolání nastavení přiřazených volbě **Uložit do U2**.

#### Volič expozičních režimů

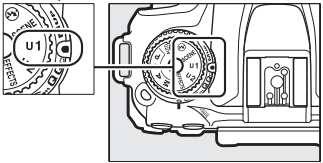

# Reset uživatel. nastavení

Tlačítko MENU 🔿 🍟 menu nastavení

Tato položka slouží k resetování uživatelských nastavení **U1** a **U2** na výchozí hodnoty.

#### Vyberte možnost Resetovat U1 nebo Resetovat U2. Vyberte možnost Resetovat U1 nebo Resetovat U2 a stiskněte tlačítko ③.

2 Resetujte uživatelská nastavení. Vyberte možnost Reset a stiskněte tlačítko ®.

## Jazyk (Language)

Tlačítko MENU → ¥ menu nastavení

Tato položka slouží k výběru jazyka pro menu fotoaparátu a zobrazované zprávy.

Tato položka umožňuje měnit časová pásma, nastavovat hodiny fotoaparátu, synchronizovat hodiny s hodinami v chytrém zařízení, volit pořadí zobrazení data a zapínat/vypínat letní čas.

| Možnost                               | Popis                                                                                                    |
|---------------------------------------|----------------------------------------------------------------------------------------------------|
| Časové pásmo                          | Výběr časového pásma. Hodiny fotoaparátu se automaticky<br>nastaví na čas nového časového pásma.                                                                                                    |
| Datum a čas                           | Nastavení hodin fotoaparátu.                                                                                                    |
| Synchroniz.<br>s chytrým<br>zařízením | Tato možnost určuje, jestli se hodiny fotoaparátu aktualizují na<br>čas (univerzální čas nebo UTC), časové pásmo a standardní<br>nebo letní čas poskytované chytrým zařízením. Hodiny<br>fotoaparátu nelze synchronizovat s chytrým zařízením během<br>intervalového snímání nebo v případě připojení zařízení GPS<br>a výběru možnosti <b>Ano</b> v položce <b>Data o poloze &gt; Možnosti</b><br><b>externího zařízení GPS &gt; Nast. hodiny pom. satel.</b> ( $\Box$ 144). |
| Formát data                           | Volba pořadí zobrazení dne, měsíce a roku.                                                                                                    |
| Letní čas                             | Zapnutí a vypnutí letního času. Hodiny fotoaparátu se<br>automaticky posunou o jednu hodinu vpřed nebo zpět. Výchozí<br>nastavení je <b>Vypnuto</b> .                                                                                                    |

Pokud jsou hodiny resetovány, zobrazí se na obrazovce informací blikající symbol @.

## Jas monitoru

Stisknutím tlačítek (\*) a (\*) se nastavuje jas monitoru. Vyšší hodnoty nastavte pro dosažení vyššího jasu, nižší hodnoty pro dosažení nižšího jasu. Jas lze nastavit samostatně pro:

- Menu/přehrávání: Nastavení jasu zobrazení menu, informací a přehrávání.
- Živý náhled: Nastavení jasu zobrazení živého náhledu.

### Vyvážení barev monitoru

#### Tlačítko MENU → ¥ menu nastavení

Pomocí multifunkčního voliče nastavíte níže vyobrazeným způsobem vyvážení barev monitoru s využitím vzorového snímku. Vzorový snímek je poslední pořízený snímek nebo – v režimu přehrávání – poslední zobrazený snímek; chcete-li vybrat jiný snímek, stiskněte tlačítko **Q** () a vyberte snímek ze seznamu náhledů (chcete-li zobrazit vybraný snímek na celé obrazovce, stiskněte a podržte tlačítko **Q** (**UA**). Neobsahuje-li paměťová karta žádné snímky, zobrazí se namísto vzorového snímku prázdné políčko v šedém rámečku. Po dokončení procedury úprav stiskněte tlačítko **®** pro návrat. Vyvážení barev

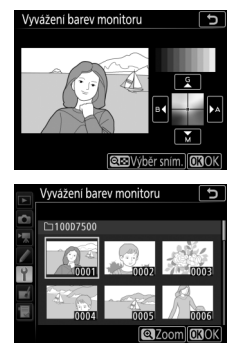

monitoru se vztahuje pouze na zobrazení menu, přehrávání a zobrazení aktuálního záběru objektivu v režimu živého náhledu; snímky pořízené fotoaparátem nejsou ovlivněny.

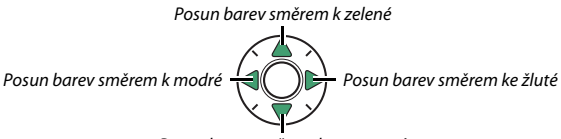

Posun barev směrem k purpurové

# Virtuální horizont

Tato položka zobrazuje virtuální horizont na základě informací ze snímače náklonu fotoaparátu. Není-li fotoaparát nakloněn doleva ani doprava, zobrazí se referenční linka bočního náklonu zeleně; není-li fotoaparát nakloněn nahoru ani dolů, bod uprostřed indikace se zobrazí zeleně. Jeden dílek stupnice odpovídá 5 °.

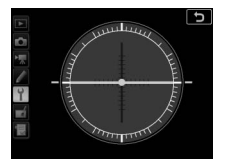

Fotoaparát ve vodorovné poloze

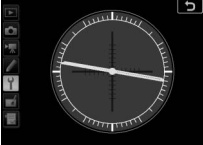

#### Fotoaparát nakloněn doleva nebo doprava

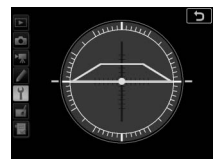

Fotoaparát nakloněn nahoru nebo dolů

#### 🔽 Náklon fotoaparátu

Zobrazení virtuálního horizontu není přesné, když je fotoaparát nakloněn v ostrém úhlu směrem nahoru nebo dolů. Jestliže fotoaparát není schopen měřit náklon, hodnota náklonu se nezobrazí.

#### 🖉 Viz také

Je-li vybrána možnost Automaticky (AUTO), mění se barva písma na obrazovce informací automaticky z černé na bílou, resp. z bílé na černou pro zachování dostatečného kontrastu proti pozadí. Chcete-li použít vždy stejnou barvu písma, vyberte možnost Manuálně a možnost Tmavá na světlém pozadí (B; černé znaky) nebo Světlá na tmavém **pozadí** (W; bílé znaky). Jas monitoru se automaticky upraví tak, aby se pro zvolenou barvu textu dosáhlo maximálního kontrastu.

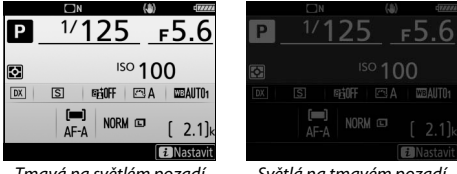

Tmavá na světlém pozadí

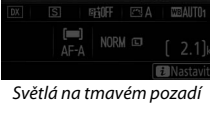

## Autom, obrazovka informací

Tlačítko MENU -> Y menu nastavení

Pokud je vybrána možnost Zapnuto, zobrazí se obrazovka informací na monitoru při zapnutí fotoaparátu. Není-li provedena žádná operace po dobu vybranou v uživatelské funkci c4 (Zpožď. pro vypn. monitoru) > Obrazovka informací, obrazovka se vypne, ale lze ji obnovit namáčknutím tlačítka spouště do poloviny a následným uvolněním tlačítka. Pokud je vybrána možnost Vypnuto, lze zobrazit obrazovku informací stisknutím tlačítka 📠

Pokud je vybrána možnost **Zapnuto**, vypne snímač pohledu do hledáčku obrazovku informací v okamžiku přiblížení oka k hledáčku. Výběrem možnosti **Vypnuto** se zamezí vypnutí obrazovky při pohledu do hledáčku, ale zvýší se vybíjení baterie.

## Jemné doladění AF

Tlačítko MENU → ¥ menu nastavení

Tato položka umožňuje jemné doladění činnosti automatického zaostřování pro až 20 typů objektivů. Tuto funkci použijte pouze v případě nutnosti; dolaďování činnosti automatického zaostřování se ve většině situací nedoporučuje a může kolidovat s normálním zaostřováním. Automatické jemné doladění automatického zaostřování je k dispozici v režimu živého náhledu (III 132). Doporučujeme provést jemné doladění pro vzdálenost objektu (zaostřenou vzdálenost), kterou často používáte; pokud provede jemné doladění například pro krátkou zaostřenou vzdálenost, může být jeho účinek při delších vzdálenostech méně efektivní.

| Možnost                        | Popis                                                                                                    | S                                                                                     |
|--------------------------------|----------------------------------------------------------------------------------------------------|---------------------------------------------------------------------------------------|
| Jemné dolaď.<br>AF (zap./vyp.) | <ul> <li>Zapnuto: Zapnutí funkce jemného o</li> <li>Vypnuto: Vypnutí funkce jemného o</li> </ul>                                                                                                    | doladění AF.<br>doladění AF.                                                          |
| Uložená<br>hodnota             | Doladění AF pro aktuální objektiv<br>(pouze objektivy s vestavěným<br>CPU). Stisknutím tlačítka ⊕ se<br>posouvá rovina zaostření směrem<br>od fotoaparátu, stisknutím<br>tlačítka ⊕ se posouvá rovina<br>zaostření směrem k fotoaparátu;<br>vyberte hodnoty v rozmezí +20<br>a -20. Je možné uložit hodnoty<br>pro až 20 typů objektivů. Pro<br>každý typ objektivů je možné<br>uložit pouze jednu hodnotu. | Aktuální hodnota<br>Uložena hodnota<br>F3. 5-5. 6 VR<br>NO<br>NO<br>Předchozí hodnota |
| Výchozí<br>hodnota             | Neexistuje-li pro aktuálně nasazený objektiv (pouze objektivy<br>s vestavěným CPU) dříve uložená hodnota doladění AF, volí tato<br>možnost hodnotu doladění AF.                                                                                                    |                                                                                       |

| Možnost                       | Popis                                                                                                    |
|-------------------------------|----------------------------------------------------------------------------------------------------|
| Seznam<br>uložených<br>hodnot | Seznam dříve uložených hodnot<br>doladění AF. Chcete-li odstranit ze<br>seznamu některý objektiv, vyberte<br>požadovaný objektiv a stiskněte<br>liačítko (************************************ |

#### 🔽 Fotografování v živém náhledu

Doladění automatického zaostřování není aplikováno při použití živého náhledu pro statické snímky.

#### 🖉 Uložená hodnota

Pro každý typ objektivu je možné uložit pouze jednu hodnotu. Pokud použijete telekonvertor, je možné uložit samostatné hodnoty pro každou kombinaci objektivu a telekonvertoru.

# 💵 Automatické jemné doladění AF

Automatické jemné doladění AF se provádí podle níže uvedeného popisu.

# **1** Připravte si fotoaparát.

Umístěte fotoaparát na stativ a namiřte jej na plochý, kontrastní objekt, který je rovnoběžný s obrazovou rovinou fotoaparátu. Mějte na paměti, že automatické jemné doladění AF pracuje nejlépe při plné světelnosti objektivu a že nemusí pracovat v tmavých prostředích.

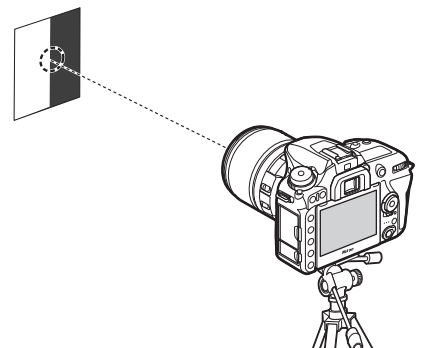

# **2** Spusťte živý náhled.

Otočte volič živého náhledu do polohy 🗅 a stiskněte tlačítko 🖾.

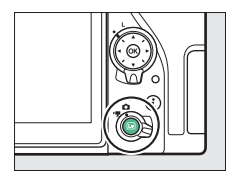

# 3 Upravte nastavení zaostřování.

Otočte volič zaostřovacích režimů do polohy **AF** a pomocí tlačítka režimů automatického zaostřování a příkazových voličů vyberte následující:

- Režim automatického zaostřování: AF-S
- Režim činnosti zaostřovacích polí: 📓 (velkoplošná zaostřovací pole) nebo 📓 (standardní zaostřovací pole)

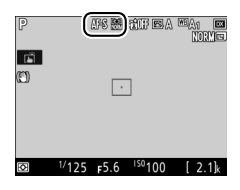

# 132 Návod k práci s menu

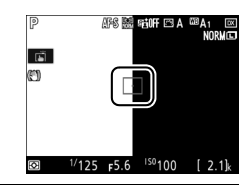

# 5 Zaostřete.

Namáčknutím tlačítka spouště do poloviny zaostřete a poté zvětšete aktuální záběr objektivu na monitoru pro kontrolu správného zaostření objektu. Zaostření lze v případě potřeby manuálně upravit.

# 6 Proveďte automatické jemné doladění AF.

Stiskněte současně tlačítko režimů automatického zaostřování a tlačítko záznamu videosekvence a podržte tlačítka stisknutá až do zobrazení dialogu uvedeného v kroku 7 (mělo by to trvat o něco více než dvě sekundy).

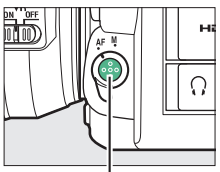

Tlačítko režimů automatického zaostřování

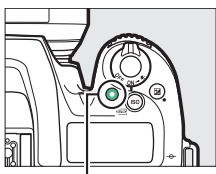

Tlačítko záznamu videosekvence

# **7** Uložte novou hodnotu.

Vyberte možnost **Ano** a stiskněte tlačítko pro přidání hodnoty jemného doladění AF pro aktuální objektiv do seznamu uložených hodnot (pouze objektivy s vestavěným CPU). Mějte na paměti, že pro každý typ objektivu lze uložit pouze jednu hodnotu.

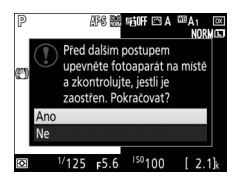

 8 Povolte jemné doladění AF.
 V menu nastavení fotoaparátu vyberte položku Jemné doladění AF > Jemné dolaď. AF (zap./vyp.), vyberte možnost Zapnuto a stiskněte tlačítko ®.

| Jemné doladění AF           | Ð                                                                      |
|-----------------------------|------------------------------------------------------------------------|
| Jemné dolaď. AF (zap./vyp.) |                                                                        |
|                             |                                                                        |
|                             |                                                                        |
| Zapnuto                     |                                                                        |
|                             |                                                                        |
| Vypnuto                     |                                                                        |
|                             |                                                                        |
|                             |                                                                        |
|                             | Jemné doladění AF<br>Jemné dolaď. AF (zap./vyp.)<br>Zapnuto<br>Vypnuto |

# Čištění obrazového snímače

Tlačítko MENU → Y menu nastavení

Nečistoty a prach vnikající do fotoaparátu během výměny objektivů nebo sejmutí krytky těla mohou přilnout k obrazovému snímači a ovlivnit pořizované snímky. Položka **Čištění obrazového snímače** odstraňuje prach prostřednictvím vibrací obrazového snímače.

| Možnost                                         | Popis                                                                                                    |  |  |
|-------------------------------------------------|----------------------------------------------------------------------------------------------------|--|--|
| Vyčistit Okamžité vyčištění obrazového snímače. |                                                                                                    |  |  |
| Čistit při zapnutí/<br>vypnutí                  | <ul> <li>④M Čistit při zapnutí: Obrazový snímač je automaticky čištěn při každém zapnutí fotoaparátu.</li> <li>●研 Čistit při vypnutí: Obrazový snímač je automaticky čištěn při každém vypnutí fotoaparátu.</li> <li>●課 Čistit při zapnutí a vypnutí: Obrazový snímač je automaticky čištěn při zapnutí a vypnutí fotoaparátu.</li> <li>Vypnut čištění: Automatické čištění obrazového snímače je vypnuté.</li> </ul> |  |  |

Tuto položku lze použít k zablokování zrcadla v horní poloze, aby bylo možné manuálně odstranit prach neodstraněný pomocí položky Čištění obrazového snímače. Mějte však na paměti, že díky snadnému poškození obrazového snímače doporučujeme nechat si provést manuální vyčištění obrazového snímače v autorizovaném servisu Nikon.

## Manuální čištění

Vyčistěte snímač manuálně níže popsaným postupem.

# **1** Nabijte baterii nebo připojte síťový zdroj.

Pro kontrolu nebo čištění obrazového snímače je nutný spolehlivý zdroj energie. Vypněte fotoaparát a vložte plně nabitou baterii nebo připojte volitelný síťový zdroj a konektor pro připojení síťového zdroje. Položka **Sklopení zrcadla pro čištění** je k dispozici v menu nastavení pouze tehdy, pokud není fotoaparát propojen s chytrým zařízením prostřednictvím připojení Bluetooth a pokud je kapacita baterie vyšší než **Em**.

# 2 Sejměte objektiv.

Vypněte fotoaparát a sejměte objektiv.

# 3 Vyberte položku Sklopení zrcadla pro čištění.

Zapněte fotoaparát, vyberte položku Sklopení zrcadla pro čištění v menu nastavení a stiskněte tlačítko ③.

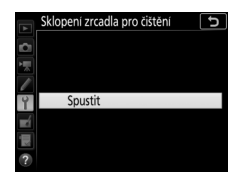

# 4 Stiskněte tlačítko 🛞.

Na monitoru se zobrazí zpráva a na kontrolním panelu a v hledáčku se zobrazí řada pomlček. Chcete-li obnovit normální činnost fotoaparátu bez kontroly obrazového snímače, vypněte fotoaparát.

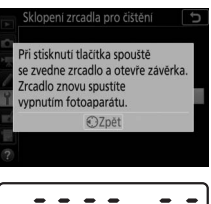

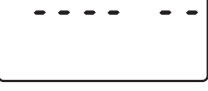

5 Sklopte zrcadlo do horní polohy. Stiskněte tlačítko spouště až na doraz. Zrcadlo se sklopí nahoru a otevře se závěrka pro zpřístupnění obrazového snímače. Indikace v hledáčku se vypne a na kontrolním panelu začne blikat řada pomlček.

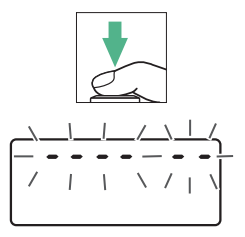

6 Zkontrolujte obrazový snímač. Uchopte fotoaparát tak, aby světlo dopadalo na obrazový snímač, a zkontrolujte přítomnost prachu nebo vláken na snímači. Nejsou-li přítomny cizí objekty, pokračujte krokem 8.

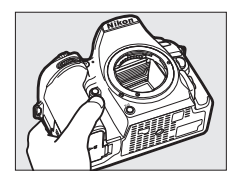

# 7 Vyčistěte obrazový snímač.

Jakýkoli prach a vlákna na obrazovém snímači odstraňte pomocí ofukovacího balónku. Nepoužívejte ofukovací štětec, jeho štětiny by mohly obrazový snímač poškodit. Nečistoty, které nelze odstranit pomocí ofukovacího balónku, může

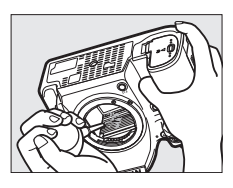

odstranit pouze autorizovaný servisní personál Nikon. Za žádných okolností se nedotýkejte obrazového snímače ani jej neotírejte.

# **8** Vypněte fotoaparát.

Zrcadlo se sklopí zpět do spodní polohy a závěrka se zavře. Nasaďte objektiv nebo krytku těla fotoaparátu.

#### 🖉 Použijte spolehlivý zdroj energie

Lamely závěrky fotoaparátu jsou jemné a snadno se poškodí. Pokud se vypne zdroj energie fotoaparátu v okamžiku sklopení zrcadla do horní polohy, závěrka se automaticky zavře. Abyste zamezili poškození lamel závěrky, věnujte pozornost následujícím pokynům:

- V době sklopení zrcadla do horní polohy nevypínejte fotoaparát ani nevyjímejte nebo neodpojujte zdroj energie.
- Dojde-li k vybití baterie v okamžiku sklopení zrcadla do horní polohy, zazní pípnutí a kontrolka samospouště začne blikat jako varování před zavřením závěrky a sklopením zrcadla do spodní polohy po uplynutí přibližně dvou minut. Okamžitě ukončete čištění a kontrolu.

Tato položka slouží k získání referenčních dat pro funkci odstranění prachu ze snímku v softwaru Capture NX-D (další informace viz on-line nápověda k softwaru Capture NX-D).

Položka **Ref. snímek pro odstr. prachu** je k dispozici pouze při nasazení objektivu s vestavěným CPU na fotoaparát. Doporučuje se použít objektiv s ohniskovou vzdáleností minimálně 50 mm. Při použití zoomu nastavte nejdelší ohniskovou vzdálenost.

# 1 Vyberte možnost spuštění.

Vyberte jednu z následujících volitelných možností a stiskněte tlačítko <sup>(10)</sup>. Chcete-li se vrátit zpět bez pořízení dat pro odstranění prachu ze snímku, stiskněte tlačítko **MENU**.

- Spustit: Zobrazí se zpráva a v hledáčku a na kontrolním panelu se objeví nápis "rEF".
- Vyčistit snímač a spustit: Tuto možnost použijte pro vyčištění obrazového snímače před aktivací funkce. Po dokončení čištění obrazového snímače se zobrazí zpráva a v hledáčku a na kontrolním panelu se objeví nápis "rEF".

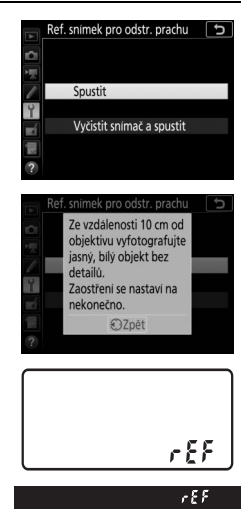

# 2 Za pomoci hledáčku vytvořte kompozici snímku s bílým objektem bez detailů.

Objektiv fotoaparátu umístěte do vzdálenosti přibližně deseti centimetrů od dobře osvětleného bílého objektu bez struktur. Kompozici snímku vytvořte tak, aby bílý objekt zaplnil celé obrazové pole, a namáčkněte tlačítko spouště do poloviny.

Je-li aktivní automatické zaostřování, zaostří fotoaparát automaticky na nekonečno; při použití manuálního zaostřování zaostřete na nekonečno manuálně.

# 3 Pořiďte referenční data pro funkci odstranění prachu. Stiskněte tlačítko spouště zbývající část jeho chodu až na doraz

a pořídte referenční data pro funkci odstranění prachu ze snímku. Při stisknutí tlačítka spouště se vypne monitor.

Je-li referenční objekt příliš světlý nebo příliš tmavý, nemusí být fotoaparát schopen zaznamenat referenční data pro odstranění prachu ze snímku a zobrazí se zpráva. V takovém případě vyberte jiný referenční objekt a opakujte postup od kroku 1.

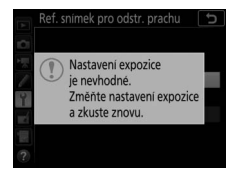

#### 🔽 Čištění obrazového snímače

Referenční data pro odstranění prachu ze snímku zaznamenaná před čištěním obrazového snímače není možné použít u snímků pořízených po čištění obrazového snímače. Možnost **Vyčistit snímač a spustit** vyberte pouze tehdy, nechcete-li použít referenční data pro odstranění prachu ze snímku pro existující snímky.

#### 🜌 Referenční data pro funkci odstranění prachu ze snímku

Stejná referenční data lze použít pro snímky zhotovené různými objektivy nebo při různých nastaveních clony. Referenční snímky nelze zobrazovat pomocí počítačových fotoeditačních aplikací. Při zobrazení referenčních snímků na fotoaparátu se zobrazí šachovnice.

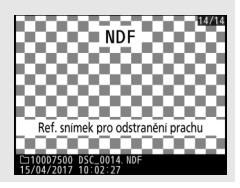

Tato položka umožňuje přidávat komentáře k nově pořizovaným snímkům. Komentáře lze zobrazit jako metadata v softwaru ViewNX-i nebo Capture NX-D. Komentář se zobrazí rovněž na stránce fotografických informací na obrazovce informací o snímku. K dispozici jsou následující možnosti:

- Zadat komentář: Zadání komentáře způsobem popsaným v části "Zadání textu" (<sup>CD</sup> 28). Komentáře mohou mít délku až 36 znaků.
- Připojit komentář: Tuto možnost vyberte, chcete-li přiřadit zvolený komentář ke všem nově pořizovaným snímkům. Možnost
   Připojit komentář lze zapnout nebo vypnout jejím výběrem a stisknutím tlačítka
   Po výběru požadovaného nastavení stiskněte tlačítko @ pro návrat.

|            | Kom | ientář ke snímku  | ъ    |
|------------|-----|-------------------|------|
| <b>D</b>   |     |                   |      |
| 1          | Ø   | Připojit komentář |      |
| 1          |     | Zadat komentář    |      |
| Y          |     | SPRING HAS COME.  |      |
| <b>n</b> í |     |                   |      |
|            |     |                   |      |
|            |     | CVybrat OBHo      | tovo |

Tato položka slouží k přidání informací o autorském právu k nově pořizovaným snímkům. Informace o autorském právu se nachází na stránce fotografických informací obrazovky informací o snímku a může být zobrazena jako metadata v softwaru ViewNX-i nebo Capture NX-D. K dispozici jsou následující možnosti:

- Autor: Vložení jména fotografa způsobem popsaným v části "Zadání textu" (<sup>(1)</sup> 28). Jméno fotografa může mít délku až 36 znaků.
- Autorské právo: Vložení jména držitele autorského práva způsobem popsaným v části "Zadání textu" (<sup>12</sup> 28). Jména držitelů autorského práva mohou mít délku až 54 znaků.
- Připojit info o autor. právu: Tuto možnost vyberte, chcete-li připojit informace o autorském právu ke všem nově pořizovaným snímkům. Možnost Připojit info o autor. právu lze zapnout a vypnout výběrem možnosti a stisknutím tlačítka <sup>(\*)</sup>. Po výběru požadovaného nastavení stiskněte tlačítko <sup>(\*)</sup> pro návrat.

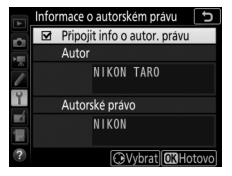

#### 🔽 Informace o autorském právu

Abyste zabránili neautorizovanému použití jména autora nebo držitele autorského práva, ujistěte se, že před zapůjčením nebo předáním fotoaparátu jiné osobě není vybrána možnost **Připojit info o autor. právu** a že jsou prázdná pole **Autor a Autorské právo**. Společnost Nikon nepřebírá odpovědnost za jakékoli škody nebo spory vzniklé v důsledku použití položky **Informace** o autorském právu. Tato položka slouží k nastavení výšky a hlasitosti pípnutí vydávaného fotoaparátem po zaostření v režimu jednorázového zaostření (AF-S nebo při výběru jednorázového zaostření v režimu AF-A), po zaostření v režimu živého náhledu pro statické snímky, během odpočítávání v režimu samospouště a v režimu dálkového ovládání se zpožděním (🕮 49), při pořízení snímku v režimu dálkového ovládání s rvchlou reakcí nebo v režimu dálkového ovládání s předsklopením zrcadla (🕮 49), při stisknutí tlačítka spouště v okamžiku vložení paměťové karty chráněné proti zápisu, při druhém stisknutí tlačítka spouště v režimu fotografování s předsklopením zrcadla, při dokončení časosběrného snímání a při použití dotykové obrazovky pro vkládání textu prostřednictvím klávesnice (22). Měite na paměti, že bez ohledu na zvolenou možnost pípnutí nezazní v režimu videosekvencí a v režimech tiché expozice (režimy **Q** a **Qc**). Pípnutí nezazní po zaostření fotoaparátu v režimu jednorázového zaostření, pokud je vybrána možnost Spuštění v uživatelské funkci a2 (Volba priority v režimu AF-S, 🕮 85).

# II Pípnutí zap/vyp

Chcete-li ztlumit zvuky vydávané fotoaparátem v reakci na použití dotykových ovládacích prvků, vyberte možnost **Vypnuto** (**jen ovl. dotykem**); chcete-li zcela vypnout zvuky (pípnutí), vyberte možnost **Vypnuto**. Jestliže vyberete jinou možnost než **Vypnuto**, zobrazí se na obrazovce informací symbol J.

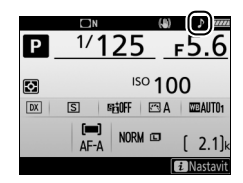

# Hlasitost

Tato položka ovládá hlasitost pípnutí.

# 📕 Tón

Tato položka slouží k výběru výšky tónu z možností Vysoký a Nízký.

Tato položka slouží k úpravě nastavení ovládání dotykem na monitoru.

#### II Povolit/zakázat ovládání dotykem

Chcete-li zamezit náhodnému použití dotykových ovládacích prvků, vyberte možnost **Zakázat**; chcete-li povolit dotykové ovládací prvky pouze v režimu přehrávání, vyberte možnost **Pouze přehrávání**.

#### II Změna snímků v r. přehr. jedn. sn.

Tato položka slouží k výběru gesta používaného pro zobrazení dalšího snímku v režimu přehrávání jednotlivých snímků: rychlého pohybu zprava doleva nebo zleva doprava.

## Varovná indikace blesku

Tlačítko MENU → ¥ menu nastavení

Pokud je vybrána možnost **Zapnuto**, bliká v případě nutnosti použití blesku pro dosažení optimální expozice indikace připravenosti k záblesku (**\$**).

#### HDMI

Tlačítko MENU → ¥ menu nastavení

Tato položka upravuje nastavení fotoaparátu pro připojení k zařízením HDMI (🕮 220).

Data o poloze

Tlačítko MENU → Y menu nastavení

Tato položka slouží k úpravě nastavení pro použití dat o poloze v případě propojení fotoaparátu se zařízením GPS nebo s chytrým zařízením.

| Možnost                               | Popis                                                                                                    |
|---------------------------------------|----------------------------------------------------------------------------------------------------|
| Stáhnout<br>z chytrého<br>zařízení    | Pro stažení dat o poloze z chytrého zařízení a jejich vložení do<br>snímků pořízených v následujících dvou hodinách vyberte<br>možnost <b>Ano</b> . Pokud je fotoaparát propojen současně s chytrým<br>zařízením a zařízením GPS, lze stahovat data o poloze ze zařízení<br>GPS. Data o poloze nelze získat v okamžiku, kdy je fotoaparát<br>vypnutý nebo doběhl časovač pohotovostního režimu.                                                                                                    |
| Poloha                                | Tato položka zobrazuje data o poloze poskytovaná zařízením GPS<br>nebo chytrým zařízením (zobrazované položky se liší podle<br>zařízení).                                                                                                    |
| Možnosti<br>externího<br>zařízení GPS | <ul> <li>Tato položka upravuje nastavení fotoaparátu pro připojení volitelných zařízení GPS.</li> <li>Časovač pohotovost. režimu: Tato položka určuje, jestli zůstane časovač pohotovostního režimu aktivní během připojení zařízení GPS. Pokud je vybrána možnost Povolit, expozimetr se automaticky vypne z důvodu nižšího vybíjení baterie poté, co nebyla provedena žádná operace po dobu stanovenou v uživatelské funkci C2 (Časovač pohotovost. režimu, □ 96). Pokud je připojena jednotka GP-1 nebo GP-1A, zůstává tato jednotka aktivní po předvolenou dobu po doběhnutí časovače; aby mohl fotoaparát přijmout data o poloze, je toto zpoždění prodlouženo až o jednu minutu po aktivací expozimetru nebo zapnutí fotoaparátu. Chcete-li zakázat časovač pohotovost.</li> <li>Nast. hodiny pom. satel.: Chcete-li synchronizovat hodiny fotoaparátu s časem poskytovaným zařízením GPS, vyberte možnost Ano.</li> </ul> |
Tato položka slouží k nastavení pro volitelná bezdrátová dálková ovládání WR-R10 a volitelné rádiově ovládané blesky s podporou pokrokového bezdrátového osvětlení.

# LED světlo

Tato položka povoluje nebo zakazuje stavové diody LED na bezdrátovém dálkovém ovládání WR-R10 upevněném na fotoaparátu. Další informace viz dokumentace dodávaná s bezdrátovým dálkovým ovládáním.

### II Režim propojení

Tato položka slouží k výběru režimu propojení s bezdrátovými dálkovými ovládáními WR-R10, která jsou upevněna na jiných fotoaparátech, nebo s rádiově ovládanými blesky s podporou pokrokového bezdrátového osvětlení. Ujistěte se, že je na všech ostatních zařízeních nastavený stejný režim.

| Možnost  | Popis                                                                                                    |                                                                                                    |
|----------|----------------------------------------------------------------------------------------------------|----------------------------------------------------------------------------------------------------|
| Párování | Chcete-li spárovat fotoaparát s dálkovým<br>nasaďte dálkové ovládání WR-R10 na fot<br>párování.                                                                                                    | 1 ovládáním WR-R10,<br>oaparát a stiskněte tlačítko                                                             |
| PIN      | Připojení zadáním kódu PIN zařízení.<br>Stisknutím tlačítek (*) a (*) vyberte<br>číslice a stisknutím tlačítek (*) a (*)<br>změňte nastavení, potom stiskněte<br>tlačítko (*) pro potvrzení a zobrazení<br>vybraného kódu PIN. | Možnosti bezdrat. dálk. ovl. (WR) D<br>PIN<br>COLOR DO DO DO<br>COLOR DO DO DO<br>COLOR DO COLOR DO<br>COLOR DO |

Bez ohledu na možnost vybranou v položce **Režim propojení** budou signály ze spárovaných bezdrátových dálkových ovládání vždy přijaty dálkovým ovládáním WR-R10. Uživatelé dálkového ovládání WR-1 budou muset zvolit jako režim propojení WR-1 párování.

### 🖉 Bezdrátové dálkové ovládání WR-R10

Ujistěte se, že je firmware dálkového ovládání WR-R10 aktualizován na nejnovější verzi. Informace o aktualizaci firmwaru viz webové stránky společnosti Nikon pro vaši oblast.

Tato položka určuje funkci tlačítka **Fn** na volitelných bezdrátových dálkových ovládáních vybavených tlačítkem **Fn**. Další informace viz uživatelská funkce f1 (**Uživ. přiřazení ovládacích prvků**, <sup>[1]</sup> 106).

| ۶L    | Blokování záblesk. expozice | <b>3/</b> \$ | Vypnutí blesku                   |
|-------|-----------------------------|--------------|----------------------------------|
| AF    | Exp. paměť/blok. zaostření  | +RAW         | + NEF (RAW)                      |
| Ā     | Pouze expoziční paměť       | Lv           | Živý náhleď*                     |
| Å:    | Expoz. paměť (do expozice)  | = <b>Fil</b> | Stejná jako tlač. Fn1 na fotoap. |
| ĀF    | Pouze blokování zaostření   | = Fn2        | Stejná jako tlač. Fn2 na fotoap. |
| AF-ON | Aktivace autom. zaostřov.   | = AFH        | Stejná jako tlač. 👫 na fotoap.   |
| ₽₽    | Modelovací záblesk          |              | Žádná                            |

\* Ovládací prvek má stejnou funkci jako tlačítko 🕞 na fotoaparátu.

### **Režim V letadle**

Tlačítko MENU → ¥ menu nastavení

Chcete-li zakázat bezdrátové funkce karet Eye-Fi a připojení Bluetooth a Wi-Fi k chytrým zařízením, vyberte možnost **Povolit**. Připojení k ostatním zařízením pomocí bezdrátového síťového rozhraní lze zakázat pouze odpojením bezdrátového síťového rozhraní od fotoaparátu. Tato položka upravuje nastavení fotoaparátu pro připojení k chytrým zařízením.

| Možnost        | Popis                                                                                                    |                                                                                                    |  |  |
|----------------|----------------------------------------------------------------------------------------------------|----------------------------------------------------------------------------------------------------|--|--|
| Spustit        | Podle pokynů na obrazovce se<br>připojte k chytrému zařízení.                                                                                                    | Pro odeslání snímků do chytrého zařízení<br>a sállení ornihre použite SnapBridge.<br>Pro přeskočení této obrazovky a pozdější<br>nastavení SnapBridge v MENU<br>NASTAVENI stisknete tlačitko "MENU".<br>(GRUPreskočt) (GRUSST) |  |  |
| Ochrana heslem | Tato možnost slouží k výběru hesla pro připojení k chytrým<br>zařízením a k zapnutí nebo vypnutí ochrany heslem.<br>Informace o zadání hesla viz "Zadání hesla" (🖽 28). |                                                                                                    |  |  |

### 🖉 Zabezpečení

l když je jednou z výhod tohoto výrobku možnost snadného připojení dalších uživatelů pro bezdrátovou výměnu dat kdekoli v rámci dosahu výrobku, může dojít v případě vypnutého zabezpečení k následujícím situacím:

- Krádež dat: Třetí strany se zločinnými úmysly mohou zachytit bezdrátové přenosy a odcizit ID uživatele, hesla a další osobní údaje.
- Neautorizovaný přístup: Neautorizovaní uživatelé mohou získat přístup k síti a upravovat data nebo provádět jiné zločinné aktivity. Mějte na paměti, že vzhledem k charakteru bezdrátových sítí mohou specializované útoky umožnit neautorizovaný přístup i v případě aktivace zabezpečení.

### Odesílat do chytr. zař. (autom.)

#### Tlačítko MENU 🔿 🍟 menu nastavení

Pokud je vybrána možnost **Zapnuto**, budou nově pořizované snímky automaticky přenášeny do chytrého zařízení (pokud není fotoaparát aktuálně připojen k chytrému zařízení, snímky se označí pro přenos a budou přeneseny při příštím navázání bezdrátového spojení). Videosekvence nejsou přenášeny. Pokud vyberete možnost **Vypnuto**, když jsou vybrány snímky pro přenos, zobrazí se dialog pro potvrzení; pro odebrání označení pro přenos ze všech snímků vyberte možnost **Ano** a stiskněte tlačítko **(**).

#### 🖉 Označení pro přenos

Pro přenos nelze označit více než 1 000 snímků současně.

Před změnou hodnocení snímků, které jsou označeny pro přenos, vyberte možnost **Zakázat** v položce **Bluetooth** > **Připojení k síti** nebo vypněte bezdrátové funkce výběrem možnosti **Povolit** v položce **Režim V letadle**.

#### Wi-Fi

Tlačítko MENU → ¥ menu nastavení

Tato položka slouží k nastavení funkce Wi-Fi (bezdrátová síť LAN).

| Možnost                          | Popis                                 |
|----------------------------------|---------------------------------------|
| Nastavení sítě                   | Úprava nastavení pro připojení Wi-Fi. |
| Aktuální nastavení               | Zobrazení aktuálních nastavení Wi-Fi. |
| Reset nastavení pro<br>připojení | Obnovení výchozích nastavení Wi-Fi.   |

Tato položka zobrazuje seznam spárovaných zařízení a upravuje nastavení pro připojení k chytrým zařízením.

| Možnost                       | Popis                                                                                                    |  |
|-------------------------------|----------------------------------------------------------------------------------------------------|--|
| Připojení k síti              | Povolení nebo zakázání funkce Bluetooth.                                                                                                    |  |
| Spárovaná zařízení            | ní Zobrazení spárovaných zařízení.                                                                                                    |  |
| Odesílat ve vypnutém<br>stavu | Chcete-li pozastavit všechny bezdrátové přenosy při vypnutí<br>fotoaparátu nebo doběhnutí časovače pohotovostního<br>režimu, vyberte možnost <b>Vypnuto</b> . |  |

Tato položka se zobrazuje pouze tehdy, je-li ve fotoaparátu vložena paměťová karta Eye-Fi (dostupná samostatně od dodavatelů třetích stran). Chcete-li přenést snímky do předvoleného cílového místa, vyberte možnost **Povolit**. Mějte na paměti, že snímky nelze přenést, pokud je síla signálu nedostatečná. Před přenesením snímků pomocí Eye-Fi vyberte možnost **Zakázat** v položce **Režim V letadle** ( $\Box$  147) a v položce **Bluetooth** > **Připojení k síti** ( $\Box$  150).

Dodržujte všechny místní zákony týkající se bezdrátových zařízení a vyberte možnost **Zakázat** tam, kde jsou bezdrátová zařízení zakázána.

#### 🔽 Karty Eye-Fi

Karty Eye-Fi mohou vysílat bezdrátové signály i při výběru možnosti **Zakázat**. Symbol 🗟 zobrazený při výběru možnosti **Zakázat** označuje, že fotoaparát není schopen ovládat kartu Eye-Fi (🕮 152); vypněte fotoaparát a vyjměte kartu.

Při použití karty Eye-Fi vyberte delší čas v uživatelské funkci c2 (Časovač pohotovost. režimu, 🕮 96).

Vyhledejte informace v návodu poskytovaném s kartou Eye-Fi a veškeré dotazy směrujte na výrobce karty. Fotoaparát lze použít k zapnutí a vypnutí karet Eye-Fi, ale nemusí podporovat ostatní funkce Eye-Fi.

#### 🔽 Režim V letadle (🕮 147)

Povolením režimu V letadle se zakáže přenos pomocí Eye-Fi. Chcete-li obnovit přenos pomocí Eye-Fi, vyberte možnost **Zakázat** v položce **Režim V letadle** před výběrem možnosti **Povolit** v položce **Přenos pomocí Eye-Fi**. Pokud je vložena karta Eye-Fi, je její stav indikován symbolem na obrazovce informací:

- Trenos pomocí Eye-Fi je zakázán.
- ⑦: Přenos pomocí Eye-Fi je povolen, ale nejsou k dispozici žádné snímky pro přenos.
- (statický): Přenos pomocí Eye-Fi je povolen; čeká se na zahájení přenosu.
- (animovaný): Přenos pomocí Eye-Fi je povolen; probíhá přenos dat.

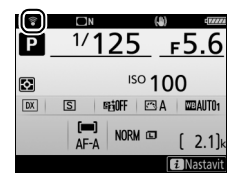

• The second second

#### 🖉 Podporované karty Eye-Fi

Některé karty nemusí být dostupné v některých zemích a regionech; více informací vám poskytne výrobce. Karty Eye-Fi lze využívat pouze v zemi, kde byly zakoupeny. Ujistěte se, že byl firmware karty Eye-Fi aktualizován na nejnovější verzi.

### Splňované standardy

Tlačítko MENU → ¥ menu nastavení

Tato položka zobrazuje výběr standardů splňovaných fotoaparátem.

Tlačítko MENU -> Y menu nastavení

Tato položka slouží k zobrazení informací o aktuálně vložené baterii.

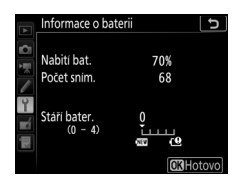

| Možnost      | Popis                                                                                                    |
|--------------|----------------------------------------------------------------------------------------------------|
| Nabití bat.  | Zobrazuje aktuální stav baterie v procentech.                                                                                                    |
| Počet sním.  | Zobrazuje počet spuštění závěrky s aktuální baterií od posledního<br>nabití baterie. Pozor, fotoaparát může v některých případech<br>spustit závěrku, aniž by došlo k záznamu snímku – například při<br>měření vyvážení bílé barvy pro manuální nastavení.                                                                                                    |
| Stáří bater. | Pětistupňová indikace životnosti baterie. Číslice 0 (1997) označuje<br>plnou výkonnost baterie, číslice 4 (1997) označuje dosažení konce<br>provozní životnosti baterie a nutnost její výměny. Pamatujte si, že<br>nové baterie, které nabijete při teplotě pod 5 °C, mohou dočasně<br>indikovat nižší zbývající životnost; indikace stáří baterie se ale vrátí<br>do normálu, jakmile bude baterie nabita v prostředí s teplotou<br>okolo 20 °C nebo vyšší. |

### Bez paměťové karty?

Tlačítko MENU 🔿 🍟 menu nastavení

Výběrem možnosti **Spuštění povoleno** se povolí spouštění závěrky i v případě, kdy není ve fotoaparátu vložena paměťová karta. Nejsou však zaznamenány žádné snímky (pořízené snímky se však zobrazují na monitoru v ukázkovém režimu). Pokud je vybrána možnost **Spuštění blokováno**, lze použít tlačítko spouště pouze v případě vložení paměťové karty do fotoaparátu. Chcete-li uložit následující nastavení na paměťovou kartu, vyberte možnost **Uložit nastavení** (pokud je karta plná, zobrazí se chyba). Tuto možnost použijte pro sdílení nastavení mezi fotoaparáty D7500.

| Menu             | Položka                                                              |
|------------------|----------------------------------------------------------------------|
|                  | Možnosti zobraz. pro přehráv.                                        |
|                  | Kontrola snímků                                                      |
| Přehrávání       | Po vymazání                                                          |
|                  | Automatické otáčení snímků                                           |
|                  | Otočení na výšku                                                     |
|                  | Pojmenování souborů                                                  |
|                  | Řízení záblesku                                                      |
|                  | Volba obrazového pole                                                |
|                  | Kvalita obrazu                                                       |
|                  | Velikost obrazu                                                      |
|                  | Záznam ve formátu NEF (RAW)                                          |
|                  | Nastavení citlivosti ISO                                             |
|                  | Vyvážení bílé barvy (včetně jemného vyvážení a pamětí d-1<br>až d-6) |
| <b>F f</b> / . / | Předvolby Picture Control (uživatelské předvolby Picture             |
| Fotografovani    | Control jsou uloženy jako předvolba Automaticky)                     |
|                  | Barevný prostor                                                      |
|                  | Active D-Lighting                                                    |
|                  | Redukce šumu pro dlouhé exp.                                         |
|                  | Redukce šumu pro vys. ISO                                            |
|                  | Korekce vinětace                                                     |
|                  | Automatická korekce zkreslení                                        |
|                  | Redukce blikání obrazu                                               |
|                  | Dálkové ovládání (ML-L3)                                             |
|                  | Nastavení bracketingu                                                |

| Menu               | Položka                                                              |  |  |
|--------------------|----------------------------------------------------------------------|--|--|
|                    | Pojmenování souborů                                                  |  |  |
|                    | Volba obrazového pole                                                |  |  |
|                    | Vel. obrazu/snímací frekv.                                           |  |  |
|                    | Kvalita videa                                                        |  |  |
|                    | Typ souboru videosekvence                                            |  |  |
|                    | Nastavení citlivosti ISO                                             |  |  |
|                    | Vyvážení bílé barvy (včetně jemného vyvážení a pamětí d-1<br>až d-6) |  |  |
| Videosekvence      | Předvolby Picture Control (uživatelské předvolby Picture             |  |  |
|                    | Control jsou uloženy jako předvolba Automaticky)                     |  |  |
|                    | Active D-Lighting                                                    |  |  |
|                    | Redukce šumu pro vys. ISO                                            |  |  |
|                    | Redukce blikání obrazu                                               |  |  |
|                    | Citlivost mikrofonu                                                  |  |  |
|                    | Frekvenční charakteristika                                           |  |  |
|                    | Redukce hluku větru                                                  |  |  |
|                    | Elektronická redukce vibrací                                         |  |  |
| Uživatelské funkce | Všechny uživatelské funkce                                           |  |  |
|                    | Jazyk (Language)                                                     |  |  |
|                    | Časové pásmo a datum (kromě možností Datum a čas                     |  |  |
|                    | a Synchroniz. s chytrým zařízením)                                   |  |  |
|                    | Obrazovka informací                                                  |  |  |
|                    | Autom. obrazovka informací                                           |  |  |
|                    | Autom. vypnutí obraz. inform.                                        |  |  |
|                    | Čištění obrazového snímače                                           |  |  |
| Nastavení          | Komentář ke snímku                                                   |  |  |
|                    | Informace o autorském právu                                          |  |  |
|                    | Možnosti pípnutí                                                     |  |  |
|                    | Varovná indikace blesku                                              |  |  |
|                    | Ovládání dotykem                                                     |  |  |
|                    | HDMI                                                                 |  |  |
|                    | Data o poloze (s výjimkou možnosti vybrané v položce                 |  |  |
|                    | Stáhnout z chytrého zařízení)                                        |  |  |

| Menu                             | Položka                            |  |  |
|----------------------------------|------------------------------------|--|--|
|                                  | Možnosti bezdrát. dálk. ovl. (WR)  |  |  |
| Nastavení                        | Funkce tlač. Fn na dálk. ovl. (WR) |  |  |
| Nastavern                        | Přenos pomocí Eye-Fi               |  |  |
|                                  | Bez paměťové karty?                |  |  |
|                                  | Všechny položky v menu Moje menu   |  |  |
| Noje menu/<br>Poslední pastavení | Všechna poslední nastavení         |  |  |
| i osicum nastavem                | Výběr karet                        |  |  |

Nastavení uložená fotoaparátem D7500 lze obnovit pomocí možnosti Načíst nastavení. Mějte na paměti, že položka Uložení/načtení nastavení je dostupná pouze v případě přítomnosti paměťové karty ve fotoaparátu; možnost Načíst nastavení je dostupná pouze v případě, že paměťová karta obsahuje uložená nastavení.

#### 🖉 Uložená nastavení

Nastavení fotoaparátu jsou uložena v souboru s názvem začínajícím "NCSETUP" a končícím dvěma znaky, které se liší fotoaparát od fotoaparátu. Dojde-li ke změně názvu souboru, nebude fotoaparát schopen načíst nastavení.

### Reset všech nastavení

Tlačítko MENU 🔿 🍟 menu nastavení

Reset všech nastavení kromě položek **Jazyk (Language)** a **Časové pásmo a datum** na výchozí hodnoty ( $\Box$  9). Resetovány jsou rovněž informace o autorském právu a ostatní uživatelem generované vstupy. Před provedením resetu vám doporučujeme uložit si nastavení pomocí položky **Uložení/načtení nastavení** v menu nastavení ( $\Box$  154).

### Verze firmwaru

Tlačítko MENU → ¥ menu nastavení

Tato položka zobrazuje aktuální verzi firmwaru fotoaparátu.

# 🛃 Menu retušování: Tvorba retušovaných kopií

Chcete-li zobrazit menu retušování, stiskněte tlačítko MENU a vyberte kartu 🛃 (menu retušování).

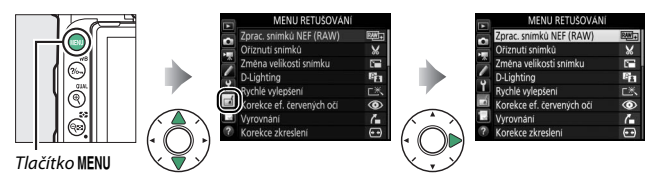

Položky v menu retušování jsou používány k vytvoření oříznutých nebo retušovaných kopií existujících snímků. Menu retušování se zobrazí pouze v případě, že je ve fotoaparátu vložena paměťová karta obsahující snímky.

|              | Položka                   |     |            | Položka                                 |     |
|--------------|---------------------------|-----|------------|-----------------------------------------|-----|
| RAW+         | Zprac. snímků NEF (RAW)   | 160 |            | Monochromatické                         | 171 |
| ×            | Oříznutí snímků           | 163 | Ð          | Prolínání snímků <sup>1</sup>           | 172 |
| Ľ,           | Změna velikosti snímku    | 164 | 5          | Omalovánky                              | 175 |
| 8            | D-Lighting                | 166 | D          | Fotografická ilustrace                  | 175 |
| ĽЖ           | Rychlé vylepšení          | 166 | 5          | Barevná skica                           | 176 |
| ۲            | Korekce ef. červených očí | 167 | <b>(</b> ) | Efekt miniatury                         | 177 |
| 7            | Vyrovnání                 | 167 | <u>i</u>   | Selektivní barva                        | 178 |
| <b>(+ +)</b> | Korekce zkreslení         | 168 | ģ          | Malba                                   | 180 |
|              | Korekce perspektivy       | 169 | Ľ.         | Úprava videosekvencí                    | 180 |
| $\mathbf{O}$ | Rybí oko                  | 169 | ■+□        | Porovnání sním. vedle sebe <sup>2</sup> | 181 |
| 0            | Filtrové efekty           | 170 |            |                                         |     |

1 Lze zvolit pouze stisknutím tlačítka MENU a výběrem karty 🚮.

2 K dispozici pouze při zobrazení menu retušování stisknutím tlačítka ž a výběrem položky Retušování během zobrazení retušovaného snímku nebo originálu v režimu přehrávání jednotlivých snímků.

# Tvorba retušovaných kopií snímků

Chcete-li vytvořit retušovanou kopii snímku:

 Vyberte položku v menu retušování. Pomocí tlačítek ⊕ a ⊕ vyberte položku a potvrďte výběr stisknutím tlačítka ⊕.

| F  | MENU RETUŠOVÁNÍ        |    |
|----|------------------------|----|
| ^  | Korekce perspektivy    | 11 |
| Ň  | Rybí oko               | 0  |
|    | Filtrové efekty        | 0  |
| -  | Monochromatické        |    |
| T. | Prolinání snímků       | þ  |
| 4  | Omalovánky             | 58 |
| 19 | Fotografická ilustrace | 21 |
| ?  | Barevná skica          | 5  |

# 2 Vyberte snímek.

Vyberte snímek a stiskněte tlačítko ®. Chcete-li zobrazit vybraný snímek na celé obrazovce, stiskněte a držte tlačítko ¶ (QUAL).

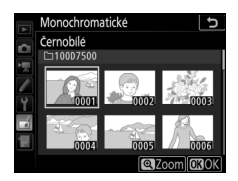

#### 🖉 Retušování

V případě snímků pořízených při nastavení kvality obrazu NEF + JPEG mohou být retušovány pouze snímky NEF (RAW). Fotoaparát nemusí být schopen zobrazit nebo retušovat snímky vytvořené pomocí jiných zařízení.

# **3** Vyberte možnosti retušování.

Další informace viz části související s vybranými položkami. Chcete-li práci ukončit bez vytvoření retušované kopie, stiskněte tlačítko MENU.

#### 🖉 Doba nečinnosti pro automatické vypnutí monitoru

Pokud nejsou po určitou dobu prováděny žádné činnosti, monitor se vypne a prováděné operace jsou zrušeny. Všechny neuložené změny budou ztraceny. Chcete-li prodloužit dobu, po kterou zůstává monitor zapnutý, vyberte delší dobu zobrazení menu v uživatelské funkci c4 (**Zpožď. pro vypn. monitoru**, <sup>[1]</sup> 97).

### 4 Vytvořte retušovanou kopii snímku. Stisknutím tlačítka ® vytvořte retušovanou kopii snímku. Retušované kopie snímků jsou označeny symbolem III.

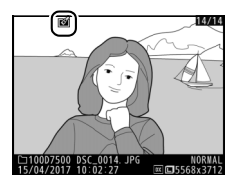

#### 🖉 Retušování aktuálního snímku

Chcete-li vytvořit retušovanou kopii aktuálního snímku, stiskněte tlačítko *i* a vyberte položku **Retušování**.

#### 🔽 Retušované kopie

Většinu volitelných položek pro retušování lze aplikovat na kopie vytvořené pomocí jiných retušovacích funkcí, s výjimkou položek **Prolínání snímků** a **Úprava videosekvencí > Vybrat počát./koncový bod** však lze každou položku aplikovat pouze jednou (pamatujte si, že vícenásobné úpravy mohou vést ke ztrátě detailů). Položky, které nelze aplikovat na aktuální snímek, jsou vyznačeny šedě a nejsou dostupné.

#### 🖉 Kvalita a velikost obrazu

S výjimkou kopií vytvořených pomocí funkcí **Oříznutí snímků** a **Změna velikosti snímku** mají kopie vytvořené ze snímků JPEG stejnou velikost jako originál, zatímco kopie vytvořené ze snímků NEF (RAW) jsou uloženy jako velké snímky JPEG jemné★ kvality. Tato položka vytváří kopie JPEG ze snímků NEF (RAW). Pokud je stisknuto tlačítko **MENU** pro zobrazení menu retušování, můžete použít tuto možnost ke zkopírování více snímků.

| 1 | Vyberte položku Zprac. snímků NEF<br>(RAW).<br>Vyberte položku Zprac. snímků NEF<br>(RAW) v menu retušování a stiskněte<br>tlačítko (). | MENU RETUSOVANI<br>Zorac. snímků NEF (RAW)<br>Øriznuti snímků<br>Změna velikosti snímku<br>Polighting<br>Rychle vylepseni<br>Vyrovnáni<br>Vyrovnáni<br>Korekce zkresleni<br>G |   |
|---|----------------------------------------------------------------------------------------------------|----------------------------------------------------------------------------------------------------|---|
| 2 | Vyberte způsob výběru snímků.<br>Vyberte z následujících možností:<br>• Výběr snímků: Manuální výběr jednoho                            | Zprac. snímků NEF (RAW)                                                                                                    | 2 |

nebo více snímků.
Vybrat datum: Tvorba kopií JPEG ze všech snímků NEF (RAW) pořízených

k vybraným datům.

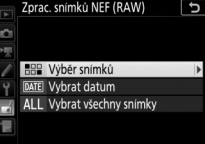

 Vybrat všechny snímky: Tvorba kopií JPEG ze všech snímků NEF (RAW) na paměťové kartě. Pokud jste vybrali tuto možnost, pokračujte krokem 4.

# **3** Vyberte snímky.

Pokud jste v kroku 2 vybrali možnost Výběr snímků, zobrazí se dialog pro výběr snímků uvádějící pouze snímky NEF (RAW) vytvořené tímto fotoaparátem. Vyberte snímky pomocí multifunkčního voliče a stiskněte tlačítko व् () pro výběr nebo

zrušení výběru; vybrané snímky jsou označeny symbolem ✓. Chceteli zobrazit vybraný snímek na celé obrazovce, stiskněte a držte tlačítko <sup>®</sup> (**QUAL**). Po dokončení výběru pokračujte stisknutím tlačítka <sup>®</sup> ke kroku 4.

Pokud jste v kroku 2 vybrali možnost **Vybrat datum**, zobrazí se seznam dat. Pomocí multifunkčního voliče vybírejte data a stisknutím tlačítka ③ potvrďte nebo zrušte výběr. Stiskněte tlačítko ⑧ pro výběr všech snímků NEF (RAW) pořízených k vybraným datům a pokračování krokem 4.

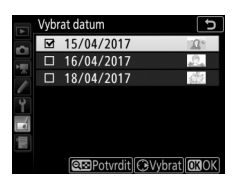

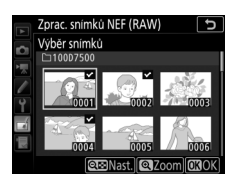

# **4** Vyberte nastavení kopií JPEG.

Upravte nastavení uvedená níže nebo vyberte možnost **Původní** pro použití nastavení, která byla aktivní při pořízení snímku (původní nastavení jsou uvedena pod náhledem). Mějte na paměti, že vyvážení bílé barvy a korekce vinětace nejsou dostupné v kombinaci s vícenásobnou expozicí a snímky vytvořenými pomocí prolínání snímků a že korekci expozice lze nastavit pouze na hodnoty v rozmezí –2 až +2 EV.

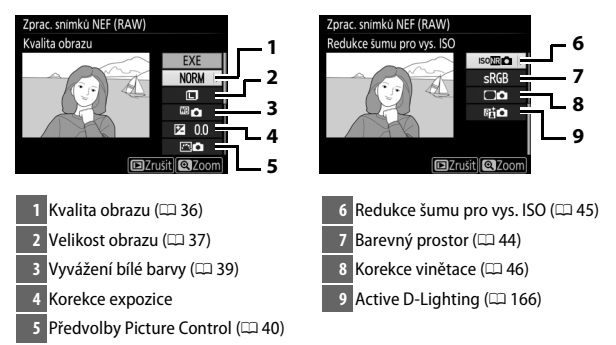

# 5 Zkopírujte snímky.

Vyberte možnost **EXE** a stiskněte tlačítko @ pro vytvoření kopie JPEG z vybraného snímku (pokud je vybráno více snímků, zobrazí se dialog pro potvrzení; vyberte možnost **Ano** a stiskněte tlačítko @ pro vytvoření kopií JPEG z vybraných snímků).

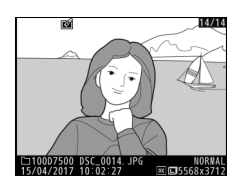

Chcete-li ukončit menu bez zkopírování snímku, stiskněte tlačítko MENU. Tato položka vytváří oříznuté kopie vybraných snímků. Vybraný snímek se zobrazuje včetně žlutě vyznačeného zvoleného výřezu; oříznutá kopie snímku se vytvoří postupem popsaným níže.

| Pro                                                                                                    | Popis                                                                 |  |  |
|----------------------------------------------------------------------------------------------------|-----------------------------------------------------------------------|--|--|
| Zmenšení velikosti<br>výřezu                                                                                                    | Stisknutím tlačítka 🏾 🕬 (🚱) se zmenší velikost výřezu.                |  |  |
| Zvětšení velikosti<br>výřezu                                                                                                    | Stisknutím tlačítka ९ ( <b>QUAL</b> ) se zvětší velikost výřezu.      |  |  |
| Změna poměru stran<br>výřezu                                                                                                    | Otáčením hlavního příkazového voliče se vybírá poměr stran obrazu.    |  |  |
| Nastavení polohy<br>výřezu         Pomocí multifunkčního voliče se nastaví poloha vý<br>snímku. Stisknutím a podržením voliče se výřez ryc<br>přemístí požadovaným směrem. |                                                                       |  |  |
| Vytvoření kopie<br>snímku                                                                                                    | Stisknutím tlačítka 🐵 se uloží aktuální výřez jako samostatný soubor. |  |  |

#### 🖉 Oříznutí snímků: Kvalita a velikost obrazu

Kopie vytvořené ze snímků NEF (RAW) nebo NEF (RAW) + JPEG mají kvalitu obrazu (□ 36) JPEG Jemný★; oříznuté kopie vytvořené ze snímků JPEG mají stejnou kvalitu obrazu jako originální snímky. Velikost kopií snímků se mění v závislosti na zvoleném výřezu a poměru stran a zobrazuje se v levém horním rohu zobrazeného výřezu.

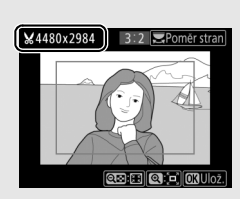

#### 🖉 Zobrazení oříznutých kopií

Při zobrazování oříznutých kopií snímků nemusí být dostupná funkce zvětšení výřezu snímku.

Tato položka vytváří malé kopie vybraných snímků.

# 1 Vyberte položku Změna velikosti snímku.

Chcete-li změnit velikost vybraných snímků, vyberte položku **Změna velikosti snímku** v menu retušování a stiskněte tlačítko **③**.

|      | MENU RETUŠOVÁNÍ           |              |
|------|---------------------------|--------------|
| •    | Zprac. snímků NEF (RAW)   | ₽ <u>₩</u> + |
| Ĭ.   | Oříznutí snímků           | ×            |
|      | Změna velikosti snímku    |              |
| 4    | D-Lighting                | 8            |
| T    | Rychlé vylepšení          | ⊡*.          |
|      | Korekce ef. červených očí | ۲            |
| 11 V | Vyrovnání                 | 7            |
| ?    | Korekce zkreslení         | ••           |

# **2** Vyberte velikost.

Vyberte položku **Vybrat velikost** a stiskněte tlačítko ③.

Zobrazí se možnosti změn velikosti snímku; vyberte požadovanou možnost a stiskněte tlačítko ®.

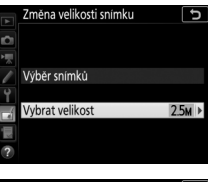

|     | Změr            | na velik | osti sı | níml | ku |  | ъ |
|-----|-----------------|----------|---------|------|----|--|---|
| Û   | Vybrat velikost |          |         |      |    |  |   |
| 1   |                 |          |         |      |    |  |   |
| 1   | 3.5м            | 2304×    | 1536;   | 3,5  | М  |  |   |
| Y   | 2.5 <b>м</b>    | 1920×    | 1280;   | 2,5  | М  |  |   |
| -1  | 1.1м            | 1280×    | 856;    | 1,1  | М  |  |   |
|     | 0.6м            | 960×     | 640;    | 0,6  | М  |  |   |
| HO1 |                 |          |         |      |    |  |   |

# **3** Vyberte snímky.

Vyberte položku **Výběr snímků** a stiskněte tlačítko ③.

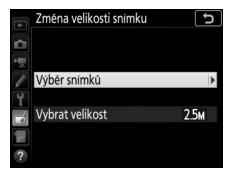

Ð

Změna velikosti snímku

bër snímků

Vybírejte snímky a stisknutím tlačítka Qख़ (↔) potvrzujte nebo rušte výběr (chcete-li zobrazit vybraný snímek na celé obrazovce, stiskněte a držte tlačítko @/QUAL). Vybrané snímky jsou označeny symbolem I. Po dokončení výběru stiskněte tlačítko .

4 Uložte kopie se změněnou velikostí. Zobrazí se dialog pro potvrzení. Vyberte možnost Ano a stisknutím tlačítka uložte kopie se změněnou velikostí.

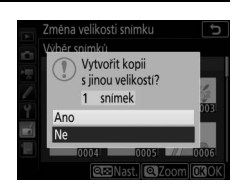

#### 🖉 Zobrazení kopií se změněnou velikostí

Pokud jsou zobrazeny kopie se změněnou velikostí, nemusí být dostupná funkce zvětšení výřezu snímku.

#### 🖉 Kvalita obrazu

Kopie vytvořené ze snímků NEF (RAW) nebo NEF (RAW) + JPEG mají kvalitu obrazu (□ 36) JPEG Jemný★; kopie vytvořené ze snímků JPEG mají stejnou kvalitu obrazu jako originální snímky.

# **D-Lighting**

Funkce D-Lighting slouží k vyjasnění stínů a je ideálním řešením pro snímky tmavých objektů a objektů v protisvětle.

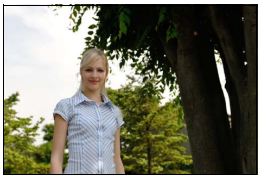

Před úpravou

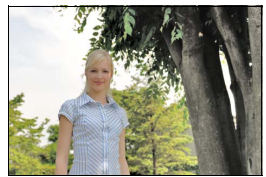

Po úpravě

Pomocí tlačítek ④ a ④ nastavte sílu prováděné korekce. Účinek nastavení lze zobrazit a zkontrolovat na obrazovce úprav. Stisknutím tlačítka @ uložte retušovanou kopii snímku.

### Rychlé vylepšení

Tato položka vytváří kopie snímků s vyšší sytostí barev a vyšším kontrastem. V případě potřeby je aplikována funkce D-Lighting pro vyjasnění tmavých objektů a objektů v protisvětle.

Pomocí tlačítek ④ a ④ nastavte sílu prováděného vylepšení. Stisknutím tlačítka snímek zkopírujete.

Tlačítko MENU 🔿 🛃 menu retušování

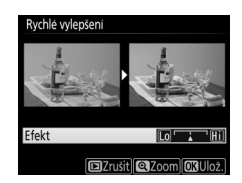

# Korekce ef. červených očí

#### Tlačítko MENU 🔿 🛃 menu retušování

Tato položka slouží ke korekci efektu "červených očí" způsobeného bleskem a je dostupná pouze pro snímky pořízené s pomocí blesku. Snímek vybraný pro korekci efektu červených očí lze zobrazit na obrazovce úprav. Potvrďte účinky korekce efektu červených očí a stisknutím tlačítka ® vytvořte kopii. Mějte na paměti, že korekce efektu červených očí nemusí za všech okolností přinést očekávané výsledky a ve velmi ojedinělých případech může být aplikována na ta místa snímku, která nejsou ovlivněna efektem červených očí; před dalším pokračováním proto pečlivě zkontrolujte náhled snímku.

# Vyrovnání

Tlačítko MENU 🔿 🛃 menu retušování

Tato položka vytváří vyrovnanou (vůči horizontu) kopii vybraného snímku. Stisknutím tlačítka ③ se otáčí snímek ve směru hodinových ručiček až o pět stupňů, s kroky po přibližně 0,25°, stisknutím tlačítka ④ se otáčí snímek proti směru hodinových ručiček (účinek nastavení lze zobrazit a zkontrolovat

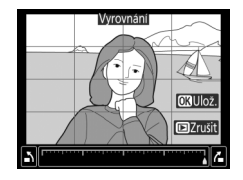

na obrazovce úprav; mějte na paměti, že okraje snímku se oříznou z důvodu dosažení pravoúhlého tvaru kopie). Stisknutím tlačítka 🛞 uložte retušovanou kopii snímku.

### Korekce zkreslení

Tlačítko MENU 🔿 🚽 menu retušování

Tato položka vytváří kopie s potlačeným zkreslením okrajových částí obrazu. Chcete-li, aby korekci zkreslení provedl automaticky fotoaparát, vyberte možnost **Automaticky** a poté proveďte jemné doladění pomocí multifunkčního voliče; chcete-li provést korekci zkreslení manuálně, vyberte možnost

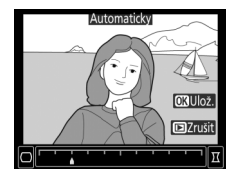

Manuálně. Mějte na paměti, že možnost Automaticky není dostupná u snímků pořízených s využitím funkce automatické korekce zkreslení; viz "Automatická korekce zkreslení" (12 46). Stisknutím tlačítka korigujete soudkové zkreslení, stisknutím tlačítka poduškové zkreslení (účinky provedené korekce lze zobrazit a zkontrolovat na obrazovce úprav; pamatujte si, že silnější korekce vede k většímu oříznutí okrajů snímku). Stisknutím tlačítka uložte retušovanou kopii snímku.

#### 🖉 Automaticky

Možnost **Automaticky** je určena pouze pro snímky pořízené objektivy typu G, E a D (nelze aplikovat na objektivy PC, rybí oko a některé další). Při použití jiných objektivů nelze zaručit správné výsledky. Tato položka vytváří kopie snímků se sníženými účinky perspektivního zkreslení vysokých objektů fotografovaných od země. K úpravě perspektivy snímku použijte multifunkční volič (mějte na paměti, že čím silnější je provedená korekce perspektivy, tím více se oříznou okraje snímku). Výsledek lze

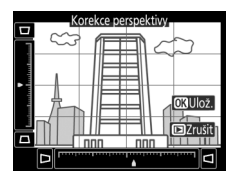

zobrazit a zkontrolovat na obrazovce úprav. Stisknutím tlačítka 🛞 uložte retušovanou kopii snímku.

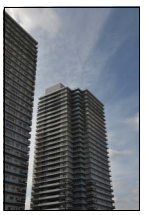

Před úpravou

kdyby byly pořízeny objektivem rybí oko.

zvětší oříznutí okrajů snímku), stisknutím

uložte retušovanou kopii snímku.

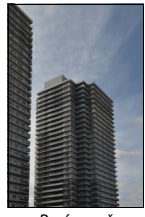

Po úpravě

# Rybí oko

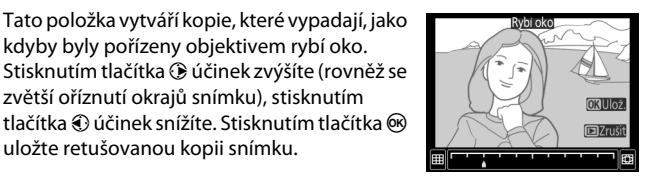

Tlačítko MENU 🔿 🚽 menu retušování

Filtrové efekty

Poté, co níže popsaným způsobem vyberete filtr s požadovaným efektem, stiskněte tlačítko 🛞 pro zkopírování snímku.

| Možnost           | Popis                                                                                                    |                                                                                                    |  |
|-------------------|----------------------------------------------------------------------------------------------------|----------------------------------------------------------------------------------------------------|--|
| Skylight filtr    | Vytváří efekt obdobný použití filtru skylight a snižuje podíl<br>modrých odstínů ve snímku.                                                                                                    |                                                                                                    |  |
| Oteplující filtr  | Vytváří kopie snímků s účinkem obdobným použití oteplujícího filtru a propůjčuje kopii "teplý" červený nádech.                                                                                                    |                                                                                                    |  |
| Filtr typu hvězda | <ul> <li>Přidává hvězdicový efekt ke zdrojům světla.</li> <li>Počet bodů: K dispozici jsou možnosti čtyři, šest nebo osm.</li> <li>Síla filtru: Určuje hodnotu jasu zdrojů světla, které budou ovlivněny účinkem filtru.</li> <li>Úhel natočení filtru: Určuje úhel bodů (ramen hvězdice).</li> <li>Délka bodů: Určuje délku ramen bc</li> <li>Potvrdit: Zobrazuje náhled účinků (QUAL) se zobrazí náhled kopie.</li> </ul> | Filtr typu hvézda<br>Pocet bodu<br>Potvrdit<br>Uožit<br>Potvrdit<br>Uožit<br>Potvrdit<br>Potvrdit<br>P |  |
| Změkčovací filtr  | Přidává efekt změkčovacího<br>filtru. Stisknutím tlačítek � a ⊕<br>se nastavuje síla filtru.                                                                                                    | Změkčovad filt<br>Efekt<br>DZTUŠI (QZCOM) GRUJOZ                                                                                                    |  |

# Monochromatické

Tato položka vytváří kopie snímků pomocí možností Černobílé, Sépiové a Kyanotypie (modrobílé monochromatické zbarvení).

Kyanotypie se zobrazí náhled vybraného snímku; stisknutím tlačítka 🕭 se zvýší sytost zbarvení, stisknutím tlačítka 🕞 se sníží sytost zbarvení. Monochromatická kopie snímku se vytvoří stisknutím tlačítka 🐵.

Výběrem možnosti Sépiové nebo

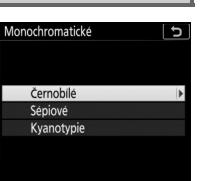

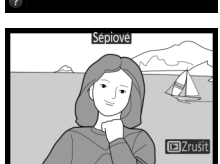

Tlačítko MENU 🔿 🚽 menu retušování

# Prolínání snímků

#### Tlačítko MENU 🔿 🛃 menu retušování

Prolínání snímků kombinuje dva existující snímky NEF (RAW) do jediného snímku, který se uloží nezávisle na originálních snímcích; výsledky, které využívají data RAW z obrazového snímače fotoaparátu, jsou výrazně lepší než snímky vzniklé zkombinováním ve fotoeditačních softwarových aplikacích. Nový snímek se uloží s aktuálním nastavením kvality a velikosti obrazu; před vytvořením prolnutí nastavte kvalitu a velikost obrazu (C 36, 37; k dispozici jsou všechny možnosti). Pro vytvoření kopie ve formátu NEF (RAW) vyberte kvalitu obrazu **NEF** (RAW).

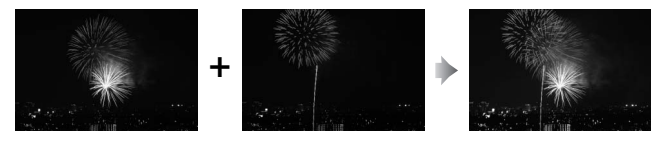

Vyberte položku Prolínání snímků. V menu retušování vyberte položku Prolínání snímků a stiskněte tlačítko (). Zobrazí se možnosti prolínání snímků s vybranou možností Sn. 1; stisknutím tlačítka () zobrazíte seznam snímků NEF (RAW) vytvořených tímto fotoaparátem.

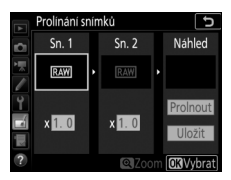

# **2** Vyberte první snímek.

Pomocí multifunkčního voliče vyberte první snímek určený k prolnutí. Chcete-li zobrazit vybraný snímek na celé obrazovce, stiskněte a podržte tlačítko  $\mathfrak{QUAL}$ ). Stisknutím tlačítka  $\mathfrak{W}$  potvrďte výběr aktuálního snímku a vraťte se na obrazovku s náhledy.

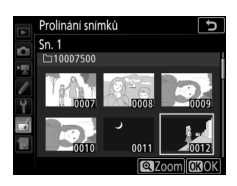

# **3** Vyberte druhý snímek.

Vybraný snímek se zobrazí jako **Sn. 1**. Vyberte položku **Sn. 2** a stiskněte tlačítko <sup>®</sup>, potom vyberte druhý snímek postupem popsaným v kroku 2.

# 4 Nastavte expoziční podíl snímku.

Vyberte položku **Sn. 1** nebo **Sn. 2** a pomocí tlačítek (\*) a (\*) optimalizujte expozici prolnutí volbou expozičního podílu v rozmezí hodnot 0,1 až 2. Zopakujte totéž pro druhý snímek. Výchozí hodnota je 1; výběrem hodnoty 0,5 se sníží expoziční

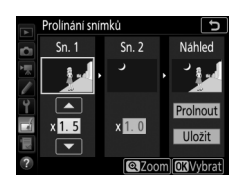

podíl snímku na polovinu, výběrem hodnoty 2 se expoziční podíl snímku zdvojnásobí. Účinek nastaveného expozičního podílu lze zkontrolovat ve sloupci **Náhled**.

**5** Zobrazte a zkontrolujte prolnutí. Chcete-li zobrazit náhled kompozice, umístěte stisknutím tlačítek 🛈 a 🛈 kurzor do sloupce Náhled, stisknutím tlačítek 🕀 a 🕞 vyberte položku **Prolnout** a stiskněte tlačítko 🐵 (mějte na paměti, že barvy a jas náhledu se mohou lišit od výsledného

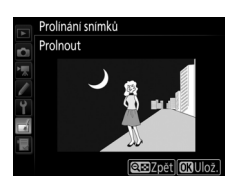

snímku). Chcete-li uložit prolnutí bez zobrazení náhledu, vyberte možnost Uložit. Chcete-li se vrátit ke kroku 4 a vybrat nové snímky nebo upravit nastavení expozičního podílu, stiskněte tlačítko 

# 6 Uložte prolnutí.

Stisknutím tlačítka 🕫 během zobrazení náhledu uložte kombinovaný prolnutý snímek. Po vytvoření prolnutí snímků se na celé ploše monitoru zobrazí kombinovaný prolnutý snímek.

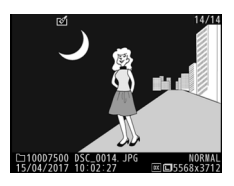

#### V Prolínání snímků

Kombinovat lze pouze snímky NEF (RAW) se stejným obrazovým polem a barevnou (bitovou) hloubkou.

Vytvořené prolnutí obsahuje stejné informace o snímku (včetně data záznamu, režimu měření expozice, času závěrky, clony, expozičního režimu, korekce expozice, ohniskové vzdálenosti a orientace snímku), hodnoty vyvážení bílé barvy a nastavení Picture Control jako snímek vybraný v položce Sn. 1. Komentář z aktuálního snímku se přidá během ukládání ke kombinovanému prolnutému snímku; informace o autorském právu se ale nezkopírují. Kombinované prolnuté snímky uložené ve formátu NEF (RAW) využívají kompresi nastavenou v položce Komprese NEF (RAW) v menu Záznam ve formátu NEF (RAW) a maií steinou barevnou (bitovou) hloubku jako originální snímky.

# Omalovánky

#### Tlačítko MENU 🔿 🚽 menu retušování

Tato položka vytváří kopie snímků obsahující pouze obrysy objektů jako základ pro malování. Stisknutím tlačítka 🛞 uložte retušovanou kopii snímku.

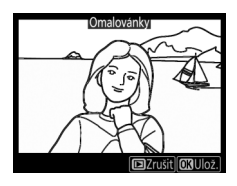

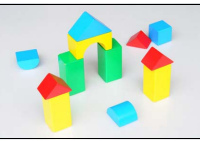

Před úpravou

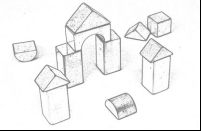

Po úpravě

### Fotografická ilustrace

Tlačítko MENU → 🚽 menu retušování

Tato položka doostřuje obrysy a zjednodušuje zbarvení pro dosažení účinku plakátu. Stisknutím tlačítek () a () zesílíte nebo zeslabíte obrysy. Stisknutím tlačítka 🐵 uložíte retušovanou kopii snímku.

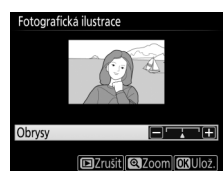

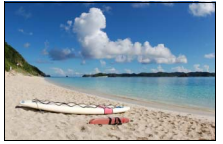

Před úpravou

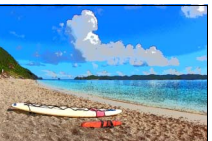

Po úpravě

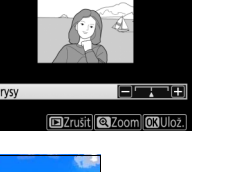

a stisknutím tlačítek 🕃 a 🕃 upravíte nastavení. Zvýšením živosti se zvýší sytost barev a snížením živosti se dosáhne vybledlého,

Tato položka vytváří kopie snímků, které

připomínají skici nakreslené barevnými pastelkami. Stisknutím tlačítek (\*) a (\*) vyberete položku **Živost** nebo **Obrysy** 

monochromatického efektu za současného zesilování nebo zeslabování obrysů objektů. Silnější obrysy vedou k vyšší sytosti barev. Stisknutím tlačítka @ uložte retušovanou kopii snímku.

# Barevná skica

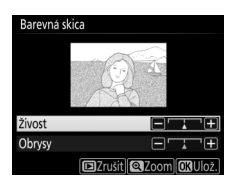

Tlačítko MENU 🔿 🛃 menu retušování

Tato položka vytváří kopii snímku, která vypadá jako snímek miniatury. Nejlepší výsledky poskytuje u snímků, které byly pořízeny z výrazného nadhledu. Oblast, která bude na kopii zobrazena ostře, je vyznačena žlutým rámečkem.

| Pro                        | Popis                                                                                                    |  |  |
|----------------------------|----------------------------------------------------------------------------------------------------|--|--|
| Volba orientace            | Stisknutím tlačítka वृष्य (🍽) vyberete orientaci oblasti, která bude<br>na kopii snímku zobrazena ostře.                                                                             |  |  |
| Volba polohy               | Stisknutím tlačítek 🕲 a 💬 (orientace<br>na šířku) nebo 🕄 a 🟵 (orientace<br>na šířku) umístíte na kopii rámeček<br>vymezující oblast, která bude na kopii<br>zobrazena ostře.         |  |  |
| Volba velikosti            | Stisknutím tlačítek ④ a ⊕ vyberete výšku (orientace na šířku) nebo<br>stisknutím tlačítek ⊕ a ⊕ vyberete šířku (orientace na výšku)<br>oblasti, která bude na kopii zobrazena ostře. |  |  |
| Zobrazení<br>náhledu kopie | Stisknutím tlačítka <sup>क्</sup> ( <b>QUAL</b> ) se zobrazí náhled kopie.                                                                                                    |  |  |
| Vytvoření kopie<br>snímku  | Stisknutím tlačítka 🛞 se vytvoří kopie.                                                                                                    |  |  |

Tato položka vytváří kopie snímků, na kterých se barevně zobrazují pouze plochy zvolených barev.

1 Vyberte položku Selektivní barva. Vyberte položku Selektivní barva v menu retušování a stiskněte tlačítko (\*) pro zobrazení dialogu pro výběr snímků.

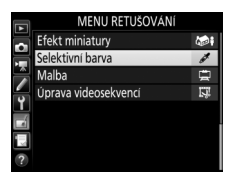

# **2** Vyberte snímek.

Pomocí multifunkčního voliče vyberte snímek (chcete-li zobrazit vybraný snímek na celé obrazovce, stiskněte a držte tlačítko <sup>®</sup>/**QUAL**). Stisknutím tlačítka ® potvrďte výběr snímku a pokračujte dalším krokem.

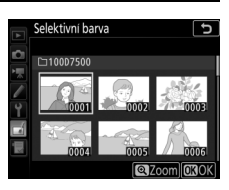

# **3** Vyberte barvu.

Pomocí multifunkčního voliče umístěte kurzor na objekt a stisknutím tlačítka **# AF-L/AF-L** vyberte barvu objektu jako tu, která zůstane součástí výsledné kopie (fotoaparát může mít problémy s rozpoznáním nenasycených barev; vybírejte syté barvy). Chcete-li snímek zvětšit pro přesnější výběr barvy, stiskněte tlačítko <sup>@</sup> (QUAL). Pro zmenšení snímku stiskněte tlačítko (**©**). Tlačítko ﷺ AE-L/AF-L

Vybraná barva

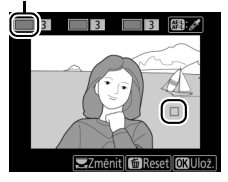

### 4 Vyberte barevný rozsah. Otáčením hlavního příkazového voliče vyberte barevný rozsah pro vybranou barvu.

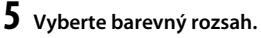

Stisknutím tlačítek (\*) a (\*) rozšíříte nebo zúžíte rozsah podobných barevných odstínů, které budou součástí výsledného snímku. K dispozici jsou hodnoty v rozmezí 1 až 7; mějte na paměti, že při použití vyšších hodnot mohou být zahrnuty

i barevné odstíny jiných barev. Účinek nastavení lze zobrazit a zkontrolovat na obrazovce úprav.

# **6** Vyberte další barvy.

Chcete-li vybrat další barvy, vyberte otáčením hlavního příkazového voliče jedno ze tří barevných polí v horní části obrazovky a opakováním kroků 3–5 vyberte další barvu. V případě potřeby vyberte

opakováním celého postupu třetí barvu. Chcete-li zrušit výběr barvy, stiskněte tlačítko 🛍 (); chcete-li odstranit všechny barvy, stiskněte a držte tlačítko 🛍 (). Zobrazí se dialog pro potvrzení; vyberte možnost **Ano**.

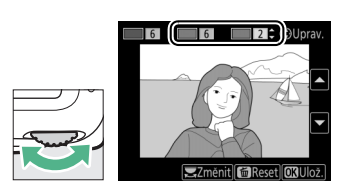

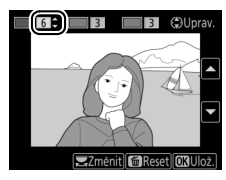

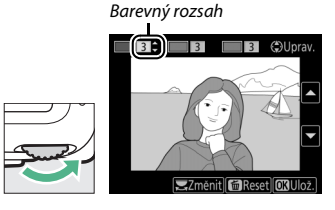

7 Uložte upravenou kopii. Stisknutím tlačítka 🙉 uložte retušovanou kopii snímku.

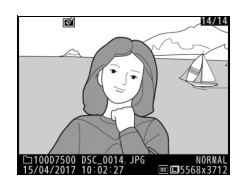

### Malba

Tlačítko MENU 🔿 🚽 menu retušování

Tato položka vytváří kopie snímků se zdůrazněnými detaily a barvami pro dosažení efektu malby. Stisknutím tlačítka 🐵 uložíte retušovanou kopii snímku.

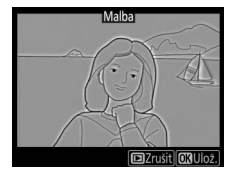

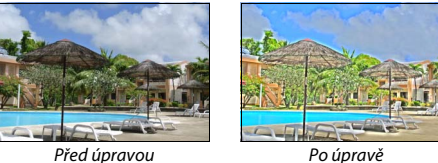

Před úpravou

Úprava videosekvencí

Tlačítko MENU → 🚽 menu retušování

Pořízené videosekvence lze oříznout a vytvořit oříznuté kopie, nebo lze ukládat vybrané snímky z videosekvencí ve formě statických snímků JPFG.

|    | Možnost                      | Popis                                                    |
|----|------------------------------|----------------------------------------------------------|
| Ľ. | Vybrat počát./koncový<br>bod | Vytvoření kopie s odstraněnou nepotřebnou stopáží.       |
|    | Uložit vybraný snímek        | Uložení vybraného snímku jako statického snímku<br>JPEG. |
#### Porovnání sním. vedle sebe

Tato položka umožňuje porovnávat retušované kopie a originální snímky. Položka je dostupná pouze v případě zobrazení menu retušování stisknutím tlačítka *i* a výběru možnosti **Retušování** během přehrávání kopie nebo původního snímku na celé obrazovce.

#### Vyberte snímek.

1

Vyberte retušovanou kopii (označenou symbolem 🖻) nebo retušovaný snímek v režimu přehrávání jednotlivých snímků. Stiskněte tlačítko *i*, vyberte položku **Retušování** a stiskněte tlačítko 🖗.

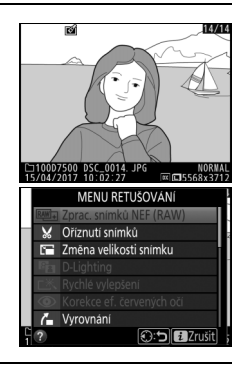

## 2 Vyberte položku Porovnání sním. vedle sebe.

Vyberte položku **Porovnání sním. vedle sebe** a stiskněte tlačítko **(B)**.

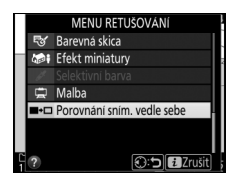

#### Porovnejte kopii s původním snímkem. Zdrojový snímek se zobrazí na levé straně, retušovaná kopie na pravé straně; současně se v horní části obrazovky zobrazí parametry použité při tvorbě kopie snímku. Pomocí tlačítek ③ a ④ lze přepínat mezi zdrojovým snímkem a retušovanou kopií. Chcete-li zobrazit vybraný snímek na celé obrazovce, stiskněte a podržte tlačítko @ (QUAL). Pokud byla kopie vytvořena ze dvou zdrojových snímků pomocí položky Prolínání snímků nebo pokud byl zdroj vícenásobně kopírován, zobrazíte stisknutím tlačitek ④ a ④ druhý zdrojový snímek. Chcete-li ukončit menu a vrátit se

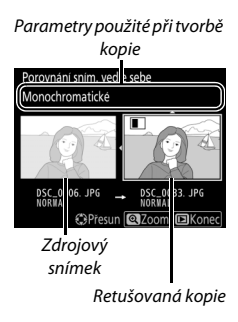

k přehrávání, stiskněte tlačítko **⊡** nebo se vraťte k přehrávání stisknutím tlačítka ⊛ v okamžiku výběru aktuálního snímku.

#### 🔽 Porovnání snímků vedle sebe

Zdrojový snímek se nezobrazí, pokud byla kopie vytvořena z chráněného snímku nebo pokud byl snímek mezitím vymazán či označen jako skrytý (<sup>[[1]</sup> 20).

## 🗄 Moje menu/🗐 Poslední nastavení

Chcete-li zobrazit menu Moje menu, stiskněte tlačítko MENU a vyberte kartu ⊡ (Moje menu).

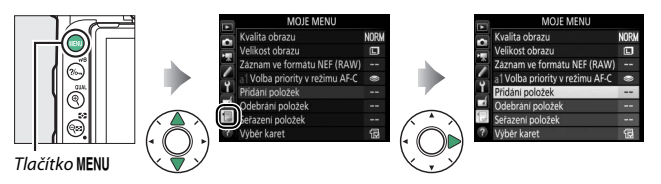

Položku **MOJE MENU** lze použít ke tvorbě a k úpravám uživatelského seznamu položek menu přehrávání, fotografování, videosekvencí, uživatelských funkcí, nastavení a retušování, a získat tak rychlý přístup k těmto položkám (max. 20 položek). Je-li třeba, lze zobrazit namísto menu "Moje menu" obdobné menu "Poslední nastavení" (<sup>[]]</sup> 187).

Položky lze přidávat, mazat a měnit jejich uspořádání níže popsaným způsobem.

#### 💵 Přidání položek do menu Moje menu

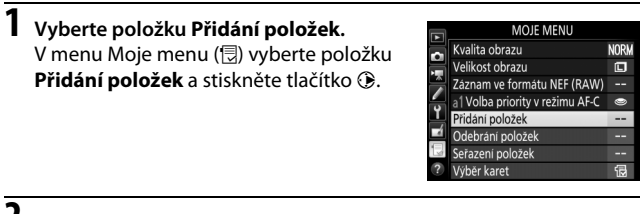

## **2** Vyberte menu.

Vyberte název menu obsahujícího položku, kterou chcete přidat, a stiskněte tlačítko ③.

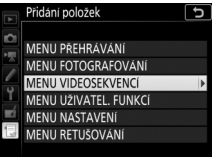

| 3 | <b>Vyberte položku menu.</b><br>Vyberte požadovanou položku menu<br>a stiskněte tlačítko ®.                                                                                                    | Přidání položek     Přidání položek     MENU VIDEOSEKVENCÍ     SI Reset menu videosekvencí     Pojmenování souborů     Vol. obrazuvšno pole     Vel. obrazuvšnimad řfekv.     Kvalita videa     Typ souboru videosekvence     (03.0K) |
|---|----------------------------------------------------------------------------------------------------|----------------------------------------------------------------------------------------------------|
| 4 | Umístěte novou položku.<br>Stisknutím tlačítek ⊕ a ⊕ posunujte novou<br>položku nahoru a dolů v menu Moje menu.<br>Stisknutím tlačítka ⊛ potvrďte přidání<br>nové položky.                                   | Výběr pozice<br>VVolba obrazového pole<br>Kvalita obrazu NOR<br>Velkost obrazu<br>Zaznam ve formátu NEF (RAW)<br>al Volba priority v režimu AF-C<br>C                                                                                 |
| 5 | Přidejte další položky.<br>Položky, které se aktuálně zobrazují<br>v menu Moje menu, jsou označeny<br>zatržením. Položky označené symbolem ⊠<br>nelze vybrat. Opakováním kroků 1–4<br>vyberte další položky. | Pridáni položek     MENU VIDEOSEKVENCI     SI Reset menu videosekvenci     Pojmenováni souborů     Vola obrazového pole     Vel, obrazu/simmatí frekv.     Kvalita videa     Typ souboru videosekvence                                |

## 1 Vyberte položku Odebrání položek.

V menu Moje menu (団) vyberte položku **Odebrání položek** a stiskněte tlačítko ④.

## **2** Vyberte položky.

Vyberte položky menu a stisknutím tlačítka ③ potvrďte nebo zrušte jejich výběr.
Vybrané položky jsou označené zatržením.

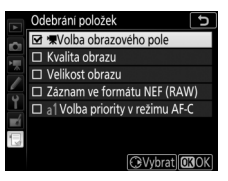

## 3 Vymažte vybrané položky. Stiskněte tlačítko ®. Zobrazí se dialog pro potvrzení; pro odstranění vybraných položek stiskněte znovu tlačítko ®.

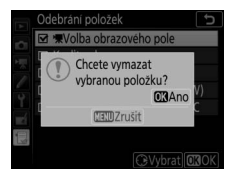

#### 🖉 Mazání položek v menu Moje menu

Chcete-li vymazat aktuálně vybranou položku v menu Moje menu, stiskněte tlačítko 🛍 (). Zobrazí se dialog pro potvrzení; opětovným stisknutím tlačítka 🛍 () vymažte vybranou položku z menu Moje menu.

## 1 Vyberte položku Seřazení položek.

V menu Moje menu (🕣) vyberte položku Seřazení položek a stiskněte tlačítko ③.

## **2** Vyberte položku menu.

Vyberte položku, kterou chcete přesunout, a stiskněte tlačítko ®.

|   | Seřazení položek                | Ð      |
|---|---------------------------------|--------|
| ~ | Kvalita obrazu                  | NORM   |
|   | Velikost obrazu                 |        |
|   | Záznam ve formátu NEF (RAW)     |        |
|   | a1 Volba priority v režimu AF-C | 0      |
| Ĭ |                                 |        |
| Ń |                                 |        |
|   |                                 |        |
|   | <b>OX</b> Vybrat po             | oložky |
|   |                                 |        |

# **3** Umístěte položku.

Pomocí tlačítek (\*) a (\*) přemístěte položku nahoru nebo dolů v menu Moje menu a stiskněte tlačítko (\*). Opakováním kroků 2–3 změňte umístění dalších položek.

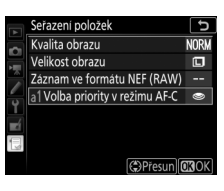

## **4** Vraťte se do menu Moje menu.

Stisknutím tlačítka **MENU** se vraťte do menu Moje menu.

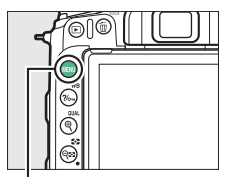

Tlačítko MENU

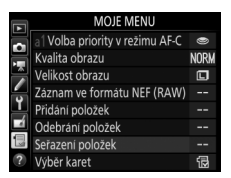

## Poslední nastavení

Chcete-li zobrazit dvacet naposled použitých nastavení, vyberte možnost 🗐 POSLEDNÍ NASTAVENÍ v položce 🗔 MOJE MENU > Výběr karet.

| 1 | Vyberte položku <b>Výběr karet</b> .  |
|---|---------------------------------------|
|   | V menu Moje menu (🗒) vyberte položku  |
|   | Výběr karet a stiskněte tlačítko ()). |

|   | MOJE MENU                       |      |
|---|---------------------------------|------|
| ~ | Kvalita obrazu                  | NORM |
| Ě | Velikost obrazu                 |      |
|   | Záznam ve formátu NEF (RAW)     |      |
| - | a1 Volba priority v režimu AF-C | ۲    |
| Ţ | Přidání položek                 |      |
| 4 | Odebrání položek                |      |
|   | Seřazení položek                |      |
| ? | Výběr karet                     | 1    |

#### 2 Vyberte možnost @ POSLEDNÍ NASTAVENÍ. Vyberte možnost @ POSLEDNÍ NASTAVENÍ a stiskněte tlačítko @. Název menu se změní z "MOJE MENU" na "POSLEDNÍ NASTAVENÍ".

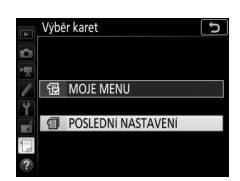

Položky menu jsou přidávány na začátek menu posledních nastavení v pořadí, v jakém jsou používány. Chcete-li znovu zobrazit menu Moje menu, vyberte možnost 🗒 MOJE MENU v položce 🗐 POSLEDNÍ NASTAVENÍ > Výběr karet.

#### 🖉 Odebrání položek z menu Poslední nastavení

Chcete-li odebrat položku z menu posledních nastavení, vyberte ji a stiskněte tlačítko 🛍 (ﷺ). Zobrazí se dialog pro potvrzení; opětovným stisknutím tlačítka 🛍 (ﷺ). vymažte vybranou položku.

# Volitelné blesky

Fotoaparát lze kromě vestavěného blesku použít v kombinaci s volitelnými externími blesky.

V této kapitole jsou operace zahrnující vestavěný blesk nebo blesk nasazený do sáněk pro upevnění příslušenství na fotoaparátu označeny symbolem ), zatímco operace zahrnující vzdálené blesky Remote jsou označeny symbolem ). Další informace týkající se operací ) viz návod dodávaný s bleskem.

## Možnosti řízení záblesku

Fotografovat lze s využitím vestavěného blesku, blesku upevněného do sáněk pro upevnění příslušenství na fotoaparátu nebo jednoho či více vzdálených blesků Remote.

## Vestavěný blesk nebo blesk upevněný na fotoaparátu

Pro fotografování lze využít:

• Vestavěný blesk (viz návod k fotoaparátu)

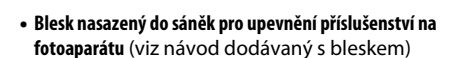

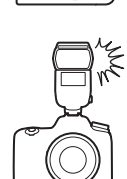

## Dálkově ovládaná záblesková fotografie

V kombinaci s jedním nebo více vzdálenými blesky Remote lze použít následující typy bezdrátového ovládání blesků (pokrokové bezdrátové osvětlení, AWL):

• Optické AWL s využitím vestavěného blesku (🕮 190)

- Rádiové AWL s využitím nastavení vybraných pomocí blesku SB-5000 (CD 194)
- Rádiové AWL (🕮 199)

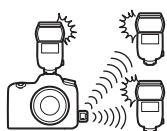

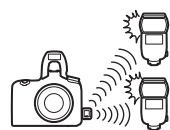

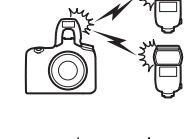

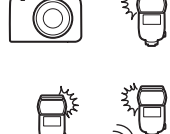

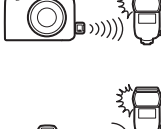

## **Optické AWL**

Blesky Remote lze ovládat pomocí optických signálů (optické AWL) z vestavěného blesku nebo volitelného blesku upevněného do sáněk pro upevnění příslušenství na fotoaparátu.

## Vestavěný blesk/SB-500

Vestavěný blesk nebo volitelný blesk SB-500 lze použít jako blesk Master ovládající vzdálené blesky Remote.

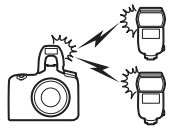

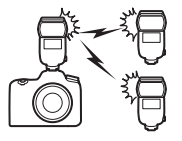

1 D: Vyklopte vestavěný blesk. Stisknutím tlačítka 4 (22) vyklopte vestavěný blesk do pracovní polohy. Pokud jako blesk Master použijete blesk SB-500, nasaďte jej do sáněk pro upevnění příslušenství na fotoaparátu.

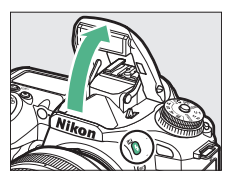

## 2 D: Povolte optické AWL. V menu fotografování vyberte možnost Optické AWL v položce Řízení záblesku > Možnosti bezdrát. ovládání blesků.

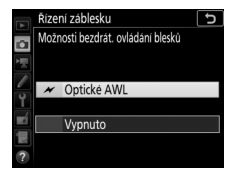

## 3 🛋: Vyberte položku Možnosti skupin blesků.

V menu fotografování vyberte položku Řízení záblesku a potom vyberte položku Možnosti skupin blesků a stiskněte tlačítko ③.

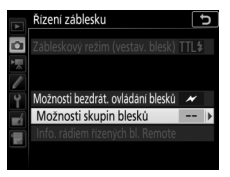

Vyberte zábleskový režim a výkon záblesku pro blesk Master a blesky v každé skupině:

- TTL: i-TTL řízení záblesku.
- SA: Zábleskový režim Auto aperture (k dispozici pouze v kombinaci s kompatibilními blesky; mějte na

paměti, že vestavěný blesk a blesk SB-500 režim Auto aperture nepodporují).

- M: Manuálně nastavte výkon záblesku.
- – (vypnuto): Blesky nepracují a výkon záblesku nelze nastavit.

Vyberte kanál pro blesk Master. Pokud se mezi blesky Remote nachází blesk SB-500, musíte vybrat kanál 3, jinak můžete vybrat libovolný kanál v rozmezí 1 až 4.

## 5 a: Nastavte kanál.

Nastavte blesky Remote na kanál vybraný v kroku 4.

## 6 🗨: Seskupte blesky Remote.

Vyberte skupinu (A nebo B) pro každý blesk Remote. Přestože není počet použitelných blesků Remote omezen, je praktické použít maximálně tři blesky v každé skupině. Při použití více blesků může světlo vyzařované jednotlivými blesky Remote narušovat výkonnost systému.

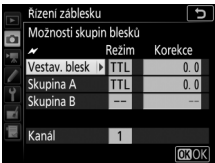

## 7 🗗 🖣: Vytvořte kompozici snímku.

Vytvořte kompozici snímku a rozmístěte blesky. Další informace viz dokumentace dodávaná s blesky. Po rozmístění blesků stiskněte tlačítko pro odpálení zkušebního záblesku u všech blesků, abyste si ověřili, že všechny blesky pracují.

# 8 🗗/=: Exponujte.

Před expozicí každého snímku zkontrolujte, jestli svítí indikace připravenosti k záblesku u všech blesků.

## Jiné blesky

Informace o použití optického AWL v kombinaci s jinými blesky viz návod dodávaný s bleskem.

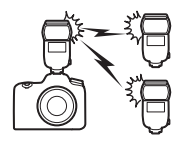

#### 🖉 Optické AWL

Okénka snímačů blesků Remote nasměrujte tak, aby mohly snímače zachytit světlo z blesku Master (obzvláštní pozornosti je třeba dbát, když není fotoaparát umístěn na stativu). Ujistěte se, že přímé světlo nebo silné odrazy světla z blesků Remote nedopadají do objektivu fotoaparátu (v režimu TTL), resp. na fotočlánky blesků Remote (v režimu 🖗A), protože by mohlo dojít k narušení správné expozice. Chcete-li, aby se záblesky o nízké intenzitě vyzařované bleskem Master neprojevily na snímcích pořizovaných na malé vzdálenosti, vyberte nízkou hodnotu ISO nebo velké zaclonění (vysoké clonové číslo). Po rozmístění blesků Remote provedte zkušební snímek a zkontrolujte výsledek na monitoru fotoaparátu.

#### 🖉 Korekce zábleskové expozice

Hodnota korekce zábleskové expozice vybraná pomocí tlačítka **\$ (172)** a pomocného příkazového voliče se přičte k hodnotě korekce zábleskové expozice vybrané v menu možností bezdrátového ovládání blesků. Pokud je pro blesk Master nebo blesky Remote vybrána v režimu TTL nebo **®A** jiná hodnota korekce zábleskové expozice než ±0, zobrazují se na kontrolním panelu a v hledáčku symboly **172**.

## Rádiové AWL s využitím ovládacích prvků na blesku SB-5000

Když je blesk SB-5000 upevněn do sáněk pro upevnění příslušenství na fotoaparátu jako blesk Master pro rádiové ovládání blesků, lze kompatibilní blesky Remote ovládat pomocí rádiových signálů (rádiové AWL) z bezdrátového dálkového ovládání WR-R10.

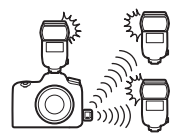

## Navázání bezdrátového spojení

Před použitím rádiového AWL navažte bezdrátové spojení mezi dálkovým ovládáním WR-R10 a blesky Remote.

## 🗅: Připojte dálkové ovládání WR-R10.

Připojte dálkové ovládání WR-R10 k fotoaparátu. Další informace naleznete v dokumentaci dodávané s dálkovým ovládáním WR-R10.

## 2 🗅: Vyberte kanál.

Nastavte volič kanálů na dálkovém ovládání WR-R10 na požadovaný kanál.

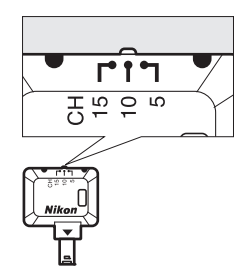

#### 🖉 WR-R10

Dbejte na provedení aktualizace firmwaru dálkového ovládání WR-R10 na nejnovější verzi; informace o aktualizacích firmwaru viz webová stránka společnosti Nikon pro vaši oblast.

#### 194 Volitelné blesky

#### 3 D: Vyberte režim propojení. Vyberte položku Možnosti bezdrát. dálk. ovl. (WR) > Režim propojení v menu nastavení (D 145) a vyberte z následujících možností:

- Párování: Spáruje blesky Remote s dálkovým ovládáním WR-R10.
- PIN: Propojuje fotoaparát a blesky Remote pomocí čtyřmístného kódu PIN.

## 4 🗨: Navažte bezdrátové spojení.

Nastavte blesky Remote do režimu rádiového AWL a nastavte zařízení na kanál vybraný v kroku 2, poté spárujte každý blesk Remote s dálkovým ovládáním WR-R10 prostřednictvím možnosti vybrané v kroku 3:

- Párování: Inicializujte párování na blesku Remote a stiskněte tlačítko párování na dálkovém ovládání WR-R10. Párování je dokončeno, když kontrolky LINK na dálkovém ovládání WR-R10 a blesku oranžově a zeleně blikají; jakmile je navázáno spojení, kontrolka LINK na blesku Remote začne svítit zeleně.
- PIN: Pomocí ovládacích prvků na blesku Remote zadejte kód PIN vybraný v kroku 3. Jakmile je navázáno spojení, kontrolka LINK na blesku Remote začne svítit zeleně.

#### 🖉 Opětovné připojení

Pokud zůstávají kanál, režim propojení a další nastavení beze změny, dálkové ovládání WR-R10 se při výběru režimu Remote automaticky připojí k dříve spárovaným bleskům a kroky 2–4 lze vynechat. Kontrolka LINK na blesku se po navázání spojení rozsvítí zeleně.

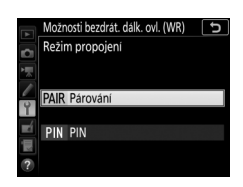

## Fotografování

Nastavení blesků Remote je třeba upravit pomocí ovládacích prvků na každé jednotce. Další informace viz návody k bleskům.

## 1 🗅: Upravte nastavení pro blesk Master.

Pomocí ovládacích prvků na blesku Master vyberte zábleskový režim a výkon záblesku pro blesk Master.

## 2 🛋: Upravte nastavení pro blesky Remote.

Pomocí ovládacích prvků na blesku Master vyberte zábleskový režim a výkon záblesku pro blesky Remote v každé skupině.

## 3 a: Seskupte blesky Remote.

Vyberte skupinu (A–F) pro každý blesk Remote. Blesk Master může ovládat až 18 blesků v libovolné kombinaci.

## 4 🗗/¶: Vytvořte kompozici snímku.

Vytvořte kompozici snímku a rozmístěte blesky. Další informace viz dokumentace dodávaná s blesky. Po rozmístění blesků proveďte odpálení zkušebního záblesku pro kontrolu správné funkce všech blesků.

## 5 🗗/¶: Exponujte.

Po dosažení připravenosti všech blesků se rozsvítí indikace připravenosti k záblesku v hledáčku fotoaparátu nebo na obrazovce informací pro blesk.

Stav rádiově řízených blesků lze zobrazit rovněž stisknutím tlačítka *i* na obrazovce informací pro blesk.

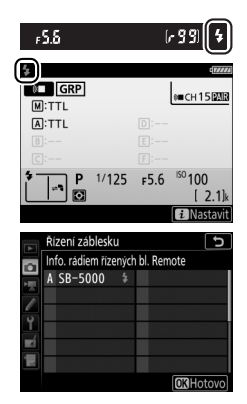

#### 🖉 Korekce zábleskové expozice

Hodnota korekce zábleskové expozice vybraná pomocí tlačítka **\$ (173)** a pomocného příkazového voliče se přičte k hodnotě korekce zábleskové expozice vybrané v menu možností bezdrátového ovládání blesků. Pokud je pro blesk Master nebo blesky Remote vybrána v režimu TTL nebo **®A** jiná hodnota korekce zábleskové expozice než ±0, zobrazují se na kontrolním panelu a v hledáčku symboly **172**.

## **Optické/rádiové AWL**

Pro dálkově ovládané zábleskové osvětlení zahrnující opticky i rádiově řízené blesky vyklopte vestavěný blesk do pracovní polohy, připojte bezdrátové dálkové ovládání WR-R10 a navažte bezdrátové spojení mezi dálkovým ovládáním WR-10 a veškerými rádiově řízenými blesky (© 194).

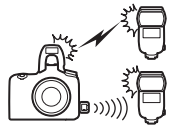

V menu fotografování vyberte možnost Optické/rádiové AWL v položce Řízení záblesku > Možnosti bezdrát. ovládání blesků a proveďte konfiguraci vestavěného blesku a blesků Remote pomocí položky Řízení záblesku > Možnosti skupin blesků. Umístěte opticky řízené blesky do skupiny A nebo B.

V položce **Možnosti skupin blesků** umístěte pomocí tlačítek 🕲 a 🐨 rádiově řízené blesky do skupiny D, E nebo F.

Stav rádiově řízených blesků lze zobrazit rovněž stisknutím tlačítka *i* na obrazovce informací pro blesk.

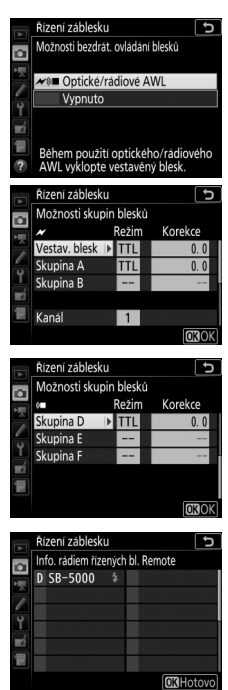

## **Rádiové AWL**

Chcete-li použít rádiové AWL s kompatibilními blesky, vyklopte vestavěný blesk do pracovní polohy, připojte bezdrátové dálkové ovládání WR-R10 a navažte bezdrátové spojení mezi blesky a dálkovým ovládáním WR-R10 (<sup>III</sup> 194).

V menu fotografování vyberte možnost Optické/rádiové AWL v položce Řízení záblesku > Možnosti bezdrát. ovládání blesků a zkonfigurujte vestavěný blesk a blesky Remote pomocí položky Řízení záblesku > Možnosti skupin blesků za současné kontroly, jestli je vybrán režim řízení záblesku -- (vypnuto) pro vestavěný blesk a blesky skupin A a B.

V položce **Možnosti skupin blesků** umístěte pomocí tlačítek 🕲 a 🐨 rádiově řízené blesky do skupiny D, E nebo F.

Stav rádiově řízených blesků lze zobrazit rovněž stisknutím tlačítka *i* na obrazovce informací pro blesk.

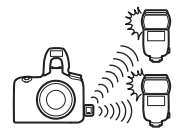

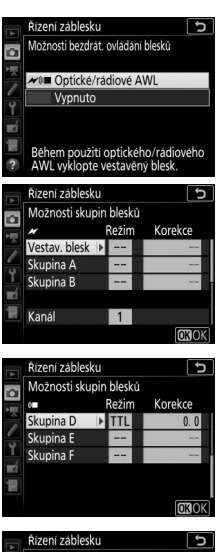

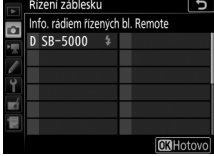

## Zobrazení informací o blesku

V režimech **P**, **S**, **A** a **M** můžete stisknutím tlačítka **m** zobrazit informace o blesku na obrazovce informací fotoaparátu, pokud platí libovolné z následujících předpokladů:

- Do sáněk pro upevnění příslušenství je nasazen blesk SB-500, SB-400 nebo SB-300
- Používá se dálkové ovládání WR-R10 k ovládání blesku SB-5000 prostřednictvím rádiového AWL
- Vestavěný blesk je vyklopený do pracovní polohy pro dálkově ovládanou zábleskovou fotografii

Zobrazované informace se liší v závislosti na režimu řízení záblesku.

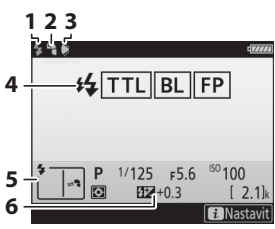

| 1 | Indikace připravenosti k záblesku 196                                               |
|---|-------------------------------------------------------------------------------------|
| 2 | Symbol osvětlení nepřímým zábleskem<br>(zobrazuje se při vyklopení hlavy<br>blesku) |
| 3 | Varování úhlu záblesku (zobrazuje se,<br>pokud je úhel osvětlení nevyhovující)      |
| 4 | Zábleskový režim (řízení záblesku) 32<br>Indikace FP102                             |
| 5 | Zábleskový režim                                                                    |
| 6 | Korekce zábleskové expozice                                                         |
|   |                                                                                     |

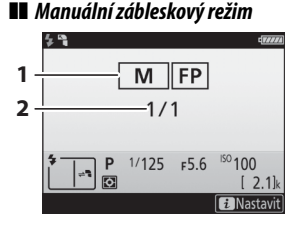

| 1 | Zábleskový režim (řízení záblesku) | . 32 |
|---|------------------------------------|------|
|   | Indikace FP1                       | 102  |
| 2 | Výkon záblesku                     | . 32 |

## II TTL

#### 200 Volitelné blesky

## 💵 Skupina blesků

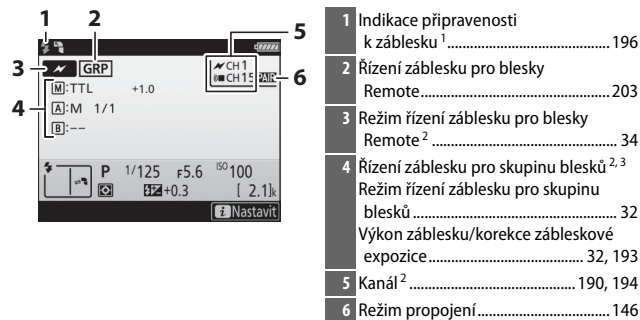

- 1 Zobrazuje se v rádiovém AWL, když jsou všechny blesky připraveny k záblesku.
- 2 Optické AWL je indikováno symbolem *→*, rádiové AWL symbolem (**→** a společné optické a rádiové AWL symboly *→* a (**→**.
- 3 Při použití společného optického a rádiového AWL se zobrazují symboly pro každou skupinu.

# Informace o blesku a nastavení fotoaparátu Obrazovka informací pro blesk zobrazuje vybraná nastavení fotoaparátu včetně expozičního režimu, času závěrky, clony a citlivosti ISO. ##TTL BL

#### Volitelné blesky 201

<sup>ISO</sup>100

[ 2.1]

1/125 ғ5.6

E = +0.3

#### 🖉 Zábleskový režim

Režin

Auto

Manu s prio

Manu

Strob

Pokrokové bezdrátové

osvětlení

Obrazovka informací zobrazuje zábleskový režim volitel upevn . náslec

| ných blesků nasaze<br>ění příslušenství na<br>lovně: | ených do sáněk pro<br>a fotoaparátu | P 1/125 _ F5.6<br>B21+0.3 ISO 100<br>■ S =BHF ■ A ■AUTO<br>■ AFA NORM © [2.1]k<br>□ ■ 100 100 [2.1]k |
|------------------------------------------------------|-------------------------------------|----------------------------------------------------------------------------------------------------|
|                                                      | Standardní synchronizace<br>blesku  | Automatická vysoce rychlá FP synchronizace blesku (🕮 102)                                            |
| i-TTL                                                |                                     |                                                                                                    |
| a Auto aperture (參A)                                 |                                     |                                                                                                    |
| matický zábleskový<br>režim (A)                      |                                     |                                                                                                    |
| ální zábleskový režim<br>ritou vzdálenosti (GN)      | ₩<br>GN                             | GN<br>FP                                                                                             |
| ální zábleskový režim                                |                                     | ₩<br>FP                                                                                              |
| oskopický zábleskový<br>režim                        | ₩<br>RPT                            | _                                                                                                    |
|                                                      |                                     |                                                                                                    |

≓¶ CMD

(0)

≓∎ CMD FP

17777

## Systém kreativního osvětlení Nikon (CLS)

Pokročilý systém kreativního osvětlení Nikon (CLS) nabízí zlepšenou komunikaci mezi fotoaparátem a kompatibilními blesky pro kvalitnější zábleskovou fotografii.

#### Blesky kompatibilní se systémem CLS

V kombinaci s blesky kompatibilními se systémem CLS jsou k dispozici následující funkce:

|         |       |                                                                                              | SB-5000 | SB-910, SB-900,<br>SB-800 | SB-700 | SB-600         | SB-500                | SU-800 | SB-R200 | SB-400                | SB-300     |
|---------|-------|----------------------------------------------------------------------------------------------|---------|---------------------------|--------|----------------|-----------------------|--------|---------|-----------------------|------------|
|         | i-TTL | i-TTL vyvažovaný<br>vyjasňovací záblesk<br>pro digitální<br>jednooké zrcadlovky <sup>1</sup> | ~       | ~                         | ~      | ~              | ~                     | _      | _       | v                     | ~          |
|         |       | Standardní i-TTL<br>vyjasňovací záblesk<br>pro digitální<br>jednooké zrcadlovky              | ✓²      | ✓ <sup>2</sup>            | v      | ✓ <sup>2</sup> | ~                     | _      | _       | ~                     | ~          |
| Jeden t | ⊗A    | Zábleskový režim<br>Auto aperture                                                            | ~       | <b>✓</b> <sup>3</sup>     | _      | -              | _                     | _      | _       | _                     | _          |
| olesk   | A     | Automatický<br>zábleskový režim                                                              | 4       | ✓ <sup>3</sup>            | _      | -              | _                     | _      | _       | _                     | _          |
|         | GN    | Manuální zábleskový<br>režim s prioritou<br>vzdálenosti                                      | ~       | ~                         | r      | _              | _                     | _      | _       | _                     | _          |
|         | м     | Manuální zábleskový<br>režim                                                                 | ~       | ~                         | ~      | ~              | <b>√</b> <sup>5</sup> | _      | —       | <b>√</b> <sup>5</sup> | <b>√</b> ⁵ |
|         | RPT   | Stroboskopický<br>zábleskový režim                                                           | ~       | ~                         | _      | _              | _                     | —      | —       | _                     | _          |

|              |                                                    |                   |                                                                   | SB-5000               | SB-910, SB-900,<br>SB-800 | SB-700 | SB-600 | SB-500                | SU-800 | SB-R200 | SB-400 | SB-300 |
|--------------|----------------------------------------------------|-------------------|-------------------------------------------------------------------|-----------------------|---------------------------|--------|--------|-----------------------|--------|---------|--------|--------|
|              |                                                    | Řízení<br>Remot   | záblesku pro blesky<br>e                                          | ~                     | ~                         | ~      | -      | <b>√</b> <sup>5</sup> | ~      | _       | _      | _      |
|              |                                                    | i-TTL             | i-TTL                                                             | ~                     | ~                         | ~      | -      | <b>✓</b> <sup>5</sup> | —      | —       | —      | —      |
|              | B                                                  | [A:B]             | Zjednodušené<br>bezdrátové ovládání<br>blesků                     | ~                     | _                         | ~      | _      | _                     | ✔6     | _       | _      | _      |
| 0            | esk Mast                                           | ⊗A                | Zábleskový režim<br>Auto aperture                                 | ~                     | ~                         | —      | -      | -                     | —      | —       | -      | _      |
| )ptické p    | er                                                 | A                 | Automatický<br>zábleskový režim                                   | _                     | 7                         | —      | -      | _                     | —      | —       | -      | _      |
| okrokov      |                                                    | м                 | Manuální zábleskový<br>režim                                      | ~                     | ~                         | ~      | -      | ✓5                    | —      | _       | -      | _      |
| é bezdrá     |                                                    | RPT               | Stroboskopický<br>zábleskový režim                                | ~                     | ~                         | _      | -      | -                     | _      | _       | -      | _      |
| :ové         |                                                    | i-TTL             | i-TTL                                                             | ~                     | ~                         | ~      | ~      | ~                     | —      | ~       | —      | —      |
| osvětlení    | _                                                  | [A:B]             | Zjednodušené<br>bezdrátové ovládání<br>blesků                     | ~                     | ~                         | ~      | ~      | ~                     | _      | ~       | _      | _      |
|              | Blesk Remo                                         | ⊛a/a              | Zábleskový režim Auto<br>aperture/Automatický<br>zábleskový režim | ✔8                    | ✓*                        | _      | _      | _                     | _      | _       | _      | _      |
|              |                                                    | М                 | Manuální zábleskový<br>režim                                      | ~                     | ~                         | r      | ~      | ~                     | —      | r       | —      | _      |
|              |                                                    | RPT               | Stroboskopický<br>zábleskový režim                                | ~                     | ~                         | ~      | ~      | ~                     | —      | _       | -      | _      |
| Rád          | Rádiové pokrokové bezdrátové osvětlení             |                   | vé bezdrátové osvětlení                                           | <b>✓</b> <sup>9</sup> | —                         | —      | —      | —                     | —      | —       | —      | —      |
| Přei<br>(ble | Přenos hodnoty barevné teploty záblesku<br>(blesk) |                   | ~                                                                 | ~                     | ~                         | ~      | ~      | _                     | _      | ~       | ~      |        |
| Přei<br>(LEI | nos h<br>D svě                                     | iodnoty l<br>tlo) | barevné teploty světla                                            | _                     | -                         | _      | -      | ~                     | _      | _       | _      | _      |

|                                                                    | SB-5000 | SB-910, SB-900,<br>SB-800 | SB-700 | SB-600 | SB-500 | SU-800          | SB-R200 | SB-400 | SB-300 |
|--------------------------------------------------------------------|---------|---------------------------|--------|--------|--------|-----------------|---------|--------|--------|
| Automatická vysoce rychlá FP<br>synchronizace blesku <sup>10</sup> | r       | ~                         | ~      | ~      | ~      | ~               | ~       | _      | —      |
| Blokování zábleskové expozice 11                                   | ~       | ~                         | ~      | ~      | ~      | ~               | ~       | ~      | ~      |
| Velkoplošné pomocné světlo AF                                      | ~       | ~                         | ~      | ~      | —      | ✓ <sup>12</sup> | —       | —      | —      |
| Redukce efektu červených očí                                       | ~       | ~                         | ~      | ~      | ~      | —               | —       | ~      | —      |
| Modelovací osvětlení fotoaparátu                                   | ~       | ~                         | ~      | ~      | ~      | ~               | ~       | —      | —      |
| Aktualizace firmwaru blesku pomocí<br>fotoaparátu                  | r       | ✓ <sup>13</sup>           | ~      | -      | ~      | —               | _       | -      | ~      |

- 1 Není k dispozici s bodovým měřením.
- 2 Lze vybrat rovněž pomocí blesku.
- 3 Výběr režimu ⊕A/A se provádí na blesku pomocí uživatelských nastavení. Při použití objektivu bez CPU se vybere "A".
- 4 Při použití objektivu bez CPU se vybere automatický zábleskový režim.
- 5 Lze vybrat pouze pomocí položky Řízení záblesku ve fotoaparátu.
- 6 K dispozici pouze při fotografování zblízka.
- 7 Bez ohledu na režim nastavený na blesku se při použití objektivů bez CPU použije automatický zábleskový režim (A).
- 8 Volba režimu 🟵 A a A závisí na možnosti vybrané bleskem Master.
- 9 Podporuje stejné funkce jako blesky Remote s optickým AWL.
- 10 K dispozici pouze v zábleskových režimech i-TTL, 🕉 A, A, GN a M.
- 11 K dispozici pouze v zábleskovém režimu i-TTL nebo při nastavení blesku tak, aby vyzařoval měřicí předzáblesky v zábleskovém režimu 🚱 A či A.
- 12 K dispozici pouze v režimu řídicí jednotky.
- 13 Aktualizace firmwaru blesků SB-910 a SB-900 lze provádět prostřednictvím fotoaparátu.

Bezdrátová řídicí záblesková jednotka SU-800: Při nasazení na fotoaparát kompatibilní se systémem CLS lze SU-800 používat jako řídicí jednotku pro blesky SB-5000, SB-910, SB-900, SB-800, SB-700, SB-600, SB-500 a SB-R200 rozmístěné do až tří skupin. Řídicí jednotka SU-800 sama není vybavena bleskem.

#### 🖉 Volba zábleskového režimu pro volitelné blesky

Zábleskový režim pro volitelné blesky lze vybrat stejným způsobem jako pro vestavěný blesk, podržením tlačítka **4** (222) ve stisknuté poloze a otáčením hlavního příkazového voliče.

#### 🖉 Modelovací osvětlení

Blesky kompatibilní se systémem CLS spouštějí modelovací záblesk při stisknutím ovládacího prvku, ke kterému byla přiřazena funkce **Modelovací** záblesk pomocí uživatelské funkce f1 (Uživ. přiřazení ovládacích prvků). Tuto funkci lze použít v systému pokrokového bezdrátového osvětlení ke kontrole celkových účinků osvětlení při použití více blesků.

#### 206 Volitelné blesky

## II Jiné blesky

Následující blesky lze použít v automatickém a manuálním zábleskovém režimu.

| Záblesi | Blesk<br>cový režim                            | SB-80DX,<br>SB-28DX, SB-28,<br>SB-26, SB-25,<br>SB-24 | SB-50DX <sup>1</sup> | SB-30, SB-27 <sup>2</sup> ,<br>SB-225, SB-22,<br>SB-20, SB-16B,<br>SB-15 | SB-23, SB-29 <sup>3</sup> ,<br>SB-21B <sup>3</sup> ,<br>SB-29S <sup>3</sup> |
|---------|------------------------------------------------|-------------------------------------------------------|----------------------|--------------------------------------------------------------------------|-----------------------------------------------------------------------------|
| A       | Automatický<br>zábleskový režim                | ~                                                     | _                    | ~                                                                        | _                                                                           |
| м       | Manuální zábleskový<br>režim                   | ~                                                     | ~                    | ~                                                                        | ~                                                                           |
| 555     | Stroboskopický<br>zábleskový režim             | ~                                                     | _                    | _                                                                        | _                                                                           |
| REAR    | Synchronizace na<br>druhou lamelu <sup>4</sup> | ~                                                     | ~                    | ~                                                                        | ~                                                                           |

1 Vyberte režim P, S, A nebo M, sklopte vestavěný blesk do transportní polohy a použijte pouze volitelný blesk.

2 Zábleskový režim je automaticky nastaven na TTL a zablokuje se spuštění závěrky. Nastavte blesk na režim A (automatický zábleskový režim).

- 3 Automatické zaostřování je k dispozici pouze s objektivy AF-S VR Micro-NIKKOR 105 mm f/2,8G IF-ED a AF-S Micro NIKKOR 60 mm f/2,8G ED.
- 4 K dispozici při použití fotoaparátu k volbě zábleskového režimu.

#### 🖉 Použití blokování zábleskové expozice s volitelnými blesky

Blokování zábleskové expozice je k dispozici s volitelnými blesky (<sup>[[1]</sup> 203) v režimu i-TTL a (jsou-li podporovány) v režimech **(**A a A s měřicími předzáblesky (další informace viz návod dodávaný s bleskem). Mějte na paměti, že když se používá pokrokové bezdrátové osvětlení k ovládání blesků Remote, musíte nastavit zábleskový režim blesku Master a minimálně jedné skupiny blesků Remote na TTL, **(**A nebo A.

#### 🖉 Měření expozice

Měřené oblasti využívané pro blokování zábleskové expozice při použití volitelného blesku jsou následující:

| Blesk                                      | Zábleskový režim | Měřená oblast                                                |  |
|--------------------------------------------|------------------|--------------------------------------------------------------|--|
| Samostatný blesk                           | i-TTL            | 4mm kruhová ploška uprostřed<br>obrazového pole              |  |
| Samostatily blesk                          | ⊗A               | Oblast měřená expozimetrem pro<br>měření zábleskové expozice |  |
| Blesk použitý                              | i-TTL            | Celý snímek                                                  |  |
| v kombinaci s dalšími                      | ⊗A               | Oblast měřená expozimetrem pro                               |  |
| blesky (pokrokové<br>bezdrátové osvětlení) | А                | měření zábleskové expozice                                   |  |

#### 🔽 Poznámky k volitelným bleskům

Podrobné pokyny naleznete v návodu k blesku. Pokud blesk podporuje systém CLS, hledejte informace v části věnované digitálním jednookým zrcadlovkám kompatibilním se systémem CLS. Fotoaparát D7500 není obsažen v kategorii "digitální jednooké zrcadlovky" návodů k bleskům SB-80DX, SB-28DX a SB-50DX.

Pokud je volitelný blesk nasazen v jiných režimech fotografování než ③, 🗹 a 🖍, dojde k odpálení záblesku při každé expozici snímku, a to i v režimech, ve kterých nelze použít vestavěný blesk.

i-TTL řízení záblesku lze používat při citlivostech ISO v rozmezí 100 až 12800. U hodnot nad 12800 se nemusí v některých vzdálenostech nebo nastaveních clony dosáhnout požadovaných výsledků. Pokud bliká indikace připravenosti k záblesku (\$) po dobu tří sekund po expozici snímku v režimu i-TTL nebo automatickém zábleskovém režimu, došlo k odpálení záblesku na plný výkon a snímek může být podexponovaný (pouze blesky kompatibilní se systémem CLS; informace o indikaci expozice a nabití blesku u jiných blesků viz návod dodávaný s bleskem).

V zábleskových režimech i-TTL a Auto aperture (🖗A) se korekce zábleskové expozice vybraná pomocí volitelného blesku nebo pomocí položky **Řízení záblesku** v menu fotografování přičte ke korekci zábleskové expozice vybrané pomocí tlačítka **\$ (82)** a příkazového voliče.

Při použití synchronizačního kabelu řady SC 17, 28 nebo 29 pro fotografování při použití blesku mimo fotoaparát nelze dosáhnout v režimu i-TTL správné expozice. Doporučujeme vybrat standardní i-TTL vyjasňovací záblesk. Pořizujte zkušební snímky a výsledky kontrolujte na monitoru.

V režimu i-TTL používejte odraznou kartu nebo difúzní nástavec dodávaný s bleskem. Nepoužívejte jiné karty, například difúzní, jinak se vystavujete riziku chybné expozice.

#### 🔽 Poznámky k volitelným bleskům (pokračování)

Blesky SB-5000, SB-910, SB-900, SB-800, SB-700, SB-600, SB-500 a SB-400 jsou vybaveny redukcí efektu červených očí, zatímco blesky SB-5000, SB-910, SB-900, SB-800, SB-700, SB-600 a řídicí jednotka SU-800 nabízejí pomocné světlo AF s následujícími omezeními:

 SB-5000: Pomocné světlo AF je k dispozici s AF objektivy v rozmezí ohniskových vzdáleností 24–135 mm v kombinaci s vyobrazenými zaostřovacími poli.

| Ohnisková vzdálenost | 24–30 mm  |  |
|----------------------|-----------|--|
|                      | 31–48 mm  |  |
|                      | 49–135 mm |  |

988 888 9

0000 000 0000

- SB-910 a SB-900: Pomocné světlo AF je k dispozici s AF objektivy v rozmezí ohniskových vzdáleností 17–135 mm v kombinaci s vyobrazenými zaostřovacími poli.
- SB-800, SB-600 a SU-800: Pomocné světlo AF je k dispozici s AF objektivy v rozmezí ohniskových vzdáleností 24–105 mm v kombinaci s vyobrazenými zaostřovacími poli.

| Ohnisková vzdálenost | 24–31 mm  |  |  |  |
|----------------------|-----------|--|--|--|
|                      | 32–105 mm |  |  |  |
|                      |           |  |  |  |

 SB-700: Pomocné světlo AF je k dispozici s AF objektivy v rozmezí ohniskových vzdáleností 24–135 mm v kombinaci s vyobrazenými zaostřovacími poli. V závislosti na použitém objektivu a zaznamenávaném motivu se může zobrazit indikace zaostření ( $\bullet$ ) i v případě, kdy objekt není zaostřen, resp. fotoaparát nemusí být schopen zaostřit a zablokuje se spuštění závěrky.

V režimu **P** je nejmenší použitelné zaclonění (nejnižší clonové číslo) omezeno v závislosti na citlivosti ISO níže uvedeným způsobem:

| Nejmenší zaclonění v závislosti na citlivosti ISO: |     |     |     |      |      |      |       |
|----------------------------------------------------|-----|-----|-----|------|------|------|-------|
| 100                                                | 200 | 400 | 800 | 1600 | 3200 | 6400 | 12800 |
| 4                                                  | 4.8 | 5.6 | 6.7 | 8    | 9.5  | 11   | 13    |

Pokud je světelnost objektivu nižší než výše uvedené hodnoty, je nejnižší použitelné zaclonění shodné se světelností objektivu.

U snímků pořízených s bleskem a vysoce výkonným Battery Packem SD-9 nebo SD-8A připojeným přímo k fotoaparátu se může vyskytovat obrazový šum ve formě proužků. Snižte citlivost ISO nebo zvyšte vzdálenost mezi fotoaparátem a Battery Packem.

#### 🖉 Adaptér se synchronizačním konektorem AS-15

Při nasazení adaptéru se synchronizačním konektorem AS-15 (dostupný samostatně) do sáněk pro upevnění příslušenství na fotoaparátu lze připojovat zábleskové příslušenství pomocí standardního synchronizačního konektoru.

#### V Používejte pouze zábleskové příslušenství Nikon

Používejte pouze blesky Nikon. Záporné napětí nebo napětí nad 250 V přivedené do sáněk pro upevnění příslušenství může nejen zabránit normální činnosti zařízení, ale rovněž poškodí synchronizační obvody fotoaparátu nebo blesku. Před použitím blesku Nikon neuvedeného v této části kontaktujte pro podrobnější informace autorizovaný servis Nikon.

# Technické informace

Přečtením této kapitoly získáte informace o propojení fotoaparátu a dalších zařízení a o kompatibilním příslušenství.

## Propojení

## Instalace softwaru ViewNX-i

Pro jemné doladění vzhledu snímků, přenášení a prohlížení snímků si z následující webové stránky stáhněte instalátor softwaru ViewNX-i a podle pokynů na obrazovce software nainstalujte. Je nutné připojení k internetu. Informace o systémových a dalších požadavcích viz webové stránky společnosti Nikon pro vaši oblast.

http://downloadcenter.nikonimglib.com/

#### 🖉 Capture NX-D

Pro jemné doladění vzhledu snímků nebo změny nastavení snímků NEF (RAW) a jejich uložení v jiných formátech použijte software Nikon Capture NX-D. Software Capture NX-D je k dispozici ke stažení na následující webové stránce: http://downloadcenter.nikonimglib.com/

## Kopírování snímků do počítače

Před dalším pokračováním se ujistěte, že máte nainstalovaný software ViewNX-i (III 211).

## **1** Zapojte kabel USB.

Po vypnutí fotoaparátu a kontrole vložení paměťové karty zapojte vyobrazeným způsobem dodávaný kabel USB a zapněte fotoaparát.

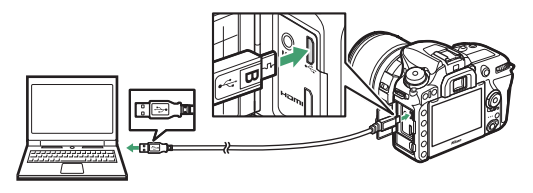

#### 🔽 USB rozbočovače

Fotoaparát připojte přímo k počítači; kabel nepřipojujte přes USB rozbočovač ani klávesnici.

#### 🖉 Použijte spolehlivý zdroj energie

Abyste zamezili výpadku při přenosu dat, ujistěte se, že je baterie ve fotoaparátu plně nabitá.

#### 🖉 Zapojení kabelů

Před zapojením nebo odpojením propojovacích kabelů se ujistěte, že je fotoaparát vypnutý. Při zapojování kabelu nepoužívejte sílu, ani se nepokoušejte propojovat konektory šikmo.

# **2** Spustte komponentu Nikon Transfer 2 softwaru ViewNX-i.

Zobrazí-li se zpráva vyzývající k výběru programu, vyberte Nikon Transfer 2.

#### 🔽 Během přenosu

Během přenosu dat nevypínejte fotoaparát a neodpojujte kabel USB.

#### Windows 7

Zobrazí-li se následující dialog, vyberte níže popsaným způsobem Nikon Transfer 2.

 V části Import pictures and videos (Importovat snímky a videosekvence) klepněte na možnost Change program (Změnit program). Zobrazí se dialog pro výběr programu; vyberte Nikon Transfer 2 a klepněte na tlačítko OK.

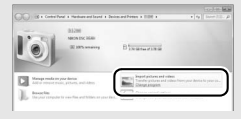

2 Poklepejte na tlačítko 🕵

#### 🖉 Windows 10 a Windows 8.1

Operační systémy Windows 10 a Windows 8.1 mohou po připojení zobrazit výzvu Přehrát automaticky. Klepnutím v dialogovém okně a následným klepnutím na možnost

Nikon Transfer 2 vyberte Nikon Transfer 2.

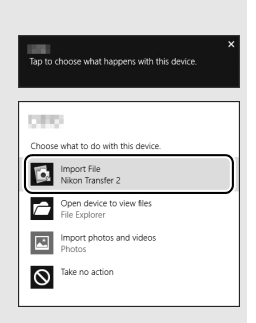

#### 🖉 macOS/OS X

Pokud se Nikon Transfer 2 nespustí automaticky, ověřte správné připojení fotoaparátu a poté spusťte Image Capture (aplikace dodávaná s operačním systémem macOS nebo OS X) a vyberte Nikon Transfer 2 jako aplikaci, která se spustí při rozpoznání fotoaparátu.

# **3** Klepněte na tlačítko Start Transfer (Spustit přenos).

Snímky na paměťové kartě se zkopírují do počítače.

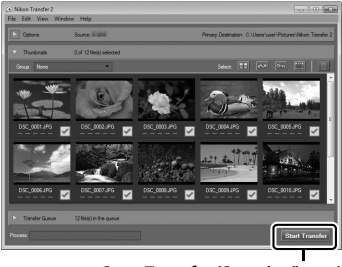

Start Transfer (Spustit přenos)

## **4** Ukončete připojení.

Jakmile je přenos dokončen, vypněte fotoaparát a odpojte kabel USB.

**Další informace** Další informace ohledně používání softwaru ViewNX-i naleznete v online nápovědě.

## 214 Technické informace

## <u>Tisk snímků</u>

Vybrané snímky JPEG lze vytisknout na tiskárně standardu PictBridge připojené přímo k fotoaparátu.

#### II Připojení tiskárny

Fotoaparát propojte s tiskárnou pomocí dodávaného kabelu USB. Při zapojování kabelu nepoužívejte sílu, ani se nepokoušejte propojovat konektory šikmo.

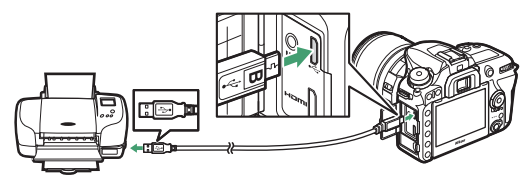

Po zapnutí fotoaparátu a tiskárny se na monitoru zobrazí uvítací obrazovka následovaná obrazovkou přehrávání PictBridge.

#### 🔽 Výběr snímků pro tisk

Snímky NEF (RAW) (<sup>[]]</sup> 36) nelze vybrat pro tisk. Pomocí položky **Zprac. snímků NEF (RAW)** v menu retušování (<sup>[]]</sup> 160) lze vytvořit kopie JPEG ze snímků NEF (RAW).

#### 🖉 Tisk pomocí přímého propojení USB

Ujistěte se, že je baterie plně nabitá, nebo použijte volitelný síťový zdroj a konektor pro připojení síťového zdroje. Při pořizování snímků, které budou tisknuty pomocí přímého propojení USB, nastavte položku **Barevný prostor** na **sRGB** (<sup>[1]</sup> 44).

#### 🖉 Viz také

Informace o postupech v případě výskytu chyb během tisku viz Návod k obsluze.

## 1 Zobrazte požadovaný snímek.

## 2 Upravte nastavení pro tisk.

Stisknutím tlačítka @ zobrazte následující položky, poté stisknutím tlačítek @ a @ vyberte požadovanou položku a stisknutím tlačítka @ zobrazte možnosti (zobrazí se pouze možnosti podporované aktuální tiskárnou; chcete-li použít výchozí nastavení tiskárny, vyberte možnost Výchozí nastavení tiskárny). Po výběru možnosti se vraťte stisknutím tlačítka @ do menu nastavení tiskárny.

| Možnost             | Popis                                                                                                    |  |  |  |
|---------------------|----------------------------------------------------------------------------------------------------|--|--|--|
| Velikost stránky    | Výběr velikosti stránky.                                                                                                    |  |  |  |
| Počet kopií         | Tato položka je dostupná pouze v případě tisku jednotlivých<br>snímků. Stisknutím tlačítek 🟵 a 🐨 vyberte počet kopií<br>(maximálně 99).                                                                                                    |  |  |  |
| Okraj               | Tato položka určuje, jestli budou snímky tisknuty včetně<br>bílých okrajů.                                                                                                    |  |  |  |
| Vytisknout<br>datum | Tato položka určuje, jestli se na snímky vytiskne čas a datum jejich pořízení.                                                                                                    |  |  |  |
| Oříznutí snímků     | Tato položka je dostupná pouze v případě tisku jednotlivých<br>snímků. Chcete-li se vrátit zpět bez oříznutí snímků, vyberte<br>možnost <b>Bez ořezu</b> a stiskněte tlačítko . Chcete-li oříznout<br>aktuální snímek, vyberte možnost <b>Oříznout</b> a stiskněte<br>tlačítko . Zobrazí se dialog pro volbu výřezu; stisknutím<br>tlačítka . ( <b>QUAL</b> ) zvětšíte velikost výřezu, stisknutím tlačítka<br>. voliče nastavite výřez do požadovaného místa. Mějte na<br>paměti, že v případě vytisknutí výřezu malé oblasti snímku ve<br>velkém formátu může dojít k poklesu kvality výtisku. |  |  |  |
## **3** Zahajte tisk.

Vyberte položku **Zahájit tisk** a stiskněte tlačítko ® pro zahájení tisku. Chcete-li zrušit tisk před vytisknutím všech kopií, stiskněte tlačítko ®.

### II Tisk více snímků současně

## 1 Zobrazte menu PictBridge.

Stiskněte tlačítko MENU na obrazovce přehrávání PictBridge.

## **2** Vyberte požadovanou možnost.

Vyberte jednu z následujících volitelných možností a stiskněte tlačítko ③.

- Index print: Chcete-li vytvořit index print ze všech snímků JPEG na paměťové kartě, pokračujte krokem 3. Pamatujte si, že pokud paměťová karta obsahuje více než 256 snímků, zobrazí se pouze prvních 256 snímků. Pokud je velikost stránky vybraná v kroku 3 příliš malá pro index print, zobrazí se varování.

## **3** Upravte nastavení pro tisk.

Upravte nastavení tiskárny postupem popsaným v kroku 2 "Tisk jednotlivých snímků" (🕮 216).

## 4 Zahajte tisk.

Vyberte položku Zahájit tisk a stiskněte tlačítko ® pro zahájení tisku. Chcete-li zrušit tisk před vytisknutím všech kopií, stiskněte tlačítko 🛞.

## Zobrazení snímků na televizoru

Fotoaparát lze připojit pomocí volitelného kabelu High-Definition Multimedia Interface (HDMI) (C 222) nebo pomocí kabelu HDMI typu C (dostupný samostatně od třetích výrobců) k videozařízením s vysokým rozlišením. Před připojením nebo odpojením kabelu HDMI vždy vypněte fotoaparát.

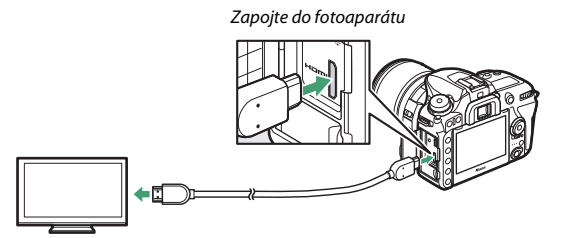

Zapojte do zařízení s vysokým rozlišením (zvolte kabel s konektorem pro zařízení HDMI)

Nalaďte zařízení s vysokým rozlišením na kanál HDMI, potom zapněte fotoaparát a stiskněte tlačítko **I**. Snímky se při přehrávání zobrazí na obrazovce televizoru. Hlasitost přehrávání zvuku lze nastavovat pomocí ovládacích prvků televizoru; ovládací prvky fotoaparátu nelze použít.

#### Volitelné možnosti HDMI

Položka **HDMI** v menu nastavení (C 143) určuje výstupní rozlišení a další pokročilé možnosti HDMI.

#### Výstupní rozlišení

Tato položka slouží k nastavení formátu snímků posílaných na zařízení HDMI. Pokud je vybrána možnost **Automaticky**, fotoaparát volí vhodný formát automaticky.

|   | HDMI                | 5 |
|---|---------------------|---|
| 2 | Výstupní rozlišení  |   |
|   | Automaticky         |   |
|   | 2160p (progresivni) |   |
| 2 | 1080p (progresivni) |   |
| 1 | 1080i (prokládaný)  |   |
|   | 720p (progresivní)  |   |
|   | 576p (progresivní)  |   |
|   | 480p (progresivní)  |   |

| Možnost                        | Popis                                                                                                    |
|--------------------------------|----------------------------------------------------------------------------------------------------|
|                                | Ve většině situací se doporučuje možnost <b>Automaticky</b> . Není-li<br>fotoaparát schopen určit správný výstupní rozsah RGB<br>videosignálu pro zařízení HDMI, můžete vybrat z následujících<br>možností:<br>• Limitovaný rozsah: Nastavení pro zařízení se vstupním rozsahem                                                                |
| vystupni rozsan                | videosignálu RGB 16 až 235. Tuto možnost vyberte,<br>zaznamenáte-li ztrátu detailů ve stínech.<br>• Plný rozsah: Nastavení pro zařízení se vstupním rozsahem<br>videosignálu RGB 0 až 255. Tuto možnost vyberte, pokud jsou<br>stíny "vybledlé" nebo příliš jasné.                                                                             |
| Velikost výstup.<br>zobrazení  | Slouží k nastavení horizontální a vertikální velikosti obrazu pro<br>výstup HDMI na 95 % a 100 % obrazového pole.                                                                                                    |
| Zobr. info. v živém<br>náhledu | Pokud je při propojení fotoaparátu se zařízením HDMI vybrána<br>možnost <b>Vypnuto</b> , nezobrazují se v režimu živého náhledu pro<br>statické snímky na monitoru provozní informace.                                                                                                    |
| Dva monitory                   | Chcete-li zrcadlit obsah monitoru HDMI na monitoru<br>fotoaparátu, vyberte možnost <b>Zapnuto</b> , chcete-li vypnout<br>monitor fotoaparátu pro úsporu energie, vyberte možnost<br><b>Vypnuto</b> . Možnost <b>Dva monitory</b> se zapne automaticky<br>v případě nastavení položky <b>Zobr. info. v živém náhledu</b> na<br><b>Vvpnuto</b> . |

#### Pokročilé

#### 🖉 Přehrávání na televizoru

Při dlouhodobějším přehrávání se doporučuje použít síťový zdroj a konektor pro připojení síťového zdroje (dostupné samostatně). Pokud nejsou na televizní obrazovce viditelné okraje snímků, vyberte možnost **95 %** v položce **HDMI** > **Pokročilé** > **Velikost výstup. zobrazení** (<sup>[]</sup> 220).

#### 🖉 Prezentace

Pro automatizované přehrávání lze použít položku **Prezentace** v menu přehrávání (C2 24).

#### 🖉 HDMI a živý náhled

Pokud je fotoaparát propojen pomocí kabelu HDMI, lze použít zobrazovače HDMI v režimu živého náhledu pro statické snímky a při záznamu videosekvencí.

#### 🖉 Použití záznamových zařízení třetích stran

Při použití rekordérů třetích stran se doporučují následující nastavení:

- HDMI > Pokročilé > Velikost výstup. zobrazení: 100 %
- HDMI > Pokročilé > Zobr. info. v živém náhledu: Vypnuto

## Další příslušenství

V době přípravy tohoto návodu bylo pro fotoaparát D7500 k dispozici následující příslušenství.

| Zdroje energie                                                                                         | • Dobíjecí lithium-iontová baterie EN-EL15a (🕮 153): Náhradní baterie                                                                                                    |
|----------------------------------------------------------------------------------------------------|----------------------------------------------------------------------------------------------------|
|                                                                                                    | EN-EL15a jsou dostupné u místních prodejců či                                                                                                    |
|                                                                                                    | v autorizovaných servisech Nikon. Lze použít rovněž baterie                                                                                                    |
|                                                                                                    | EN-EL15.                                                                                                    |
|                                                                                                    | <ul> <li>Nabíječka baterií MH-25a: Nabíječku MH-25a lze použít k nabíjení</li> </ul>                                                                                                    |
|                                                                                                    | baterií EN-EL15a. Lze použít rovněž nabíječky baterií MH-25.                                                                                                    |
|                                                                                                    | <ul> <li>Konektor pro připojení síťového zdroje EP-5B, síťový zdroj EH-5b/EH-5c:</li> </ul>                                                                                                    |
|                                                                                                    | Toto příslušenství lze použít k dlouhodobějšímu napájení                                                                                                    |
|                                                                                                    | fotoaparátu. Pro připojení síťového zdroje EH-5b/EH-5c je nutný                                                                                                    |
|                                                                                                    | konektor EP-5B; podrobnosti viz "Připojení konektoru pro                                                                                                    |
|                                                                                                    | připojení síťového zdroje a síťového zdroje" (🞞 227).                                                                                                    |
|                                                                                                    |                                                                                                    |
| Krytky sáněk pro                                                                                       | Krytka sáněk pro upevnění příslušenství BS-3/Krytka sáněk pro upevnění                                                                                                    |
| Krytky sáněk pro<br>upevnění                                                                           | Krytka sáněk pro upevnění příslušenství BS-3/Krytka sáněk pro upevnění<br>příslušenství BS-1: Krytka chránící sáňky pro upevnění příslušenství.                                                                                                    |
| Krytky sáněk pro<br>upevnění<br>příslušenství                                                          | <b>Krytka sáněk pro upevnění příslušenství BS-3/Krytka sáněk pro upevnění<br/>příslušenství BS-1</b> : Krytka chránící sáňky pro upevnění příslušenství.<br>Sáňky pro upevnění příslušenství slouží pro volitelné blesky.                                                                                                    |
| Krytky sáněk pro<br>upevnění<br>příslušenství<br>Krytky těla                                           | Krytka sáněk pro upevnění příslušenství BS-3/Krytka sáněk pro upevnění<br>příslušenství BS-1: Krytka chránící sáňky pro upevnění příslušenství.<br>Sáňky pro upevnění příslušenství slouží pro volitelné blesky.<br>Krytka těla BF-1B/Krytka těla BF-1A: Krytka těla fotoaparátu chrání                                                                                                    |
| Krytky sáněk pro<br>upevnění<br>příslušenství<br>Krytky těla                                           | Krytka sáněk pro upevnění příslušenství BS-3/Krytka sáněk pro upevnění<br>příslušenství BS-1: Krytka chránící sáňky pro upevnění příslušenství.<br>Sáňky pro upevnění příslušenství slouží pro volitelné blesky.<br>Krytka těla BF-1B/Krytka těla BF-1A: Krytka těla fotoaparátu chrání<br>zrcadlo, zaostřovací matnici a obrazový snímač před prachem                                                                                                    |
| Krytky sáněk pro<br>upevnění<br>příslušenství<br>Krytky těla                                           | Krytka sáněk pro upevnění příslušenství BS-3/Krytka sáněk pro upevnění<br>příslušenství BS-1: Krytka chránící sáňky pro upevnění příslušenství.<br>Sáňky pro upevnění příslušenství slouží pro volitelné blesky.<br>Krytka těla BF-1B/Krytka těla BF-1A: Krytka těla fotoaparátu chrání<br>zrcadlo, zaostřovací matnici a obrazový snímač před prachem<br>v době, kdy není na přístroji nasazený objektiv.                                                                                                    |
| Krytky sáněk pro<br>upevnění<br>příslušenství<br>Krytky těla<br>Příslušenství                          | Krytka sáněk pro upevnění příslušenství BS-3/Krytka sáněk pro upevnění<br>příslušenství BS-1: Krytka chránící sáňky pro upevnění příslušenství.<br>Sáňky pro upevnění příslušenství slouží pro volitelné blesky.<br>Krytka těla BF-1B/Krytka těla BF-1A: Krytka těla fotoaparátu chrání<br>zrcadlo, zaostřovací matnici a obrazový snímač před prachem<br>v době, kdy není na přístrojí nasazený objektiv.<br>• Gumová očnice DK-28: Gumová očnice nasazovaná na okulár                                                                                                    |
| Krytky sáněk pro<br>upevnění<br>příslušenství<br>Krytky těla<br>Příslušenství<br>k okuláru             | Krytka sáněk pro upevnění příslušenství BS-3/Krytka sáněk pro upevnění<br>příslušenství BS-1: Krytka chránící sáňky pro upevnění příslušenství.<br>Sáňky pro upevnění příslušenství slouží pro volitelné blesky.<br>Krytka těla BF-1B/Krytka těla BF-1A: Krytka těla fotoaparátu chrání<br>zrcadlo, zaostřovací matnici a obrazový snímač před prachem<br>v době, kdy není na přístroji nasazený objektiv.<br>• Gumová očnice DK-28: Gumová očnice nasazovaná na okulár<br>hledáčku a snižující únavu díky komfortnějšímu pozorování                                                                                                    |
| Krytky sáněk pro<br>upevnění<br>příslušenství<br>Krytky těla<br>Příslušenství<br>k okuláru<br>hledáčku | Krytka sáněk pro upevnění příslušenství BS-3/Krytka sáněk pro upevnění<br>příslušenství BS-1: Krytka chránící sáňky pro upevnění příslušenství.<br>Sáňky pro upevnění příslušenství slouží pro volitelné blesky.<br>Krytka těla BF-1B/Krytka těla BF-1A: Krytka těla fotoaparátu chrání<br>zrcadlo, zaostřovací matnici a obrazový snímač před prachem<br>v době, kdy není na přístroji nasazený objektiv.<br>• Gumová očnice DK-28: Gumová očnice nasazovaná na okulár<br>hledáčku a snižující únavu díky komfortnějšímu pozorování<br>obrazu v hledáčku.                                                                                                  |
| Krytky sáněk pro<br>upevnění<br>příslušenství<br>Krytky těla<br>Příslušenství<br>k okuláru<br>hledáčku | <ul> <li>Krytka sáněk pro upevnění příslušenství BS-3/Krytka sáněk pro upevnění příslušenství BS-1: Krytka chránící sáňky pro upevnění příslušenství.</li> <li>Sáňky pro upevnění příslušenství slouží pro volitelné blesky.</li> <li>Krytka těla BF-1B/Krytka těla BF-1A: Krytka těla fotoaparátu chrání zrcadlo, zaostřovací matnici a obrazový snímač před prachem v době, kdy není na přístroji nasazený objektiv.</li> <li>Gumová očnice DK-28: Gumová očnice nasazovaná na okulár hledáčku a snižující únavu díky komfortnějšímu pozorování obrazu v hledáčku.</li> <li>Krytka okuláru hledáčku DK-5: Zabraňuje vnikání světla do hledáčku</li> </ul> |

| Příslušenství | <ul> <li>Okulárové korekční čočky DK-20C: K dispozici jsou čočky</li> </ul>   |
|---------------|-------------------------------------------------------------------------------|
| k okuláru     | v dioptrických hodnotách -5, -4, -3, -2, 0, +0,5, +1, +2 a +3 m <sup>-1</sup> |
| hledáčku      | při nastavení voliče dioptrické korekce hledáčku fotoaparátu do               |
|               | neutrální polohy (–1 m <sup>–1</sup> ). Okulárové korekční čočky používejte   |
|               | pouze tehdy, nemůžete-li dosáhnout správného zaostření                        |
|               | hledáčku pomocí vestavěného voliče dioptrické korekce                         |
|               | fotoaparátu (–2 až +1 m <sup>–1</sup> ). Před zakoupením si okulárové         |
|               | korekční čočky nejprve vyzkoušejte, abyste se ujistili, že vám                |
|               | pomohou dosáhnout optimální ostrosti obrazu v hledáčku.                       |
|               | V kombinaci s okulárovými korekčními čočkami nelze použít                     |
|               | gumovou očnici.                                                               |
|               | • Žvětšující okulár DK-21M: Okulár DK-21M zvětšuje přibližně 1,17×            |
|               | (objektiv 50 mm f/1,4 zaostřený na nekonečno; –1 m <sup>–1</sup> ) obraz      |
|               | v hledáčku pro vyšší přesnost při tvorbě kompozice snímků.                    |
|               | • Hledáčková lupa DG-2: Lupa DG-2 zvětšuje střed obrazu v hledáčku            |
|               | pro přesnější kontrolu zaostření. Vyžaduje okulárový adaptér                  |
|               | (dostupný samostatně). Měite na paměti, že vzhledem k tomu                    |
|               | že lupa DG-2 zakrývá snímač pohledu do hledáčku, může být                     |
|               | nutné nastavit nři použití tohoto příslušenství možnost                       |
|               | Vypnuto v položce Autom, vypnutí obraz, inform, v menu                        |
|               | nastavení (🗆 130)                                                             |
|               | • Okulárový adantér DK-22: Adantér DK-22 se používá pro pasazení              |
|               | bledáčkové lupy DG-2                                                          |
|               | <ul> <li>Úblový bledáček DB-6 se pasazuje v pravém úblu</li> </ul>            |
|               | k okuláru bledáčku a umožňuje pozorovat obraz v bledáčku                      |
|               | v pravém úblu k ontické ose objektivu (papříklad přímo shora                  |
|               | v okamžiku, když je fotoanarát při fotografování v borizontální               |
|               | noloze) Dále vzhledem k tomu, že hledáček DR.6 zakrává                        |
|               | polozej. Dale vznieucih k tomu, ze medacek DN=0 ZdKryva                       |
|               | snimac pomedu do medacku, muže byt nutne nastavit pri                         |
|               | Autom unanutí obraz inform u monu pactavazí                                   |
|               | Autom. vypnuti obraz. inform. v menu hastaveni.                               |

| Filtry    | <ul> <li>Efektové filtry mohou narušovat činnost automatického</li> </ul>                                                                                                    |
|-----------|----------------------------------------------------------------------------------------------------|
|           | zaostřování nebo elektronického dálkoměru.                                                                                                    |
|           | <ul> <li>Fotoaparát D7500 nelze použít v kombinaci s lineárními</li> </ul>                                                                                                    |
|           | polarizačními filtry. Používejte kruhové polarizační filtry C-PL<br>nebo C-PLII.                                                                                                    |
|           | <ul> <li>K ochraně objektivů se doporučují neutrální filtry (NC).</li> </ul>                                                                                                    |
|           | <ul> <li>Abyste zabránili tvorbě reflexů, nedoporučujeme používat filtry<br/>u objektů v jasném protisvětle a v dalších situacích se silným<br/>zdrojem světla v záběru.</li> </ul>                                                                                                    |
|           | <ul> <li>Při použití filtrů s prodlužovacím faktorem (faktorem filtru)<br/>větším než 1 × (Y44, Y48, Y52, O56, R60, X0, X1, C-PL, ND2S, ND4,<br/>ND4S, ND8, ND8S, ND400, A2, A12, B2, B8, B12) se doporučuje<br/>použít integrální měření expozice se zdůrazněným středem.<br/>Podrobnosti viz návod k filtru.</li> </ul> |
| Mikrofony | Stereofonní mikrofon ME-1: Připojením mikrofonu ME-1 do                                                                                                    |
|           | konektoru pro mikrofon na rótoaparátu lze zaznamenávat<br>stereofonní zvuk za současného potlačení hluku<br>způsobovaného zařízením (například zvuky produkované<br>objektivem během automatického zaostřování).                                                                                                    |
|           | • Bezdrátový mikrofon ME-W1: Bezdrátový mikrofon Bluetooth, který                                                                                                    |
|           | umožňuje zaznamenávat zvuk mimo fotoaparát.                                                                                                    |
|           | <ul> <li>Krytka konektoru UF-8 pro kabely se stereofonním konektorem typu mini</li> </ul>                                                                                                    |
|           | jack: Zamezuje náhodnému odpojení kabelů s konektorem typu<br>mini jack pro volitelné stereofonní mikrofony ME-1.                                                                                                    |

- Dálková ovládání/ bezdrátová dálková ovládání/ kabelové spouště
- Bezdrátové dálkové ovládání ML-L3: Dálkové ovládání ML-L3 využívá 3V baterii CR2025.

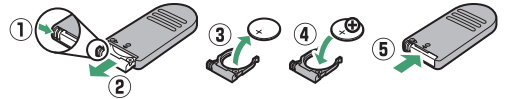

Stiskněte aretaci prostoru pro baterii směrem doprava  $(\mathbb{T})$ , vsuňte nehet do mezery a otevřete prostor pro baterii  $(\widehat{\mathbf{e}})$ . Ujistěte se, že je baterie vložena ve správné orientaci  $(\widehat{\mathbf{d}})$ .

- Bezdrátové dálkové ovládání WR-R10/Bezdrátové dálkové ovládání WR-T10 (□ 145, 147): Při nasazení bezdrátového dálkového ovládání WR-R10 lze fotoaparát bezdrátově ovládat pomocí bezdrátového dálkového ovládání WR-T10. Dálkové ovládání WR-R10 lze použít rovněž k ovládání rádiově ovládaných blesků.
- Bezdrátové dálkové ovládání WR-1 (<sup>CD</sup> 147): Dálkové ovládání WR-1 může pracovat jako vysílač nebo jako přijímač a používá se v kombinaci s dalším bezdrátovým dálkovým ovládáním WR-1 nebo WR-R10 nebo WR-T10. Dálkové ovládání WR-1 lze například připojit ke konektoru pro připojení příslušenství a používat jako přijímač, který umožňuje dálkové měnit nastavení fotoaparátu nebo spouštět závěrku pomocí dalšího dálkového ovládání WR-1 pracujícího jako vysílač.

Poznámka: Ujistěte se, že je firmware dálkových ovládání WR-R10 a WR-1 aktualizován na nejnovější verzi. Informace o aktualizaci firmwaru viz webové stránky společnosti Nikon pro vaši oblast.

 Kabelová spoušť MC-DC2: Tuto 1 m dlouhou kabelovou spoušť zapojte do konektoru pro připojení příslušenství pro dálkové spouštění závěrky.

| Zařízení GPS | Jednotka GPS GP-1/Jednotka GPS GP-1A: Tyto jednotky se připojují do                   |
|--------------|---------------------------------------------------------------------------------------|
|              | konektoru pro připojení příslušenství a slouží k záznamu aktuální                     |
|              | zeměpisné šířky, zeměpisné délky, nadmořské výšky a času UTC                          |
|              | (koordinovaný univerzální čas) do snímků pořizovaných                                 |
|              | fotoaparátem (🞞 144).                                                                 |
| Kabely USB   | Kabel USB UC-E20 (🕮 212, 215): Kabel USB s mikrokonektorem typu B                     |
|              | pro připojení k fotoaparátu.                                                          |
| Kabely HDMI  | Kabel HDMI HC-E1: Kabel HDMI s konektorem typu C pro zapojení do                      |
| (🕮 219)      | fotoaparátu a s konektorem typu A pro zapojení do zařízení                            |
|              | HDMI.                                                                                 |
| Software     | Camera Control Pro 2: Umožňuje dálkově ovládat fotoaparát                             |
|              | z počítače a ukládat snímky přímo na pevný disk počítače. Pokud                       |
|              | se Camera Control Pro 2 používá k přímému pořizování snímků                           |
|              | do počítače, zobrazuje se na kontrolním panelu indikace režimu                        |
|              | PC ( <b>P [</b> ).                                                                    |
|              | Poznámka: Používejte nejnovější verze softwaru Nikon; aktuální informace              |
|              | o podporovaných operačních systémech viz webové stránky společnosti Nikon pro váš     |
|              | region. Software Nikon Message Center 2 ve výchozím nastavení pravidelně kontroluje   |
|              | dostupnost aktualizací softwaru a firmwaru Nikon v době, kdy jste přihlášeni ke svému |
|              | účtu v počítači a počítač je připojen k internetu. V případě nalezení aktualizace se  |
|              | automaticky zobrazí zpráva.                                                           |

Dostupnost se může lišit v závislosti na zemi nebo regionu. Nejnovější informace naleznete na naší webové stránce nebo v brožurách.

Použití konektoru pro připojení příslušenství

Příslušenství připojujte vyobrazeným způsobem, za současného vyrovnání značky ◀ na připojovaném konektoru se značkou ▶ vedle konektoru pro připojení příslušenství. Abyste zamezili výskytu závady způsobené cizím objektem v konektoru, zavřete krytku konektorů fotoaparátu, když konektor nepoužíváte.

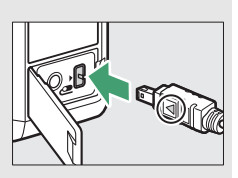

#### 226 Technické informace

## Připojení konektoru pro připojení síťového zdroje a síťového zdroje

Před připojením volitelného konektoru pro připojení síťového zdroje a síťového zdroje vypněte fotoaparát.

**1** Připravte si fotoaparát. Otevřete krytku prostoru pro baterii (1) a krytku průchodky kabelu konektoru pro připojení síťového zdroje (2).

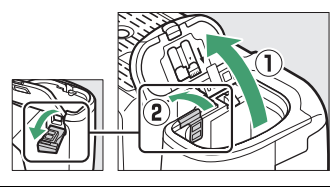

## 2 Vložte konektor pro připojení síťového zdroje EP-5B.

Ujistěte se, že konektor vkládáte se správnou orientací podle obrázku, a přitiskněte jím oranžovou aretaci baterie ke straně. Po úplném vložení konektoru zajistí aretace konektor v těle fotoaparátu.

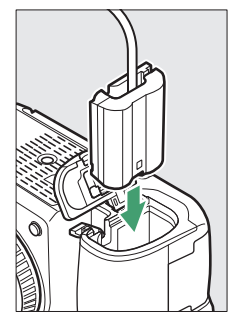

# **3** Zavřete krytku prostoru pro baterii.

Kabel konektoru pro připojení síťového zdroje umístěte tak, aby prošel průchodkou v těle fotoaparátu, a zavřete krytku prostoru pro baterii.

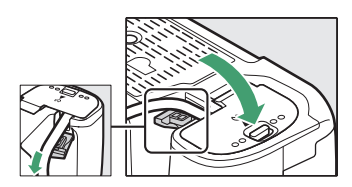

## **4** Připojte síťový zdroj EH-5b/EH-5c.

Připojte síťový kabel ke konektoru pro síťový kabel (AC) na síťovém zdroji (③) a poté připojte kabel konektoru pro připojení síťového zdroje do konektoru DC na síťovém zdroji (④). Je-li fotoaparát napájen pomocí síťového zdroje a konektoru pro připojení síťového zdroje, zobrazuje se na monitoru symbol – .

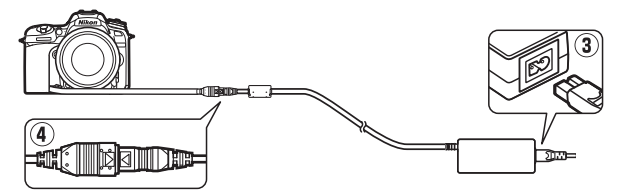

## Dostupná nastavení

Následující tabulka obsahuje seznam nastavení, která mohou být upravována v jednotlivých režimech. Mějte na paměti, že některá nastavení nemusí být v závislosti na vybraných možnostech dostupná.

|          |                                             | AUTO           | ٩  | P,<br>S,<br>A, | <b>№</b> № № № № № № № № № № № № № № № № № № |          | M | VI,<br>Pop | Ð  | Đ  | Ø1 | 50 | ₹,<br>₩,              |
|----------|---------------------------------------------|----------------|----|----------------|----------------------------------------------|----------|---|------------|----|----|----|----|-----------------------|
|          | Řízení záblesku                             | —              | -  | V              | —                                            | —        | — | —          | -  | —  | —  | —  | —                     |
| Z        | Nastavení citlivosti ISO<br>(snímky)        | $\mathbf{v}^1$ | •1 | r              | •1                                           | <b>1</b> | — | •1         | •1 | •1 | •1 | •1 | <b>√</b> <sup>1</sup> |
| lenu fot | Nastavení citlivosti ISO<br>(videosekvence) | _              | -  | ~              | _                                            | _        | — | _          | —  | _  | —  | _  | —                     |
| ögr      | Vyvážení bílé barvy                         | —              | —  | V              | —                                            | —        | — | —          | —  | —  | —  | —  | —                     |
| afov     | Předvolby Picture Control                   | —              | —  | V              | —                                            | —        | — | —          | —  | —  | —  | —  | —                     |
| ání      | Active D-Lighting                           | —              | —  | V              | —                                            | —        | — | —          | —  | —  | —  | —  | —                     |
| a menu   | Redukce šumu pro dlouhé<br>exp.             | ~              | ~  | ~              | r                                            | r        | — | ~          | r  | ~  | r  | ~  | ~                     |
| vide     | Redukce šumu pro vys. ISO                   | ~              | ~  | V              | ~                                            | ~        | — | V          | V  | V  | V  | V  | V                     |
| iose     | Nastavení bracketingu                       | —              | -  | V              | —                                            | —        | — | -          | —  | -  | —  | -  | —                     |
| kven     | Vícenásobná expozice                        | —              | —  | V              | —                                            | —        | — | —          | —  | —  | —  | —  | —                     |
| ē,       | HDR (vysoký dynam. rozsah)                  | —              | —  | V              | -                                            | —        | — | —          | —  | —  | —  | —  | —                     |
|          | Elektronická redukce vibrací                | V              | ~  | V              | V                                            | V        | — | —          | —  | —  | —  | —  | —                     |
|          | Časosběrné snímání                          | V              | ~  | V              | ~                                            | V        | — | -          | —  | -  | —  | -  | —                     |

|           |                                                       | AUTO | ٩ | P,<br>S,<br>A, | <b>注 舎 3, 10</b> , 12, 14, 11 |   | M  | VI,<br>Pop | Ð  | Đ  |   | ø  | ₹,<br>₩, |
|-----------|-------------------------------------------------------|------|---|----------------|-------------------------------|---|----|------------|----|----|---|----|----------|
|           | Měření expozice                                       | _    | _ | ~              | _                             | _ | _  | _          | _  | _  | _ | _  | _        |
|           | Korekce expozice                                      | —    | _ | ~              | ~                             | ~ | ~  | ~          | ~  | ~  | ~ | ~  | ~        |
|           | Bracketing                                            | _    | _ | ~              | _                             | _ | _  | _          |    | _  |   |    |          |
|           | Zábleskový režim<br>(vestavěný blesk)                 | r    | _ | r              | r                             | _ | -  | ~          | r  | r  | - | -  | -        |
|           | Zábleskový režim (volitelné<br>blesky)                | ~    | — | ~              | ~                             | ~ | -  | ~          | ~  | ~  | ~ | -  | ~        |
|           | Korekce zábleskové<br>expozice (vestavěný blesk)      | -    | — | ~              | ~                             | — | -  | -          | -  | -  | - | —  | —        |
| Da        | Korekce zábleskové<br>expozice (volitelné blesky)     | -    | — | ~              | ~                             | ~ | -  | -          | -  | -  | - | -  | -        |
| lší nasta | Blokování zábleskové<br>expozice (vestavěný blesk)    | ~    | — | ~              | ~                             | — | -  | ~          | ~  | ~  | - | -  | -        |
| avení     | Blokování zábleskové<br>expozice (volitelné blesky)   | ~    | — | ~              | ~                             | ~ | -  | ~          | ~  | ~  | ~ | -  | ~        |
|           | Režim automatického<br>zaostřování (hledáček)         | ~    | ~ | ~              | ~                             | ~ | ~  | ~          | ~  | ~  | - | -  | ~        |
|           | Režim činnosti<br>zaostřovacích polí<br>(hledáček)    | ~    | ~ | ~              | ~                             | ~ | _  | ~          | ~  | ~  | _ | ~  | ~        |
|           | Režim automatického<br>zaostřování (živý náhled)      | ~    | ~ | ~              | ~                             | ~ | ~  | ~          | -  | -  | - | ~  | ~        |
|           | Režim činnosti<br>zaostřovacích polí (živý<br>náhled) | ~    | ~ | ~              | ~                             | ~ | •2 | ~          | •2 | •2 | _ | •2 | ~        |

230 Technické informace

|          |                                          | AUTO | ٩ | P,<br>S,<br>A, | 2 2 3 <b>3</b> 2 3 1  | Ĩ → II № Â Â A O O O  | 24 | VI,<br>Pop | Ð | 8 | <b>1</b> | * | 武,<br>阳, |
|----------|------------------------------------------|------|---|----------------|-----------------------|-----------------------|----|------------|---|---|----------|---|----------|
|          | a9: Vestavěné pomocné<br>světlo AF       | ~    | ~ | ~              | <b>✓</b> <sup>3</sup> | <b>✓</b> <sup>4</sup> | ~  | ~          | ~ | ~ | -        | ~ | ~        |
|          | b3: Snadná korekce<br>expozice           | —    | _ | ~              | _                     | —                     | —  | —          | — | — | —        | — | —        |
|          | b4: Měření Matrix                        | —    | — | V              | —                     | —                     | —  | —          | — | — | —        | — | —        |
| Uživ     | b5: Velikost zdůraz. středu              | —    | — | V              | —                     | —                     | —  | —          | — | — | —        | — | —        |
| ratelské | d4: Závěrka s el. první<br>lamelou       | —    | - | ~              | _                     | _                     | _  | -          | — | - | _        | — | —        |
| é funkce | e2: Čas záv. pro práci<br>s bleskem      | _    | — | r              | —                     | —                     | —  | —          | - | — | —        | _ | —        |
|          | e3: Kor. exp. při použití<br>blesku      | _    | _ | v              | —                     | —                     | _  | _          | _ | _ | _        | _ | _        |
|          | e4: Automat. regulace citl.<br>ISO pro 🕏 | _    | _ | v              | —                     | —                     | —  | —          | — | — | -        | _ | _        |
|          | e5: Pořadí bracketingu                   | —    | — | V              | —                     | —                     | —  | —          | — | — | —        | — | —        |

1 Automat. regulace citl. ISO není k dispozici.

2 Sledování objektu není k dispozici.

3 Není k dispozici v režimu 😽.

4 K dispozici pouze v režimech 🕹, 🇭 a 😜.

## Objektivy, které mohou blokovat vestavěný blesk a pomocné světlo AF

Objektivy uvedené v této části mohou za určitých podmínek blokovat vestavěný blesk nebo pomocné světlo AF.

#### Pomocné světlo AF

Pracovní rozsah pomocného světla AF je přibližně 0,5–3 m; pomocné světlo používejte v kombinaci s objektivy v rozmezí ohniskových vzdáleností 18–200 mm. Některé objektivy mohou blokovat pomocné světlo při určitých zaostřených vzdálenostech. Při použití pomocného světla sejměte sluneční clonu.

Pomocné světlo AF nelze použít s následujícími objektivy:

- AF-S NIKKOR 14-24 mm f/2,8G ED
- AF-S NIKKOR 200 mm f/2G ED VR II
- AF-S VR NIKKOR 200 mm f/2G IF-ED
- AF-S VR Zoom-NIKKOR 200-400 mm f/4G IF-ED
- AF-S NIKKOR 200-400 mm f/4G ED VR II
- AF-S NIKKOR 200-500 mm f/5,6E ED VR

Při použití na vzdálenost 0,7 m nebo kratší mohou následující objektivy blokovat pomocné světlo AF a za nízké hladiny osvětlení narušovat automatické zaostřování:

- AF-S Zoom-NIKKOR 17-35 mm f/2,8D IF-ED
- AF-S DX Zoom-NIKKOR 17-55 mm f/2,8G IF-ED
- AF-S DX NIKKOR 18-140 mm f/3,5-5,6G ED VR
- AF-S DX NIKKOR 18-300 mm f/3,5-6,3G ED VR
- AF Zoom-NIKKOR 20-35 mm f/2,8D IF
- AF Zoom-NIKKOR 24-85 mm f/2,8-4D IF
- AF-S NIKKOR 24-85 mm f/3,5-4,5G ED VR
- AF-S VR Zoom-NIKKOR 24-120 mm f/3,5-5,6G IF-ED
- AF-S NIKKOR 35 mm f/1,4G
- AF Micro-NIKKOR 200 mm f/4D IF-ED

Při použití na vzdálenost 1 m nebo kratší mohou následující objektivy blokovat pomocné světlo AF a za nízké hladiny osvětlení narušovat automatické zaostřování:

- AF-S DX VR Zoom-NIKKOR 18-200 mm f/3,5-5,6G IF-ED
- AF-S NIKKOR 24–70 mm f/2,8G ED
- AF-S NIKKOR 24-70 mm f/2,8E ED VR
- AF Zoom-NIKKOR 24-120 mm f/3,5-5,6D IF
- AF-S Zoom-NIKKOR 28-70 mm f/2,8D IF-ED
- AF Zoom Micro NIKKOR ED 70-180 mm f/4,5-5,6D
- AF-S VR Micro-NIKKOR 105 mm f/2,8G IF-ED

Při použití na vzdálenost 1,5 m nebo kratší mohou následující objektivy blokovat pomocné světlo AF a za nízké hladiny osvětlení narušovat automatické zaostřování:

- AF-S DX NIKKOR 18-300 mm f/3,5-5,6G ED VR
- AF-S NIKKOR 24-120 mm f/4G ED VR
- AF-S NIKKOR 28-300 mm f/3,5-5,6G ED VR
- AF-S DX NIKKOR 55-300 mm f/4,5-5,6G ED VR
- AF-S NIKKOR 70-200 mm f/2,8G ED VR II
- AF Zoom-NIKKOR 80-200 mm f/2,8D ED

Při použití na vzdálenost 2 m nebo kratší mohou následující objektivy blokovat pomocné světlo AF a za nízké hladiny osvětlení narušovat automatické zaostřování:

- AF-S VR Zoom-NIKKOR ED 70-200 mm f/2,8G (IF)
- AF-S NIKKOR 70-200 mm f/4G ED VR
- AF-S Zoom NIKKOR ED 80-200 mm f/2,8D (IF)

#### Vestavěný blesk

Vestavěný blesk lze použít s objektivy s ohniskovou vzdáleností 16–300 mm, v některých případech však blesk nemusí být schopen osvětlit celý objekt při některých pracovních nebo ohniskových vzdálenostech v důsledku vinětace způsobované tubusem objektivu (viz ilustrace níže); stejně tak objektivy, které blokují světlo předblesku proti červeným očím, mohou narušovat činnost redukce efektu červených očí. Při ohniskových vzdálenostech pod 16 mm může docházet k poklesu osvětlení na okrajích obrazu. Sejměte sluneční clonu, abyste zamezili výskytu stínů.

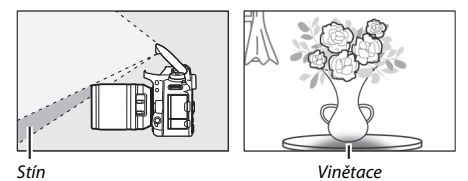

Nejmenší pracovní vzdálenost blesku je přibližně 0,6 m a blesk nelze použít v makrorozsahu příslušně vybavených objektivů se zoomem. Při výběru možnosti **DX (24×16)** v položce **Volba obrazového pole** nemusí blesk být schopen osvětlit celý objekt při použití následujících objektivů při menších než níže uvedených vzdálenostech a nastaveních.

| Objektiv                | Pozice zoomu | Minimální vzdálenost bez<br>vinětace |
|-------------------------|--------------|--------------------------------------|
| AF-S DX NIKKOR 10–24 mm | 20 mm        | 1 m                                  |
| f/3,5–4,5G ED           | 24 mm        | Bez vinětace                         |
|                         | 18 mm        | 1,5 m                                |
| f/ag ie-ed              | 20 mm        | 1 m                                  |
|                         | 24 mm        | Bez vinětace                         |
| AF-S DX NIKKOR 16–80 mm | 16 mm        | 1,5 m                                |
| f/2,8–4E ED VR          | 24–80 mm     | Bez vinětace                         |

| Objektiv                                                                      | Pozice zoomu                                                                                                    | Minimální vzdálenost bez<br>vinětace |  |  |  |
|-------------------------------------------------------------------------------|----------------------------------------------------------------------------------------------------|--------------------------------------|--|--|--|
| AF-S DX Zoom-NIKKOR 17–55 mm<br>f/2 8G IE-ED                                  | 24 mm                                                                                                    | 1 m                                  |  |  |  |
|                                                                               | 28–55 mm                                                                                                    | Bez vinětace                         |  |  |  |
| AF-S DX NIKKOR 18–140 mm                                                      | 18 mm                                                                                                    | 1 m                                  |  |  |  |
| f/3,5–5,6G ED VR                                                              | 24–140 mm                                                                                                    | Bez vinětace                         |  |  |  |
| AF-S DX VR Zoom-NIKKOR                                                        | 18 mm                                                                                                    | 1 m                                  |  |  |  |
| 18–200 mm f/3,5–5,6G IF-ED<br>AF-S DX NIKKOR 18–200 mm<br>f/3,5–5,6G ED VR II | 24–200 mm                                                                                                    | Bez vinětace                         |  |  |  |
| AF-S DX NIKKOR 18–300 mm                                                      | 28 mm                                                                                                    | 1,5 m                                |  |  |  |
| f/3,5–5,6G ED VR                                                              | 50–300 mm                                                                                                    | Bez vinětace                         |  |  |  |
| AF-S DX NIKKOR 18–300 mm<br>f/3,5–6,3G ED VR                                  | 35 mm                                                                                                    | Bez vinětace                         |  |  |  |
|                                                                               | 24 mm                                                                                                    | 1,5 m                                |  |  |  |
| AF-S NIKKOR 16–35 mm f/4G ED VR                                               | 28 mm                                                                                                    | 1 m                                  |  |  |  |
|                                                                               | 35 mm                                                                                                    | Bez vinětace                         |  |  |  |
| AF 6 Zoom NIKKOB 17, 25 mm f/2 8D                                             | 20 mm                                                                                                    | 3 m                                  |  |  |  |
| AF-5 20011-NIKKOR 17-55 11111 1/2,80                                          | 24 mm                                                                                                    | 1 m                                  |  |  |  |
|                                                                               | 28–35 mm                                                                                                    | Bez vinětace                         |  |  |  |
| AF Zoom-NIKKOR 18–35 mm                                                       | 18 mm                                                                                                    | 1,5 m                                |  |  |  |
| f/3,5–4,5D IF-ED                                                              | 24–35 mm                                                                                                    | Bez vinětace                         |  |  |  |
|                                                                               | 28 mm                                                                                                    | 1,5 m                                |  |  |  |
| AF-S NIKKOR 24–70 mm f/2,8G ED                                                | 35 mm                                                                                                    | 1 m                                  |  |  |  |
|                                                                               | 50–70 mm                                                                                                    | Bez vinětace                         |  |  |  |
|                                                                               | 35 mm                                                                                                    | 1,5 m                                |  |  |  |
| AF-S NIKKOR 24–70 mm f/2,8E ED VR                                             | 50 mm                                                                                                    | 1 m                                  |  |  |  |
|                                                                               | 70 mm                                                                                                    | Bez vinětace                         |  |  |  |
| AF-S Zoom-NIKKOR 28–70 mm f/2,8D                                              | 28 mm                                                                                                    | 1,5 m                                |  |  |  |
| IF-ED                                                                         | 35–70 mm                                                                                                    | Bez vinětace                         |  |  |  |
| AF-S NIKKOR 14–24 mm f/2,8G ED                                                | Při výběru možnosti <b>DX (24×16)</b><br>v položce <b>Volba obrazového pole</b><br>nemusí blesk být schopen osvětlit celý<br>objekt při všech vzdálenostech<br>a nastaveních |                                      |  |  |  |
|                                                                               | objekt při všech vzdálenostech<br>a nastaveních.                                                                                                    |                                      |  |  |  |

Při výběru možnosti **1,3× (18×12)** v položce **Volba obrazového pole** nemusí blesk být schopen osvětlit celý objekt při použití následujících objektivů při menších než níže uvedených vzdálenostech a nastaveních.

| Objektiv                                 | Pozice zoomu | Minimální vzdálenost bez<br>vinětace |
|------------------------------------------|--------------|--------------------------------------|
| AF-S DX NIKKOR 10–24 mm<br>f/3,5–4,5G ED | 15–24 mm     | Bez vinětace                         |
| AF-S DX Zoom-NIKKOR 12–24 mm             | 15 mm        | 1 m                                  |
| f/4G IF-ED                               | 18–24 mm     | Bez vinětace                         |
| AF-S DX Zoom-NIKKOR 17–55 mm             | 20 mm        | 1 m                                  |
| f/2,8G IF-ED                             | 24–55 mm     | Bez vinětace                         |
| AF-S DX NIKKOR 18–300 mm                 | 28 mm        | 1 m                                  |
| f/3,5–5,6G ED VR                         | 50–300 mm    | Bez vinětace                         |
| AF-S NIKKOR 14–24 mm f/2,8G ED           | 24 mm        | 3 m                                  |
|                                          | 20 mm        | 1,5 m                                |
| AF-S NIKKOR 16–35 mm f/4G ED VR          | 24 mm        | 1 m                                  |
|                                          | 28–35 mm     | Bez vinětace                         |
| AF & Zoom NIKKOP 17, 25 mm f/2 8D        | 17 mm        | 1,5 m                                |
| AF-3 20011-NIKKOR 17-33 11111 1/2,80     | 20 mm        | 1 m                                  |
|                                          | 24–35 mm     | Bez vinětace                         |
|                                          | 24 mm        | 1,5 m                                |
| AF-S NIKKOR 24–70 mm f/2,8G ED           | 28 mm        | 1 m                                  |
|                                          | 35–70 mm     | Bez vinětace                         |
|                                          | 28 mm        | 1,5 m                                |
| AF-S NIKKOR 24–70 mm f/2,8E ED VR        | 35 mm        | 1 m                                  |
|                                          | 50–70 mm     | Bez vinětace                         |

Vestavěný blesk lze použít rovněž s následujícími objektivy bez CPU: Nikon Series E a 16–300 mm NIKKOR (Al-S, Al a modifikované pro Al). Objektivy Al 50–300 mm f/4,5, modifikovaný Al 50–300 mm f/4,5, Al-S 50–300 mm f/4,5 ED a Al 50–300 mm f/4,5 ED musí být používány při nastavení zoomu do pozice 70 mm nebo vyšší. Reprodukce této příručky, celé či její části, v jakékoli formě (kromě stručných citací v recenzích nebo článcích) bez předchozího písemného svolení společnosti NIKON CORPORATION je zakázána.

## NIKON CORPORATION

© 2017 Nikon Corporation